Guide utilisateur LogimedH Etablissement

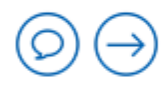

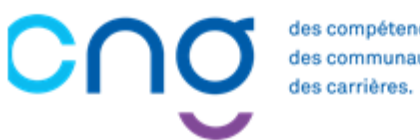

des compétences des communautés.

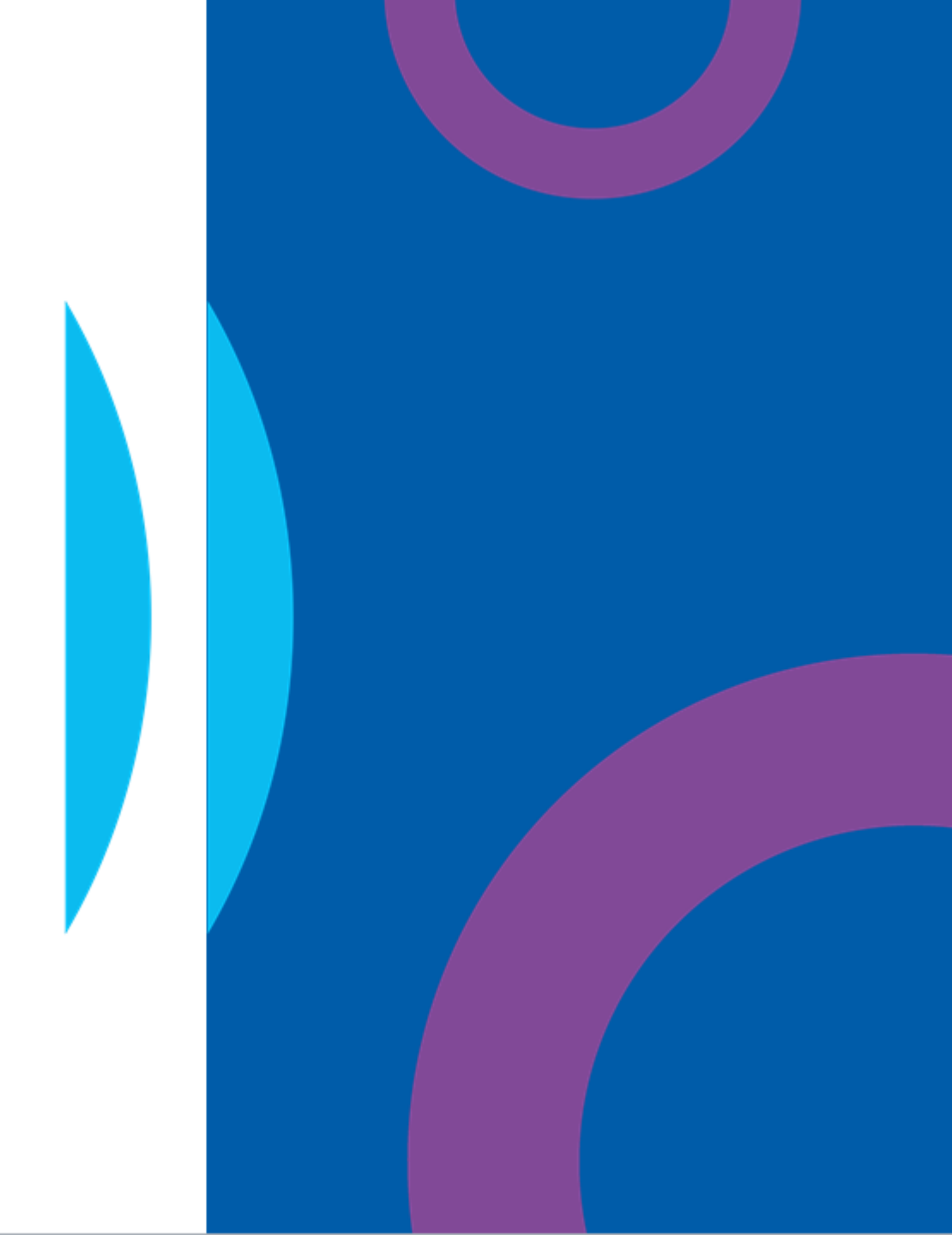

## Sommaire

des compétences,

des communautés, des carrières.

C

#### **INTRODUCTION**

| Objectifs du guide                           | 4 |
|----------------------------------------------|---|
| Utilisation du guide                         | 5 |
| Création d'un compte et connexion à LogimedH | 6 |

#### **INITIALISATION**

| 1. | Initialisation des Structures                            | 20 |
|----|----------------------------------------------------------|----|
|    | 1.1. Renseignement du Référent                           | 22 |
|    | 1.2. Choix du siège géographique de l'établissement      | 25 |
|    | <u>1.3. Intégration des pôles et services médicaux</u>   | 28 |
| 2. | Initialisation des Postes titulaires                     | 34 |
|    | 2.1. Rattachement des Postes titulaires aux structures   | 35 |
|    | 2.2. Visionnage des Postes                               | 42 |
| З. | Initialisation des Praticiens                            | 45 |
|    | 3.1. Import et Validation des données Praticiens         | 46 |
|    | 3.2. Affectation des Praticiens sur les Postes           | 55 |
| 4. | Initialisation des Chefferies                            | 59 |
|    | 4.1. Import des chefferies de pôles et services médicaux | 60 |
|    | 4.2. Création manuelle des chefferies                    | 66 |
|    | 4.3. Renseignement du président de CME                   | 71 |
| 5. | Passage en mode Gestion                                  | 73 |

#### **GESTION**

| 6.  | Demande de création/fermeture de poste77                                                                                 |
|-----|----------------------------------------------------------------------------------------------------|
|     | 6.1. Demande de création/fermeture de poste « local » 78                                                                 |
|     | 6.2. Demande de création/fermeture de poste national90                                                                   |
| 7.  | Réalisation d'un Tour de Recrutement101                                                                                  |
|     | 7.1. Visualiser et valider la liste des postes à publier                                                                 |
|     | 7.2. Geler un poste à la publication                                                                                     |
|     | 7.3. Ajouter un poste à la publication                                                                                   |
|     | <u>7.4. Installer les PH sur les postes</u> 127                                                                          |
| 8.  | <u>Réservation de postes et recrutement des contractuels</u> 139<br>8.1. Réservation d'un poste contractuel ou titulaire |
|     | 8.2. Embauche d'un praticien contractuel                                                                                 |
| 9.  | Saisir une affectation secondaire pour un praticien152                                                                   |
| 10. | Saisir une décomposition de poste163                                                                                     |
| 11. | Intégrer une convention (mise à disposition)                                                                             |
|     | 11.2 Intégrer une convention entrente 182                                                                                |
|     |                                                                                                    |
| 12. | Création d'un tableau des emplois195                                                                                     |

#### Introduction $\bigcirc \bigcirc$

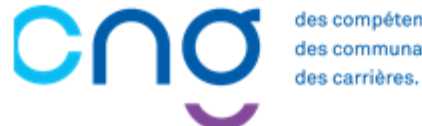

des compétences, des communautés,

## **Objectifs du guide**

Ce guide utilisateur vous présente les différentes fonctionnalités et modalités d'utilisation de LogimedH en tant qu'établissement public de santé.

Ce guide est partagé en 3 grandes parties

Les prérequis à l'utilisation de LogimedH
 La phase d'initialisation sur LogimedH (à faire 1 seule fois)
 La phase de gestion sur LogimedH (utilisation de routine)

Pour toutes questions, vous pouvez contacter : supportlogimedh@magellan-consulting.eu

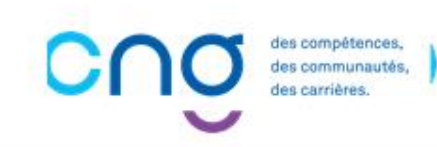

## Utilisation du guide

Ce guide est un **pas-à-pas** divisé en plusieurs étapes.

Chaque étape comporte un **titre** et un **état d'avancement** (1/5, 2/5, 3/5, etc.) permettant à l'utilisateur de se situer plus facilement. Le titre de chaque étape est toujours dans une couleur différente de ceux de l'étape précédente et de l'étape suivante, pour une meilleure navigation.

Dans les parties Initialisation et Gestion, chaque étape débute par une **slide de présentation de l'étape**, qui décrit :

- L'objectif de l'action
- L'occurrence de l'action
- Le niveau de complexité, calculé en fonction de 4 facteurs :
  - Les prérequis à l'action
  - La dépendance à d'autres logiciels
  - Le temps requis
  - o Les autres acteurs à mobiliser

Dans le coin droit en haut de nombreuses slides, le **rôle LogimedH** associé à l'étape est indiqué (*Gestionnaire EPS* ou *Valideur EPS*), et permet à l'utilisateur de choisir le bon rôle sur LogimedH.

**Pour rappel**, le <u>Gestionnaire EPS réalise la majorité des actions et crée</u> les demandes de création/fermeture de postes, et le <u>Valideur EPS valide</u> les demandes de création/fermeture de postes ainsi que les publications de postes Ph pour les tours de recrutement.

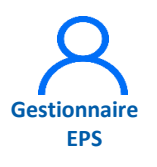

Dans la description des actions, certains mots ou groupes de mots peuvent être écrits en gras italique. Cela signifie qu'ils correspondent à une zone ou un bouton sur lequel il faut cliquer sur LogimedH.

**Administration** 

Pour bien effectuer chaque étape dans le bon ordre, chaque sous-étape est associée à un chiffre. Ce chiffre se retrouve généralement aussi sur la capture d'écran de LogimedH, afin de savoir exactement où cliquer et trouver l'information.

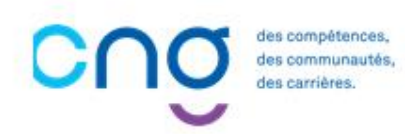

# Création d'un compte o et connexion à LogimedH

des compétences, des communautés, des carrières.

## Création d'un compte utilisateur LogimedH <u>si l'utilisateur</u> n'a pas de compte PLAGE (1/4)

Le lien vers l'application PLAGE est celui-ci : <u>Plage</u> (sante.fr).

 Une fois sur la page d'accueil de PLAGE, cliquer sur Créer un compte

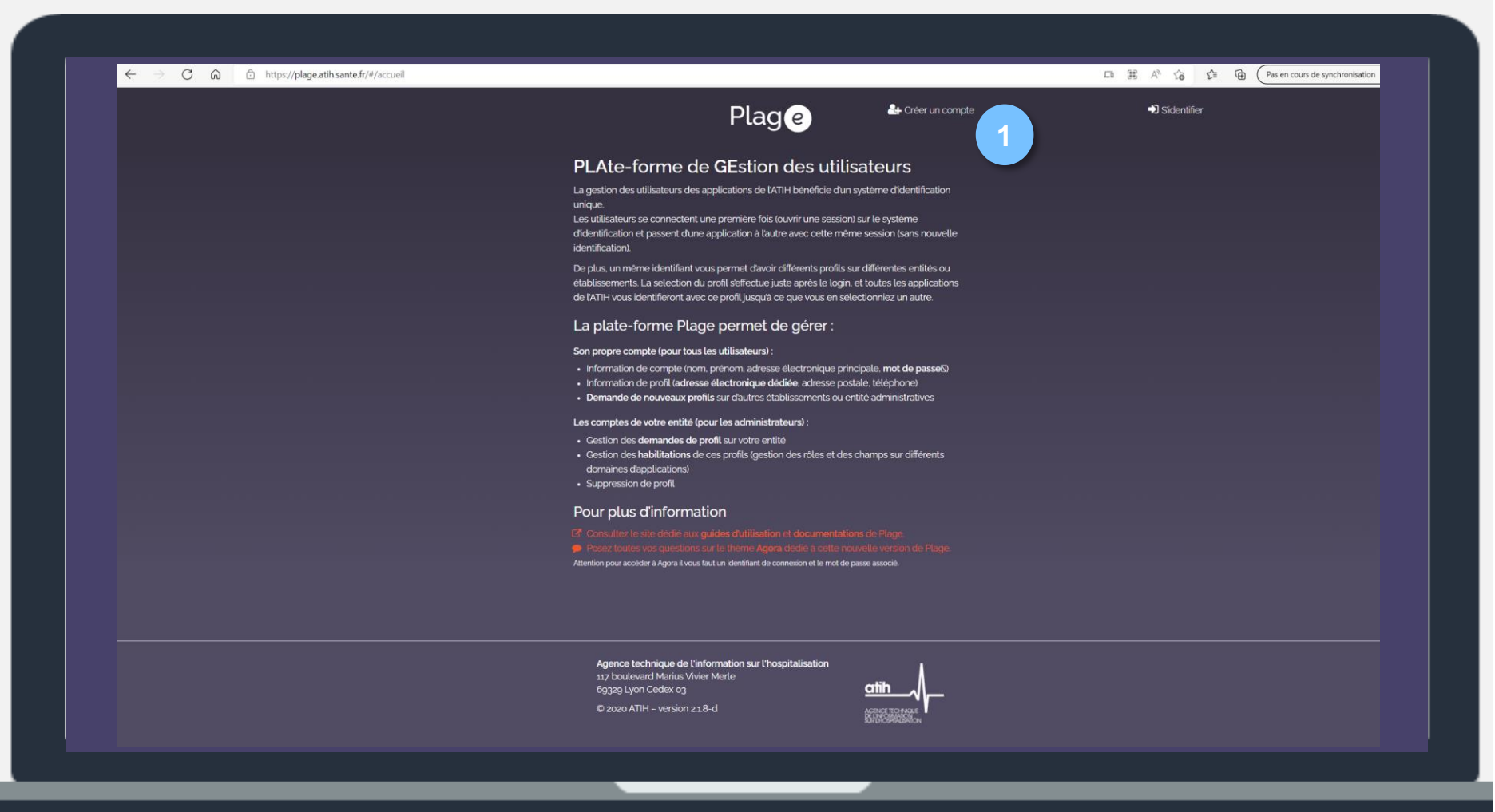

## Création d'un compte utilisateur LogimedH <u>si l'utilisateur</u> n'a pas de compte PLAGE (2/4)

Renseigner les informations demandées, puis cliquer sur *Suivant* 

| Annual - Country - Damanda di annuari - annuari - Dama  | Diana)                   | r tage                 |                    |  |
|---------------------------------------------------------|--------------------------|------------------------|--------------------|--|
| Accueit > Compte > Demande d'un nouveau compte Pasret I | Plage)                   |                        |                    |  |
| Demande d'un nouveau compt                              | e Pasrel (Plage)         |                        |                    |  |
|                                                         | 1)                       | 2<br>Demande de profil | 3<br>Récapitulatif |  |
|                                                         | Création du compte       |                        |                    |  |
|                                                         | Prénom                   |                        |                    |  |
|                                                         | Nom                      |                        |                    |  |
|                                                         | Courriel                 |                        |                    |  |
|                                                         | Resaisie du courriel     |                        |                    |  |
|                                                         | Mot de passe             |                        |                    |  |
|                                                         | Resaisie du mot de passe |                        |                    |  |
|                                                         |                          |                        |                    |  |
|                                                         |                          | Quitter Suivant 2      |                    |  |
| Problèmes de connexion ?                                |                          |                        |                    |  |

## Création d'un compte utilisateur LogimedH <u>si l'utilisateur</u> n'a pas de compte PLAGE (3/4)

Si le demandeur possède déjà un compte, l'application le reconnaîtra et lui enverra un courriel.

Sinon, le demandeur doit renseigner les informations requises, sélectionner *LogimedH* dans le champ *Applications* puis cliquer sur *Envoyer la demande*.

Enfin, une dernière validation est demandée.

|                                                                                                    |                                                                                                    | 10 L= 4 |
|----------------------------------------------------------------------------------------------------|----------------------------------------------------------------------------------------------------|---------|
| Demande de profil                                                                                         |                                                                                                    |         |
| Vous pourrez avoir plusieurs prof<br>Indiquer ici votre première dem<br>Si vous souhaitez plusieurs profi | fils sur votre compte plage : un par établissement où vous intervenez.<br>ande de profil.<br>s vous nourzez demander les autres par la suite.                             |         |
|                                                                                                    |                                                                                                    |         |
| Etablissement ou entite<br>Indiquez le numéro finess si                                                   | Entité                                                                                                    |         |
| vous le connaissez. Sinon la                                                                              | d'au moins 3 caractères).                                                                                                    |         |
| l'établissement cherché.                                                                                  | La sélection s'effectue obligatoirement via la liste déroulante.                                                                                                    |         |
| Envoyer une demande pour d                                                                                | evenir administrateur principal (APE ou AP) de cette entité ? 〇 Oui 〇 Non                                                                                                 |         |
| Libellé pour votre profil                                                                                 |                                                                                                    |         |
| Téléphone                                                                                                 | 0123456870                                                                                                    |         |
| Adresse                                                                                                   |                                                                                                    |         |
|                                                                                                    |                                                                                                    |         |
| Applications                                                                                              | Sélectionner 💌                                                                                                    |         |
|                                                                                                    | C Liste des applications et la description des habilitations correspondantes.                                                                                             |         |
| Merci d'expliciter ci-dessous vo<br>Si vous savez quel rôle vous m                                        | otre demande, de décrire pour quel besoin vous demandez un compte Pasrel.<br>anque sur quel domaine, merci de le préciser pour faciliter la tâche de vos administrateurs. |         |
| Commentaire                                                                                               | Commentaire                                                                                                    |         |
|                                                                                                    |                                                                                                    |         |
|                                                                                                    |                                                                                                    |         |
|                                                                                                    | Å                                                                                                    |         |
|                                                                                                    |                                                                                                    |         |
|                                                                                                    | Držečidont Environal a domando                                                                                                    |         |

## Création d'un compte utilisateur LogimedH <u>si l'utilisateur</u> n'a pas de compte PLAGE (4/4)

- Confirmer son compte en cliquant sur le lien de validation reçu via courriel.
- 8
- Dès que le correspondant PLAGE accorde les habilitations, le demandeur reçoit un courriel de confirmation automatique de PLAGE suivi d'un courriel précisant son rôle dans LogimedH.

Le demandeur pourra se connecter à l'application LOGIMEDH, avec son login/Mot de passe PLAGE.

| Plage                                                                                                    |                                                                                                    | Plage                                                                                                    |
|----------------------------------------------------------------------------------------------------|----------------------------------------------------------------------------------------------------|----------------------------------------------------------------------------------------------------|
| Bonjour       ,         Votre demande de création de compte Plage a bien été prise en Voici votre identifiant pour vous connecter à l'application : 479118         Veuillez cliquer sur le lien ci-dessous afin de valider votre adres Intestrution : 479118         Veuillez cliquer sur le lien ci-dessous afin de valider votre adres Intestrution : 479118         Veuillez cliquer sur le lien ci-dessous afin de valider votre adres Intestrution : 1560 (0170300KC)         Rapeet de vos informations !         - Identifiant :         • Nom :         • Ourriel : votre adresse @chu-clermontferrand fr         • Entite : CHU Clermont Ferrand         Accèder à Plage :         Intps://plage.atih.sante.fr/iWhome         Ce message a été généré automatiquement par l'application Plage Intestrution and essayez de copier-coller fURL dans votre name, web, tans espace et sans retour à la ligne. Nous recommandens l'Utilisation de FireFox comme navigateur web.         Agence technique de l'information sur l'hospitalisation 117 boulevard Manus Viver Merie 18320 Lyon Cedex 03         * 3012 ATIM - Page venen 1.0.15 | Plage Dot Make Were Mele Description of the State Stat | Bonjour         Votre demande de nouveau profit a été acceptée par l'administrateur         Votre profit C/KS sur forganisation C/KG (C/KS) est maintenant actif.         Rappel de vois informations : |

## Création d'un compte utilisateur LogimedH <u>si l'utilisateur a</u> déjà un compte PLAGE (1/3)

Une fois sur la page d'accueil de PLAGE, cliquer sur **S'identifier.** 

| ← → C බ https://plage.atih.sante.fr/#/accueil |                                                                                                    | 다 표 A 🏠 🖆 🖻 (Pas en cours de synchronisati |
|-----------------------------------------------|----------------------------------------------------------------------------------------------------|--------------------------------------------|
|                                               | Plage & Créer un compte                                                                                                    | +) Sidentifier                             |
|                                               | PLAte-forme de GEstion des utilisateurs                                                                                                    |                                            |
|                                               | La gestion des utilisateurs des applications de IATIH bénéficie d'un système d'identification<br>unique.<br>Les utilisateurs se connectent une première fois (ouvrir une session) sur le système<br>d'identification et passent d'une application à l'autre avec cette même session (sans nouvelle<br>identification). |                                            |
|                                               | De plus, un même identifiant vous permet d'avoir différents profils sur différentes entités ou<br>établissements. La selection du profil s'effectue juste après le login, et toutes les applications<br>de l'ATIH vous identifieront avec ce profil jusqu'à ce que vous en sélectionniez un autre.                     |                                            |
|                                               | La plate-forme Plage permet de gérer :                                                                                                    |                                            |
|                                               | Son propre compte (pour tous les utilisateurs) :                                                                                                    |                                            |
|                                               | <ul> <li>Information de compte (nom, prénom, adresse électronique principale, mot de passe®)</li> <li>Information de profit dadresse électronique dédiée, adresse postale, téléphone)</li> <li>Demande de nouveaux profits sur dautres établissements ou entité administratives</li> </ul>                             |                                            |
|                                               | Les comptes de votre entité (nour les administrateurs) :                                                                                                    |                                            |
|                                               | Cestion des <b>domandes de profit</b> sur votre antimistration ».     Cestion des <b>domandes de profit</b> sur votre entité     Cestion des <b>habilitations</b> de ces profits (gestion des rôles et des champs sur différents     domaines dapplications)     Suppression de profit                                 |                                            |
|                                               | Pour plus d'information                                                                                                    |                                            |
|                                               | <ul> <li>Consultez le site dédié aux guides d'utilisation et documentations de Plage.</li> <li>Posez loutes vos questions sur le thème Agora dédié à cette nouvelle version de Plage.</li> <li>Attention pour accéder à Agora il vous faut un identifiant de connexion et le mot de passe associé.</li> </ul>          |                                            |
|                                               |                                                                                                    |                                            |
|                                               | Agence technique de l'information sur l'hospitalisation<br>117 boulevard Marius Vivier Merle<br>69329 Lyon Cedex 03<br>© 2020 ATIH – version 2.18-d                                                                                                    |                                            |

## Création d'un compte utilisateur LogimedH <u>si l'utilisateur a</u> déjà un compte PLAGE (2/3)

2 Entrer l'*Identifiant* et le *Mot de passe*, puis cliquer sur *Se Connecter*.

| Pasrel                                                                                                    | ₽ SE CONNECTER                                                                                                    |
|----------------------------------------------------------------------------------------------------|----------------------------------------------------------------------------------------------------|
| Connectez-vous à Plage   Veuillez renseigner votre identifiant et votre mot de passe.   Identifiant *   Identifiant *   Identifiant perdu ?   Mot de passe *   Mot de passe *   Mot de passe *   Mot de passe *   Mot de passe ?   Pas de compte Pasrel ?   Créez un compte   Expiration de mot de passe ?   Changer mon mot de passe   Documentation de Plage   Accéder aux données de l'ATIH en accès libre. | Plage         PLAGE: PLAte-forme de GEstion des divisitateurs Pasrel         Pasrel est un système d'identification unique pour les plateformes de l'ATIH. Les utilisateurs se connectent une première fois (ouvrir une session) sur le système d'identification et passent d'une application à l'autre sans nécessité de s'identifier à chaque fois.         Plage est la plateforme de gestion des utilisateurs Pasrel. Elle permet de gérer :         Son propre compte (pour tous les utilisateurs Pasrel. Elle permet de gérer :         Son propre compte (pour tous les utilisateurs Pasrel. Elle permet de gérer :         Changer ses informations (nom, prénom, adresse e-mail, téléphone, mot de passe)         Cérer ses comptes associés         Le compte de tous les utilisateurs (pour les administrateurs):         Créer, modifier, supprimer des profils, inviter des utilisateurs sur Pasrel         Changer le profil de ses administrateurs):         Changer le profil de ses administrateurs (pour les aux différents statuts, champs, domaines, rôles) pour leur donner accès aux ofinctionnalités des applications. |
| Agence technique de l'information sur l'hospitalisation<br>117 boulevard Marius Vivier Merle<br>69329 Lyon Cedex 03<br>Copyright © 2022 ATIH Tous droits réservés   Protection de vos données personnelles   Ver                                                                                                    | sion : 2.1.2-p                                                                                                    |

## Création d'un compte utilisateur LogimedH <u>si l'utilisateur a</u> <u>déjà un compte PLAGE</u> (3/3)

Sur l'application PLAGE, cliquer sur **Voir mes profils** pour accéder à la liste d'habilitations.

Cliquer sur l'icône 
 pour demander une habilitation LogimedH : ouvrir le menu déroulant et sélectionner *LogimedH,* puis *Envoyer.*

Dès que le correspondant PLAGE accorde les habilitations, le demandeur reçoit un courriel de confirmation de PLAGE suivi d'un courriel précisant son rôle dans LogimedH. Le demandeur peut se connecter à l'application LogimedH avec son login/mot de passe PLAGE.

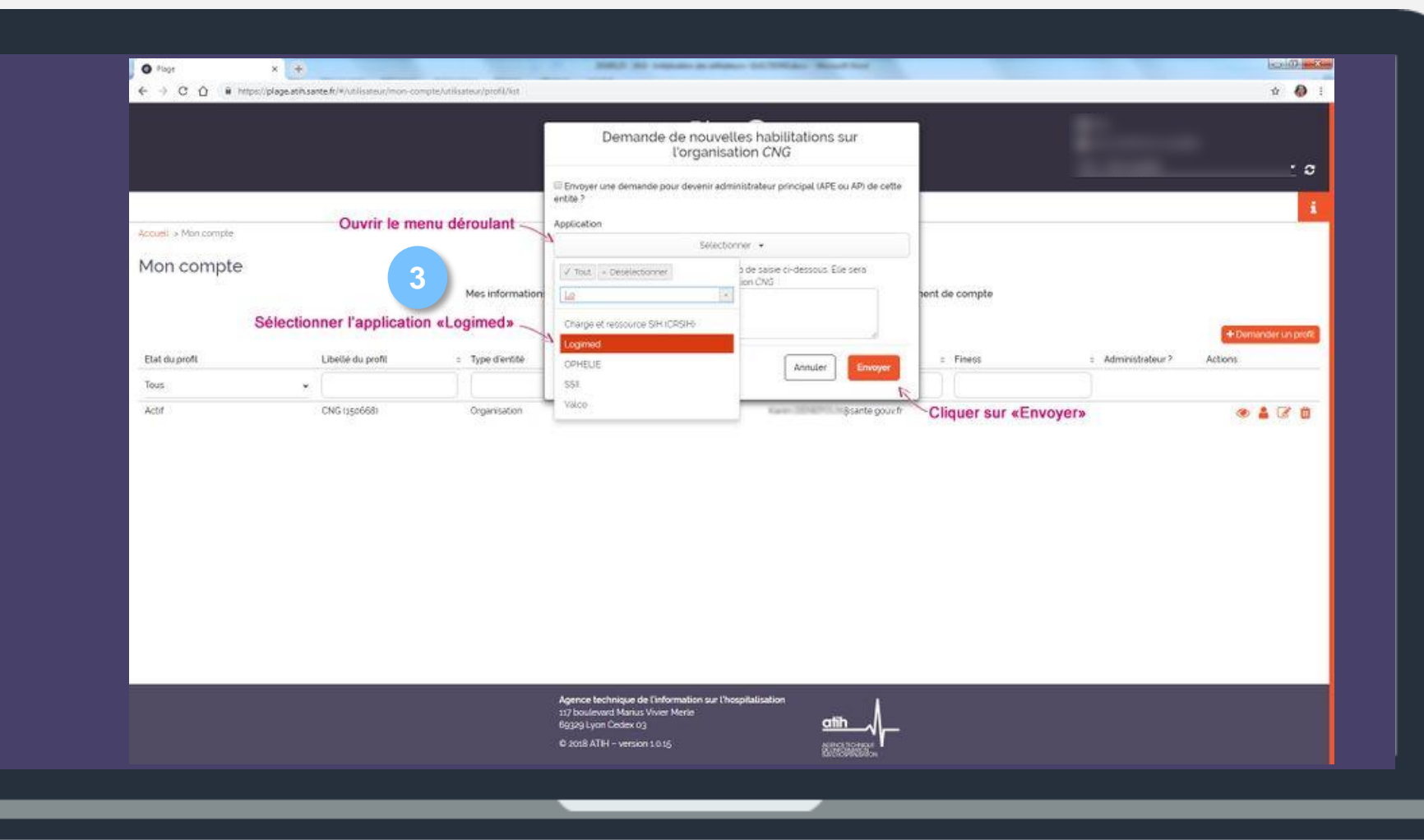

## Première connexion à LogimedH (1/2)

Pour se connecter sur LogimedH, utiliser préférablement le navigateur Mozilla Firefox.

Entrer le lien suivant : https://logimedh.cng.sante.fr

Renseigner son login (identifiant à 6 chiffres) et mot de passe alphanumérique précédemment créés et cliquer sur **Se connecter.** 

| Connectez      | z vous à Logimed      |  |
|----------------|-----------------------|--|
| Ou Crée        | ez un compte Pasrel   |  |
|                |                       |  |
| Mot de passe : | Mot de passe oublié ? |  |
| Si             | E CONNECTER           |  |
| S              | e CONNECTER           |  |

## Première connexion à LogimedH (2/2)

Voici la page d'accueil de LogimedH.

De haut en bas, on trouve :

- Le choix du rôle
- La barre des tâches
- Le tableau de bord, comprenant 3 menus, les alertes, les incohérences, les rapports, les workflows et les news.

| log                                                                                                    | ijimədh                                                                                                    | Rôle : Gestionnaire 🗸                                                                                                    | <b>▲</b> 0 <b>▼</b> ଓ         |  |
|----------------------------------------------------------------------------------------------------|----------------------------------------------------------------------------------------------------|----------------------------------------------------------------------------------------------------|-------------------------------|--|
| •                                                                                                    | Infocentre   Structures  Praticiens  Postes  Conve                                                                    | ention - Recrutement - Administration -                                                                                                    |                               |  |
| The second second second                                                                                        | Designs                                                                                                    | Discussion and Receiveding III existending                                                                                                 |                               |  |
|                                                                                                    | Tableau de bard                                                                                                    | i Bienvenue sui rapplication Logimedin.                                                                                                    |                               |  |
| A Section of the second                                                                                         | ASSENSSMUNMEENUMENUS                                                                                                  | USUNEALALERTESSREINCOHE                                                                                                    | RENCES                        |  |
|                                                                                                    |                                                                                                    |                                                                                                    | A                             |  |
| A CONTRACT OF A CONTRACT OF A CONTRACT OF A CONTRACT OF A CONTRACT OF A CONTRACT OF A CONTRACT OF A CONTRACT OF |                                                                                                    | 4                                                                                                    |                               |  |
|                                                                                                    | Structures Praticiens Postes                                                                                          | 0         Fin de périodes de praticien         0         Incohérer           0         Nouvelles installations         0         Incohérer | ices de poste                 |  |
|                                                                                                    |                                                                                                    | Alertes de publication     O     Incohérer     Périodes sur les postes                                                                     | ces de gestion                |  |
|                                                                                                    |                                                                                                    |                                                                                                    | <b>KFLOWSR</b>                |  |
|                                                                                                    | <ul> <li>▲ pdf Tableau des emplois (Jamais généré ℑ)</li> <li>▲ xlsx Tableau des emplois (Jamais généré ℑ)</li> </ul> | Demande de Tour de recruteme<br>poste Publication Non                                                                                      | nt<br>nination / Installation |  |
|                                                                                                    | 🛓 pdf Tableau des postes autorisés (Jamais généré 😂)                                                                  |                                                                                                    | O O O                         |  |
|                                                                                                    |                                                                                                    |                                                                                                    | 0 0                           |  |
|                                                                                                    | NSNNENEENEWNNSWWE <b>NE</b>                                                                                           | WSWEEWWNEENWEWSWESW                                                                                                    | VSWWNW                        |  |
|                                                                                                    | Tour d'automne Statut unique                                                                                          |                                                                                                    |                               |  |
|                                                                                                    | Le tour de recrutement 220002 se finira à la date du<br>Vous pouvez accéder aux détails sur cette page                | 17/10/2022                                                                                                    |                               |  |
|                                                                                                    | 2022 Tour de printemps 2022                                                                                           |                                                                                                    |                               |  |
|                                                                                                    | Le tour de recrutement 220001 se finira à la date du                                                                  | 15/04/2022                                                                                                    |                               |  |

## Vérification des utilisateurs déclarés dans LogimedH (1/2)

Sur LogimedH, dans le menu Administration cliquer sur Utilisateurs > Utilisateurs déclarés.

|                       | Postes - Convention - Rec | crutement - Administration -                                                                                                    |                                                                                                    |
|-----------------------|---------------------------|----------------------------------------------------------------------------------------------------|----------------------------------------------------------------------------------------------------|
|                       | Bonjour Bienvenue         | Incohérences<br>Paramétrage global<br>e sur l'applica<br>Paramétrage local                                                                         | 1                                                                                                    |
| Tableau de bord       | MENUSUSUI                 | Utilisateurs                                                                                                    | Utilisateurs déclarés<br>Dernières connexions                                                                   |
| Structures Praticiens | Postes                    | <ul> <li>Fin de périodes de praticien</li> <li>Nouvelles installations</li> <li>Alertes de publication</li> <li>Périodes sur les postes</li> </ul> | <ul> <li>Incohérences de poste</li> <li>Incohérences d'installation</li> <li>Incohérences de gestion</li> </ul> |

## Vérification des utilisateurs déclarés dans LogimedH (2/2)

- Vérifier que les listes sont correctes :
  - si des erreurs sont observées → en informer le référent ATIH de l'établissement

Pour rappel, le rôle de Gestionnaire permet de réaliser toutes les actions de création et d'import de données, et le rôle de Valideur permet de valider les création/fermeture de postes et les publications de postes lors des tours de recrutement.

| Utilisateurs déclaré              | s 2                                                                     |  |
|-----------------------------------|-------------------------------------------------------------------------|--|
| oici la liste des utilisateurs de | votre établissement déclarés dans plage (ATIH) avec des rôles LOGIMEDH. |  |
| estionnaire :                     |                                                                         |  |
|                                   |                                                                         |  |
|                                   |                                                                         |  |
|                                   |                                                                         |  |
|                                   |                                                                         |  |
|                                   |                                                                         |  |
|                                   |                                                                         |  |
| alideur :                         |                                                                         |  |
|                                   |                                                                         |  |
|                                   |                                                                         |  |
|                                   |                                                                         |  |

#### 

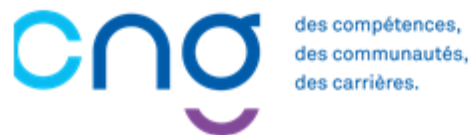

#### INITIALISATION

| 1. | Initialisation des Structures                            | 20 |
|----|----------------------------------------------------------|----|
|    | 1.1. Renseignement du Référent                           | 22 |
|    | 1.2. Choix du siège géographique de l'établissement      | 25 |
|    | 1.3. Intégration des pôles et services médicaux          | 28 |
| 2. | Initialisation des Postes titulaires                     | 34 |
|    | 2.1. Rattachement des Postes titulaires aux structures   | 35 |
|    | 2.2. Visionnage des Postes                               | 42 |
| 3. | Initialisation des Praticiens                            | 45 |
|    | 3.1. Import et Validation des données Praticiens         | 46 |
|    | 3.2. Affectation des Praticiens sur les Postes           | 55 |
| 4. | Initialisation des Chefferies                            | 59 |
|    | 4.1. Import des chefferies de pôles et services médicaux | 60 |
|    | 4.2. Création manuelle des chefferies                    | 66 |
|    | 4.3. Renseignement du président de CME                   | 71 |
| 5  | Passage en mode Gestion                                  | 73 |
| Ο. |                                                          |    |

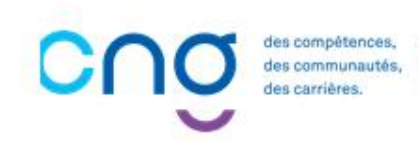

### **1. Initialisation des structures**

1

Renseignement du Référent LogimedH

2 Choix du siège géographique de l'établissement

**3** Intégration des pôles et services médicaux

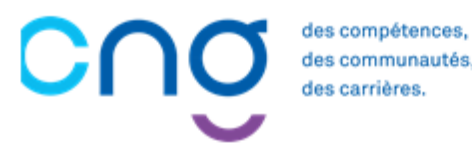

## Rappel : Initialisation des structures médicales

#### Structures médicales

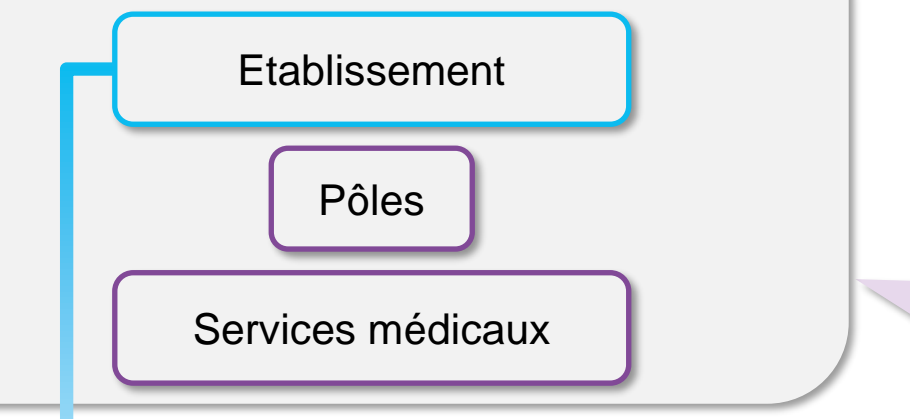

L'<u>initialisation des pôles et services médicaux</u> est l'objet de la prochaine étape

Cette étape décrit également la procédure de renseignement du <u>référent contact de</u> <u>l'établissement</u> ainsi que la désignation de <u>l'ET\* siège de l'EJ</u> dans LogimedH

Les informations concernant l'EJ\* sont déjà renseignées dans LogimedH et ne peuvent être modifiées par le référent. La création du fichier établissement a été réalisée conjointement par le CNG et l'ARS.

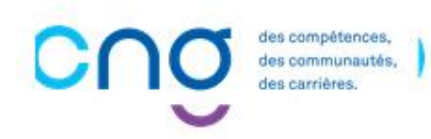

**EJ** = il s'agit d'une entité juridique qui correspond à la notion de personne morale. Une entité juridique détient des droits (autorisations, agréments, conventions,...) lui permettant d'exercer ses activités dans des établissements.

ET = il s'agit d'un établissement qui correspond à une implantation géographique.

Les EJ et les ET ont des numéros FINESS. Dans LogimedH cependant, un établissement correspond à sa forme juridique.

## 1.1 Renseignement du Référent LogimedH (1/3)

#### **Objectif de l'étape**

Renseigner les informations relatives au référent
 LogimedH

Cette étape permettra au CNG de disposer d'une liste précise et à jour des référents LogimedH

#### Occurence

- A l'initialisation de l'établissement
- A chaque changement de référent

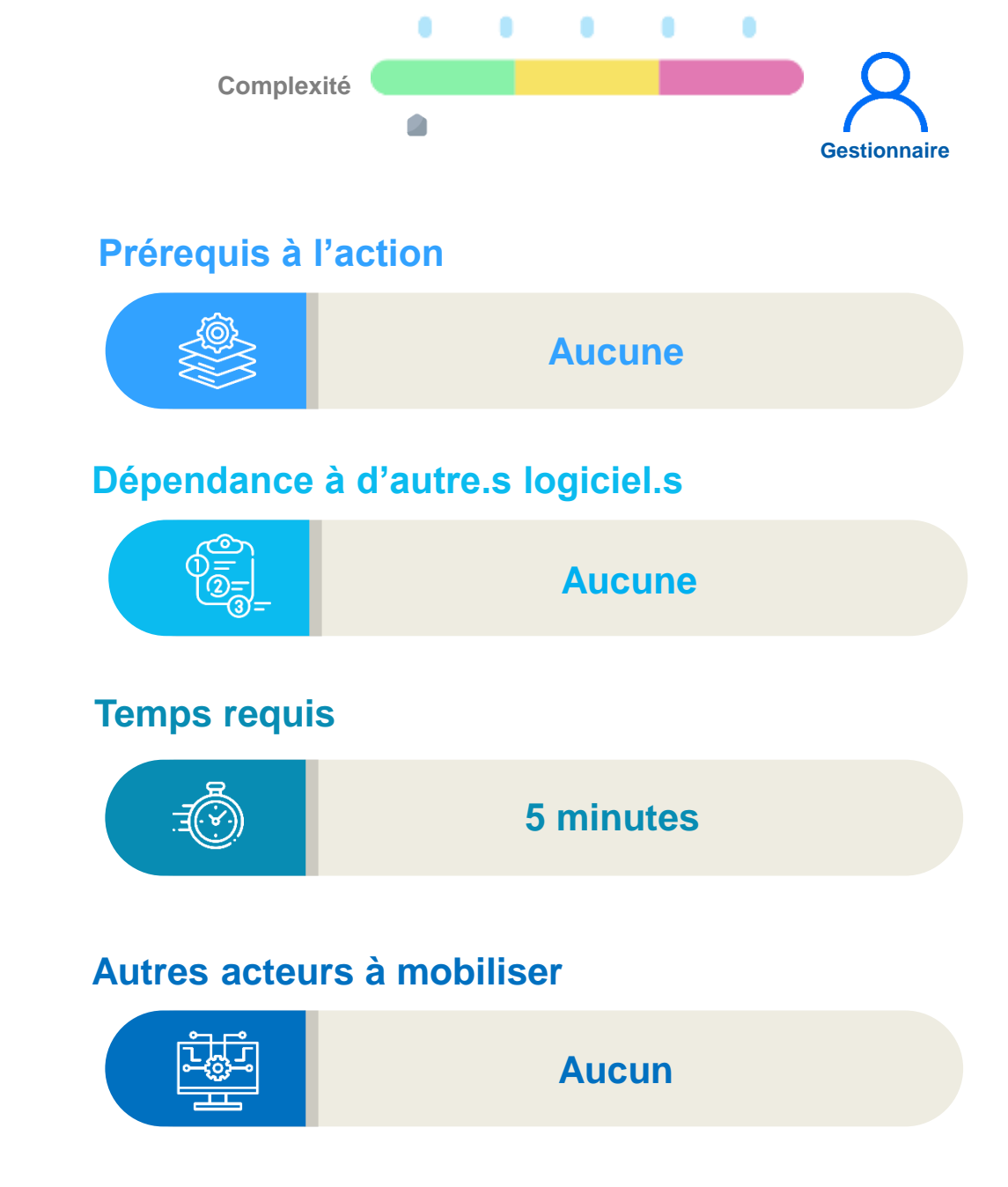

## 1.1 Renseignement du Référent LogimedH (2/3)

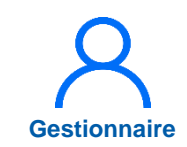

1 Dans le menu principal de LogimedH, cliquer sur *Structures* puis sur *Gestion des établissements* 

|                |                                           |            |                       |                                                         |                                          | ••                  |
|----------------|-------------------------------------------|------------|-----------------------|---------------------------------------------------------|------------------------------------------|---------------------|
| A Infocentre - | Structures - Praticie                     | ements 1   | ention - Recrutement  | <ul> <li>Administration -</li> </ul>                    |                                          |                     |
|                | Gestion des pôles<br>Gestion des services | s médicaux | ! Bienvenue sur l'app | lication "Logimedh".                                    |                                          |                     |
| Tableau de t   | ord                                       |            |                       |                                                         |                                          |                     |
| MCCENC         |                                           |            |                       |                                                         |                                          |                     |
|                |                                           | NOWLNOS    |                       |                                                         |                                          |                     |
|                |                                           |            |                       | $\int $                                                 |                                          |                     |
|                |                                           |            |                       |                                                         |                                          |                     |
|                |                                           |            |                       |                                                         |                                          |                     |
| Structures     |                                           | Postes     | 0                     | Fin de périodes de praticien                            | 0 Incohérences de                        | poste               |
| Structures     | Praticiens                                | Postes     | 1 0<br>1 0            | Fin de périodes de praticien<br>Nouvelles installations | 0 Incohérences de<br>9 Incohérences d'in | poste<br>nstallatio |

## 1.1 Renseignement du Référent LogimedH (3/3)

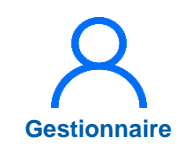

La fiche établissement s'ouvre.

2 Dans l'encart **Contact de** *l'établissement*,

> Renseigner l'Email et le numéro de téléphone en cliquant sur 🕝

Puis, cliquer sur pour enregistrer les informations.

| 2       |                    |     |             |  |
|---------|--------------------|-----|-------------|--|
| Contact | de l'établissement |     |             |  |
| Email : |                    | ✓ Ø | Telephone : |  |
|         |                    |     |             |  |
|         |                    |     |             |  |
|         |                    |     |             |  |
|         |                    |     |             |  |
|         |                    |     |             |  |

## 1.2 Choix du siège géographique de l'établissement (1/3)

#### **Objectif de l'étape**

 Le gestionnaire doit choisir dans la liste des N° FINESS des établissements géographiques le numéro correspondant au siège de son établissement.

#### Occurrence

- Une fois à l'initialisation de l'établissement
- Puis lors d'un éventuel changement d'établissement géographique siège

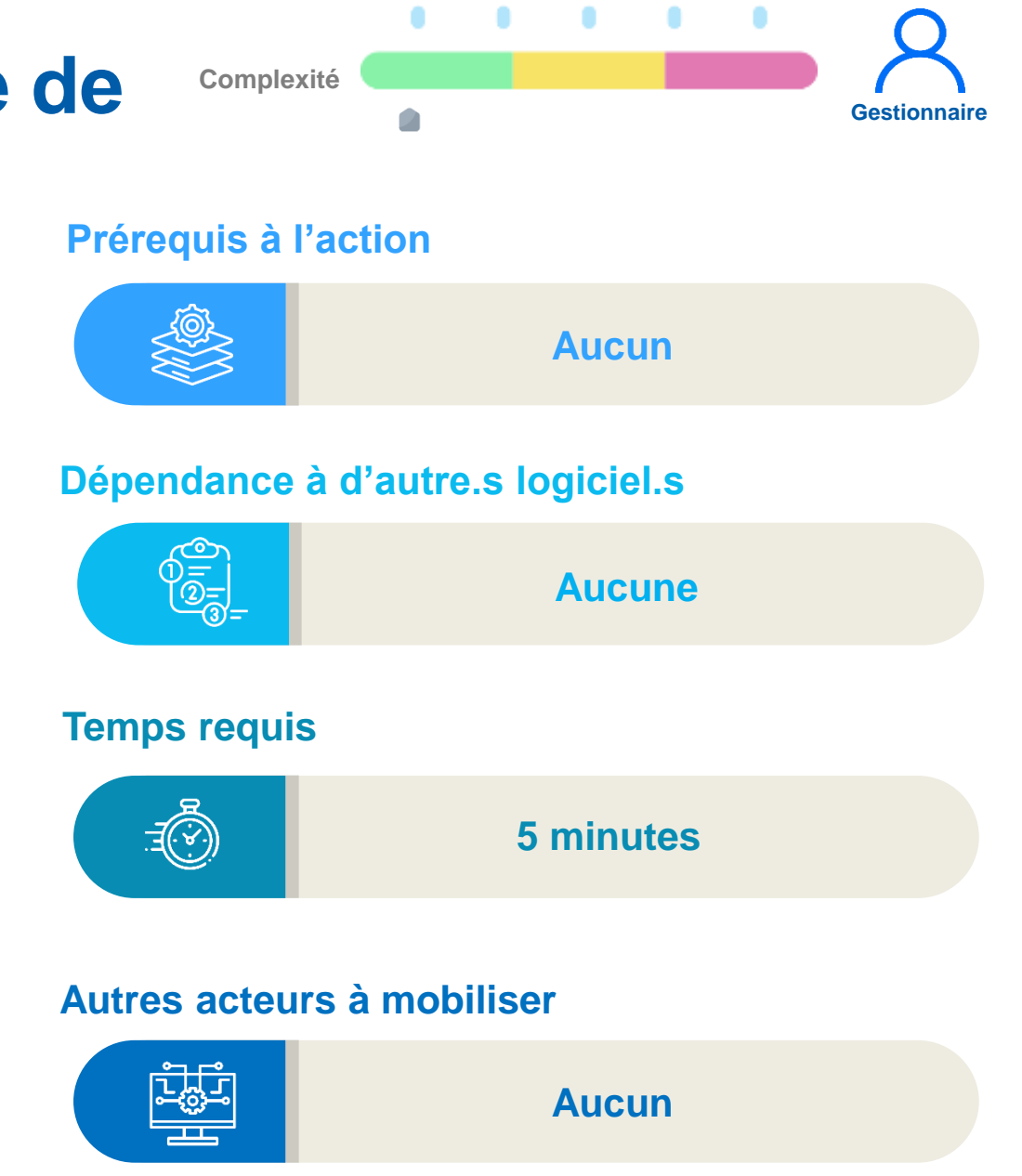

## 1.2 Choix du siège géographique de l'établissement (2/3)

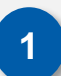

Afin de définir le siège géographique de l'établissement, dans le menu *Structures,* cliquer sur *Gestion des établissements*.

|            | Structures - Praticiens - Postes - Conver          | ntion - Recrutement - Administration -    |                                                                          |
|------------|----------------------------------------------------|-------------------------------------------|--------------------------------------------------------------------------|
| ~          | Gestion des établissements                         |                                           |                                                                          |
|            | Gestion des pôles<br>Gestion des services médicaux | ! Bienvenue sur l'application "Logimedh". |                                                                          |
| lableau de | bord                                               |                                           |                                                                          |
|            |                                                    |                                           |                                                                          |
|            | SMUNMEENUMENUS                                     | JSUI EALALERTESSRE                        | INCOHERENCES                                                             |
| MSSENS     |                                                    | JSUI EALALERTESSRE                        |                                                                          |
| MSSENS     |                                                    |                                           |                                                                          |
| MSSENS     | SMUNMEENUMENUS<br>s<br>Praticiens                  | JSUI EALALERTESSRE                        | INCOHERENCES<br>0 Incohérences de poste<br>9 Incohérences d'installation |

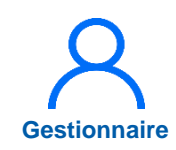

2

3

## 1.2 Choix du siège géographique de l'établissement (3/3)

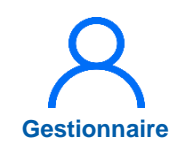

La fiche établissement s'ouvre.

Dans l'encart *Etablissements géographiques*, choisir le N° FINESS de l'établissement siège parmi la liste des établissements géographiques de la région en cliquant sur

Une page de validation apparait, cliquer sur *Valider* 

| FINESS | Raison Sociale                                                                                                    | Code Postal       | Commune               | Action     |
|--------|----------------------------------------------------------------------------------------------------|-------------------|-----------------------|------------|
|        |                                                                                                    |                   |                       | <b>9</b> 🟥 |
|        |                                                                                                    |                   |                       | 9 📋        |
|        |                                                                                                    |                   |                       | Q 🗎 💈      |
|        |                                                                                                    |                   |                       | ♥ 🟥        |
|        | CONTRACT OF AN A STREET                                                                                                    |                   | MACHINE CONTRACT      | ۲          |
|        | Définir le siège de l'établissement                                                                                                    | ×                 | 10100                 | ۲          |
|        | (14), 02 MC                                                                                                    |                   | 1.000                 | ۲          |
|        | the distance of the second second sec |                   | 100.00                | ۲          |
|        | Cont. (20. mar.)                                                                                                    |                   | 10010                 | ۲          |
|        | 100, 00 mill                                                                                                    | Ø Annuler Valider | 3                     | ۲          |
|        | the second second second second                                                                                                    |                   | And the second second | ۲          |
|        |                                                                                                    |                   |                       | ۲          |
|        |                                                                                                    |                   |                       | ۲          |
|        |                                                                                                    |                   |                       | ۵          |

## 1.3 Intégration des pôles et services médicaux (1/6)

#### **Objectifs de l'étape**

- Initialiser la liste des pôles et des services médicaux de l'établissement via le téléchargement du fichier Excel (outil 5 du menu *Initialisation*)
- Préparer l'étape suivante (affectation de chaque poste à un pôle et une structure médicale)

Afin d'éviter la mise à jour manuelle des pôles et services médicaux dans LogimedH, il est important de remplir ce fichier Excel (outil 5 du menu **Initialisation**) avec des informations provenant du fichier structure à jour

#### Occurrence

• Lors de l'initialisation de l'établissement uniquement (*en mode Gestion, la mise à jour est manuelle*)

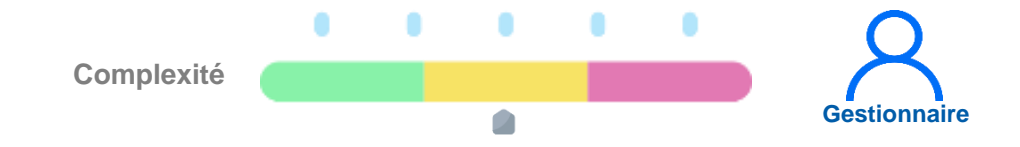

#### Prérequis à l'action

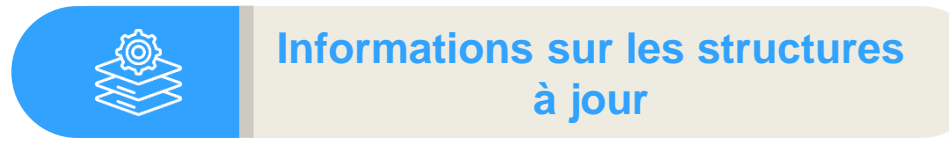

#### Dépendance à d'autre.s logiciel.s

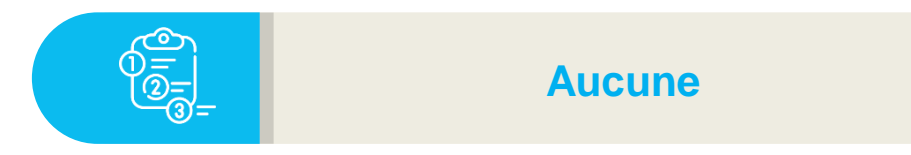

#### **Temps requis**

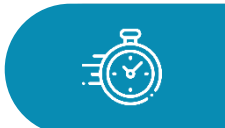

Entre 20 min et 1 heure selon le nombre de pôles et de services médicaux

#### Autres acteurs à mobiliser

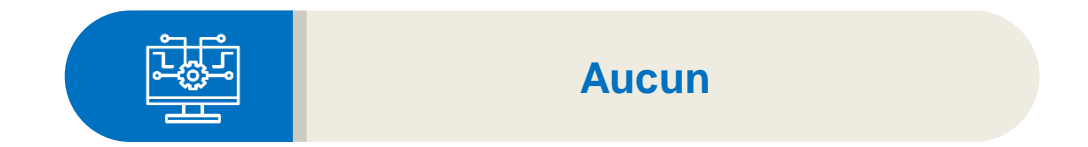

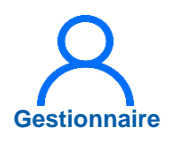

### 1.3 Intégration des pôles et services médicaux (2/6)

L'initialisation des pôles et services médicaux s'effectue via un import dans LogimedH d'un fichier Excel renseignant les pôles et services médicaux. Ce fichier Excel est disponible dans LogimedH.

1

Pour télécharger le fichier Excel vierge, dans le menu *Administration*, cliquer sur *Phase d'initialisation* puis sur *Initialisation*.

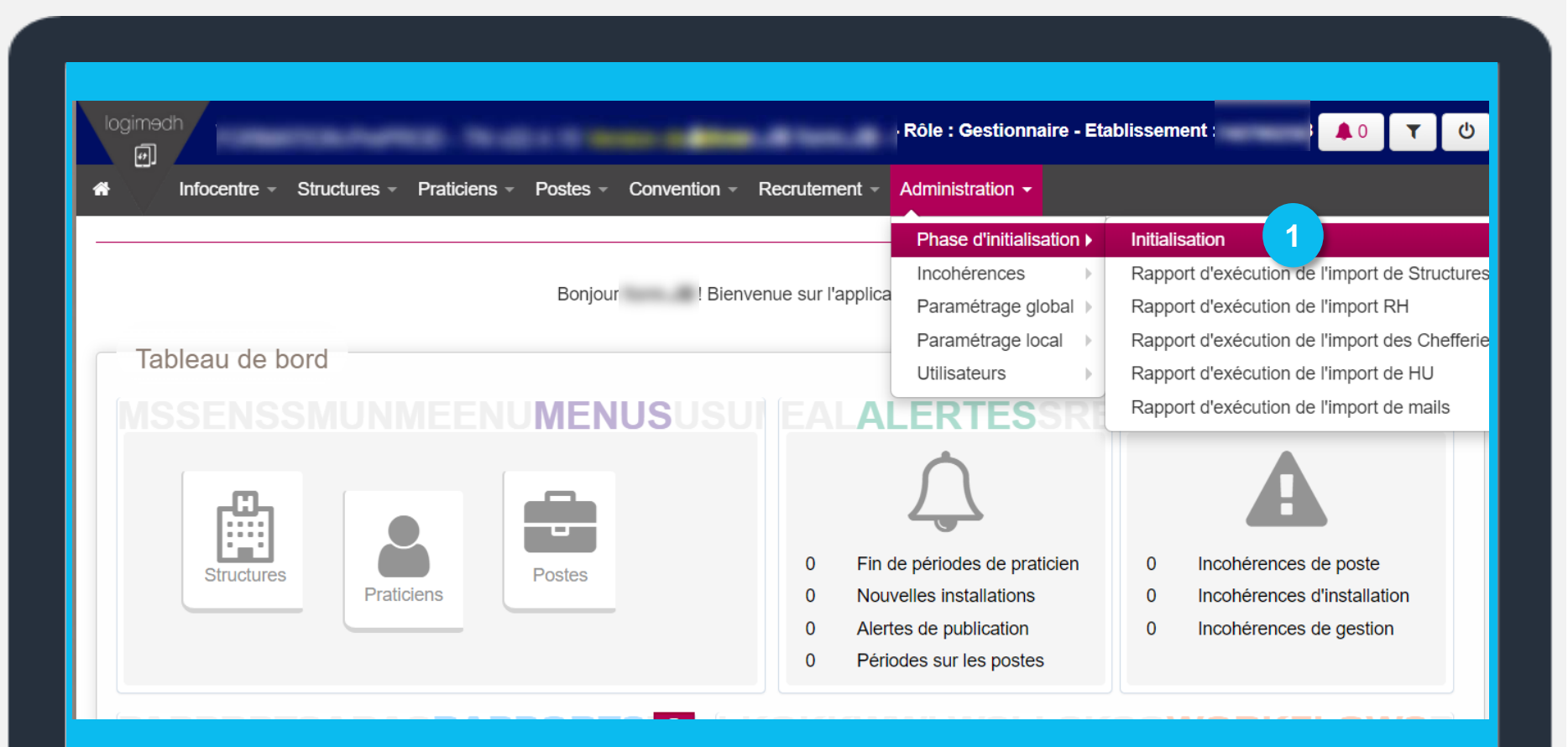

## 1.3 Intégration des pôles et services médicaux (3/6)

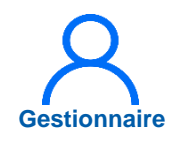

Dans l'outil 5 Import des *structures*, cliquer sur exemple de fichier valide

Ouvrir le fichier téléchargé.

#### Outil 5 : Import des structures

Cet outil vous permet de charger voerseles et vos services de manière automatique par l'import d'un fichier Excel. (.xlsx) respectant un certain formalisme. Voici un exemple de fichier valide 2

L'application permet également la contra manuelle de pôles et de services médicaux.

• Pour créer manuellement des pôles, cliquez sur le bouton "Pôles"

· Pour créer manuellement des services médicaux, cliquez sur le bouton "Services Médicaux"

#### Attention, cet import supprime toutes les structures existantes de l'établissement.

Choisir un fichier Aucun fichier n...té sélectionné

Importer

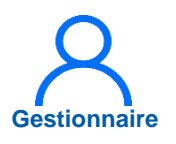

## 1.3 Intégration des pôles et services médicaux (4/6)

 Remplir les deux onglets du fichier Excel téléchargé :

- « Pôles »
- « Services »

Puis enregistrer le fichier Excel.

| 1.4 | A                 | 8                          | с             | D                                            | E              | F               | G               | н             | 1                  | J               | К             | , L              |             |   |       |
|-----|-------------------|----------------------------|---------------|----------------------------------------------|----------------|-----------------|-----------------|---------------|--------------------|-----------------|---------------|------------------|-------------|---|-------|
| 1   | Nº pôle (EPS)     | Nom du pôle                |               | 12/14                                        |                | 1               |                 |               |                    |                 |               |                  |             |   |       |
| 2   | PAMESTCNNE        | PAM EST COUPLE NV NE       |               |                                              |                |                 |                 |               |                    |                 |               |                  |             |   |       |
| 3   | PCPMCARDIO        | PAM EST CPM CARDIO         |               |                                              |                |                 |                 |               |                    |                 |               |                  |             |   |       |
| 4   | PSUDURG           | PAM URGENCES CHLS          |               | Cons                                         | igne de saisie | 8               |                 |               |                    |                 |               |                  |             |   |       |
| 5   | PPEDIATRI         | PAM SPECIALITE PEDIATRIQUE |               | Ne                                           | pas supprime   | r la tère ligne |                 |               |                    |                 |               |                  |             |   |       |
| 6   |                   |                            | _             | Ne:                                          |                |                 |                 |               |                    |                 |               |                  |             |   |       |
| 7   |                   |                            | _             | - Eltr                                       |                |                 |                 |               |                    |                 |               |                  |             |   |       |
| 8   |                   |                            | _             | Ren                                          |                |                 |                 |               |                    |                 |               |                  |             |   |       |
| 9   |                   | 1                          | -             | Renseigner les pôtes actuellement utilisés   |                |                 |                 |               |                    |                 |               |                  |             |   |       |
| 10  |                   |                            |               |                                              |                |                 |                 |               |                    |                 |               |                  |             |   |       |
| 12  |                   | <u></u>                    | -             | Colonnes utiles pour l'import dans LOGIMED : |                |                 |                 |               |                    |                 |               |                  |             |   |       |
| 12  |                   |                            | -             | deA                                          | àD             |                 |                 |               |                    |                 |               |                  |             |   |       |
| 14  |                   |                            | -             | -                                            |                |                 |                 |               |                    |                 |               |                  |             |   |       |
| 15  |                   |                            | -             | Cons                                         | igne lors du C | OPIER-COLLER    | B               |               |                    |                 |               |                  |             |   |       |
| 16  |                   | 8                          | -             | - Les                                        | colonnes de A  | à D peuvent é   | être colleés sa | ns perte de   | formule avec       | un COLLER le    | texte seule   | ment             |             |   |       |
| 17  |                   |                            | -             |                                              |                |                 |                 |               |                    |                 |               | 1999             |             |   |       |
| 18  |                   |                            | _             |                                              |                |                 |                 |               |                    |                 |               |                  |             |   |       |
| 19  |                   |                            |               | -                                            |                |                 |                 |               | _                  |                 |               | _                | /           |   |       |
| 20  |                   |                            |               |                                              |                |                 |                 |               |                    |                 |               |                  |             |   |       |
| 21  |                   |                            |               |                                              |                |                 |                 |               |                    |                 |               |                  |             |   |       |
| 41  | A                 | 8                          | c             | D                                            | E              | 1 0             | з н             | 1             | 1                  | К               | E.            | м                | N           | 0 | P     |
|     | Nº SI Nom(libelle | e) de la Sl                | N° pôle (EPS) |                                              |                |                 |                 |               |                    |                 |               |                  |             |   |       |
| 1   | (EPS)             | BARCE                      | DENECTONIE    |                                              |                | -               |                 |               |                    |                 |               |                  |             |   |       |
| 37  | 000048 NOM DU SE  | RVICE                      | PAMESTCNNE    |                                              |                |                 |                 |               |                    |                 |               |                  |             |   |       |
| 4   | 000220 NOM DU SE  | RVICE                      | PCPMCARDIO    |                                              |                | (               |                 |               |                    |                 |               |                  |             |   |       |
| 5   | 000221 NOM DU SE  | RVICE                      | PCPMCARDIO    |                                              |                | Consi           | ignede sasie    |               |                    |                 |               |                  |             |   |       |
| 6   | 000245 NOM DU SEI | RVICE                      | PCPMCARDIO    |                                              |                |                 |                 |               |                    |                 |               |                  |             |   |       |
| 8   |                   |                            |               |                                              |                | - 211/1         |                 |               |                    |                 |               |                  |             |   |       |
| 9   | _                 |                            |               |                                              |                | - Rent          |                 |               |                    |                 |               |                  |             |   |       |
| 10  |                   |                            |               |                                              |                | - Riero         |                 |               |                    |                 |               |                  |             |   |       |
| 11  |                   |                            |               |                                              |                |                 |                 |               |                    |                 |               |                  |             |   |       |
| 12  |                   |                            |               |                                              |                | Colon           | nesutilespouri  | 'import dans  | LOGIMEDH :         |                 |               |                  |             |   |       |
| 14  |                   |                            |               |                                              |                | - de A          | ac              |               |                    |                 |               |                  |             |   |       |
| 15  |                   |                            |               |                                              |                | -               | and the second  | ER COULER     |                    |                 |               |                  |             |   |       |
| 16  |                   |                            | 17            |                                              |                | Long            | chennes & 8 C   | CRUCOLLER.    | collect states and | te de formule   | war up cour   | FD In texts of   | automant    |   |       |
| 17  |                   |                            |               |                                              |                | -Des co         | Joone B neut êt | peovent etre  | COLLER La text     | seven on the    | icito's auras | on restances     | découlante  |   |       |
| 18  |                   |                            |               |                                              |                | -1.50           | nomine o peocec | re conce avec | COLLEN DE LEXIT    | e actorement me | in an a and   | indi de líbite i | ou ou dance |   | )     |
| 20  | -                 |                            |               |                                              |                |                 |                 |               |                    |                 |               |                  |             |   |       |
| 24  |                   |                            | -             |                                              |                |                 |                 |               |                    |                 | 1             |                  |             |   | 100 B |

## Gestionnaire

### 1.3 Intégration des pôles et services médicaux (5/6)

Pour importer le fichier Excel qui vient d'être enregistré, dans l'encart Administration, cliquer sur Phase d'initialisation puis sur Initialisation

| Infocentre - Structures - Praticie | ens – Postes – Convention – Recrute | ement - Administration -                                                                                     | _                                                                                                    |
|------------------------------------|-------------------------------------|----------------------------------------------------------------------------------------------------|----------------------------------------------------------------------------------------------------|
| Tableau de bord                    | Bonjour ! Bienvenue su              | Phase d'initialisation  Incohérences Paramétrage global Paramétrage local Utilisateurs                       | Initialisation 4<br>Rapport d'exécution de l'import de S<br>Rapport d'exécution de l'import RH<br>Rapport d'exécution de l'import des d<br>Rapport d'exécution de l'import de H |
| MSSENSSMUNMEE<br>Structures        | NUMENUSUSUI EA                      | Fin de périodes de praticien<br>Nouvelles installations<br>Alertes de publication<br>Périodes sur les postes | Rapport d'exécution de l'import de m<br>0 Incohérences de poste<br>0 Incohérences d'installation<br>0 Incohérences de gestion                                                   |

## Gestionnaire

## 1.3 Intégration des pôles et services médicaux (6/6)

Dans l'outil 5 *Import des structures*, sélectionner le fichier Excel en cliquant sur *Choisir un fichier* puis sur *Importer* une fois le fichier choisi.

Cliquer sur *Rapport* pour vérifier si l'importation s'est bien déroulée.

L'étape est terminée : les pôles et services médicaux sont importés sur LogimedH

#### Outil 5 : Import des structures

Cet outil vous permet de charger vos pôles et vos services de manière automatique par l'import d'un fichier Excel. (.xlsx) respectant un certain formalisme. Voici un exemple de fichier valide

L'application permet également la création manuelle de pôles et de services médicaux.

- Pour créer manuellement des pôles, cliquez sur le bouton "Pôles"
- Pour créer manuellement des services médicaux, cliquez sur le bouton "Services Médicaux"

#### Attention, cet import supprime toutes les structures existantes de l'établissement.

| Choisir un fichier Aucu                | un fichier cl | noisi 5           | Importer |
|----------------------------------------|---------------|-------------------|----------|
| Accéder au rapport<br>d'exécution :    | Rappo         | ort 6             |          |
| Accéder à la liste des<br>structures : | Pôles         | Services Médicaux |          |

### **2. Initialisation des postes titulaires**

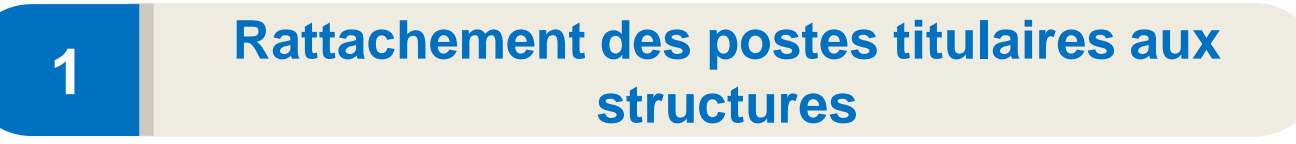

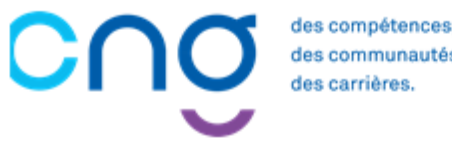

des communautés.

## 2.1 Rattachement des postes titulaires aux structures (1/7)

#### **Objectif de l'étape**

- Rattacher les postes titulaires aux structures médicales de l'établissement :
  - o Pôle
  - Service médical

Ce rattachement va permettre de préparer la création d'un tableau des emplois et des effectifs de l'EPS correspondant à son découpage réel

<u>Rappel</u> : les postes sont gérés dans SIGMED et sont prérenseignés dans LogimedH par le CNG

#### Occurrence

Une fois en mode « Initialisation »

#### Prérequis à l'action

Complexité

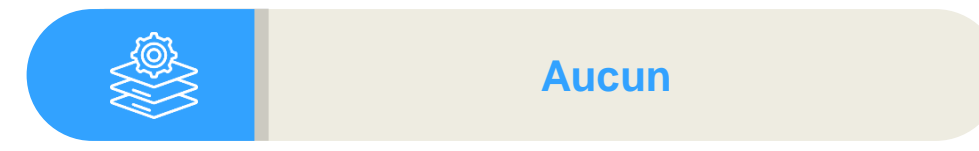

#### Dépendance à d'autre.s logiciel.s

Aucune (données SIGMED automatiques)

Gestionnaire

#### **Temps requis**

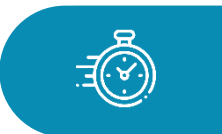

Selon le nombre de postes De 20 min à 2h

#### Autres acteurs à mobiliser

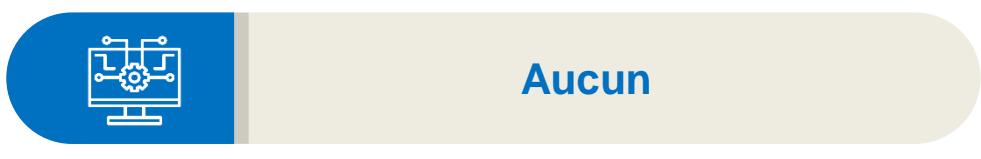

## 2.1 Rattachement des postes titulaires aux structures (2/7)

Gestionnaire

Afin d'initialiser les postes titulaires, un fichier Excel doit être rempli et importé dans LogimedH.

1

Cliquer sur *Administration, Phase d'initialisation* puis *Initialisation*.

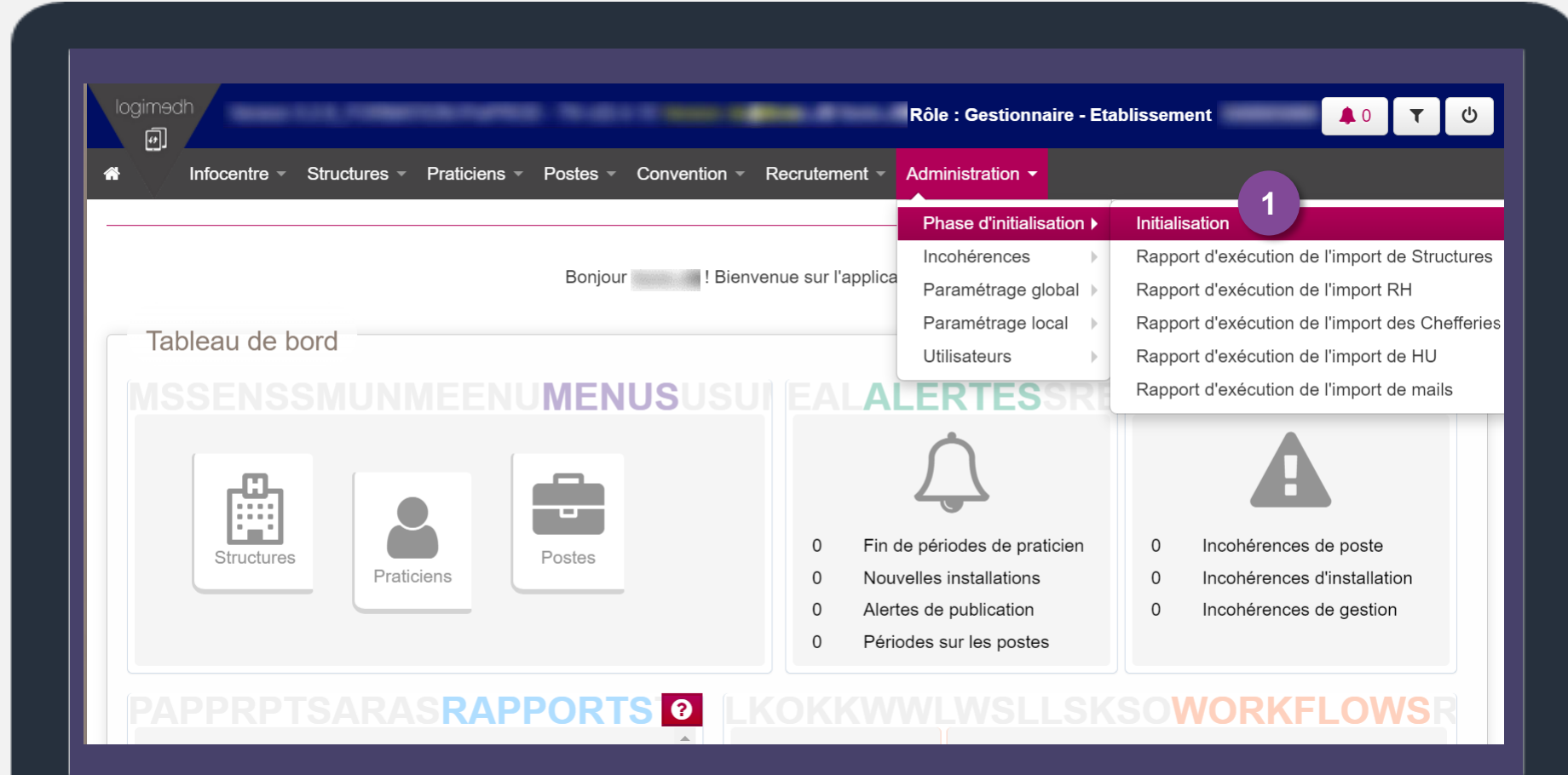
# 2.1 Rattachement des postes titulaires aux structures (3/7)

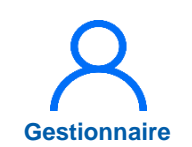

## 2 Défiler la page jusqu'à Outil 10 : Import des rattachements

3 Télécharger le fichier Excel à remplir en cliquant sur **exemple de fichier valide** 

Pour obtenir le fichier contenant l'ensemble des n° de postes déjà renseignés, cliquer sur *Export postes PH Sigmed* ou *Export des postes locaux (HU + contractuels)* 

| 2 Outil 10 : Import de                                           | es rattachements                                                                                                    |
|------------------------------------------------------------------|----------------------------------------------------------------------------------------------------|
| Cet outil vous permet de charç<br>Voici un exemple de fichier va | ger en se vos rattachements de manière automatique par l'import d'un fichier Excel. (.xlsx) respectant un certain formalisme. |
| Choisir un fichier Aucun                                         | fichier choisi<br>Importer                                                                                                    |
| Accéder au rapport<br>d'exécution :                              | ■ Rapport                                                                                                    |
| Export des postes PH<br>Sigmed :                                 | Export                                                                                                    |
| Export des postes locaux<br>(HU + contractuels) :                | Export 4                                                                                                    |
|                                                                  |                                                                                                    |
|                                                                  |                                                                                                    |

# 2.1 Rattachement des postes titulaires aux structures (4/7)

- 5
  - Renseigner le n° de pôle et le numéro de service médical de rattachement pour chaque poste.

Puis enregistrer le fichier Excel.

Le N° de pôle est facultatif quand le N° de service médical est renseigné

| A           | B       | C                  | D        | E                                 | F         |
|-------------|---------|--------------------|----------|-----------------------------------|-----------|
| 1 N° FINESS | N° Pôle | N° Service médical | N° Poste | Date de rattachement (jj/mm/aaaa) | Praticien |
| 2           |         |                    |          |                                   |           |
| 3           |         |                    |          |                                   |           |
| 4           |         |                    |          |                                   |           |
| 5           |         |                    |          |                                   |           |
| 6           |         |                    |          |                                   |           |
| 7           |         |                    |          |                                   |           |
| 8           |         |                    |          |                                   |           |
| 9           |         |                    |          |                                   |           |
| 10          |         |                    |          |                                   |           |
| 11          |         |                    |          |                                   |           |
| 12          |         |                    |          |                                   |           |
| 13          |         |                    |          |                                   |           |
| 14          |         |                    |          |                                   |           |
| 15          |         |                    |          |                                   |           |
| 16          |         |                    |          |                                   |           |
| 17          |         |                    |          |                                   |           |
| 18          |         |                    |          |                                   |           |
| 19          | -       |                    |          |                                   |           |
| 20          |         |                    |          |                                   |           |
| 21          |         |                    |          |                                   |           |
| 22          |         |                    |          |                                   |           |

Gestionnaire

# 2.1 Rattachement des postes titulaires aux structures (5/7)

6

 Une fois le tableau Excel enregistré, cliquer sur
 Administration, Phase d'initialisation puis
 Initialisation

| دت<br>Infocentre - Structures - Praticiens - Postes - Convention | - Recrutement -                          | Administration <del>-</del>                                                                              |                                                                                                    |
|------------------------------------------------------------------|------------------------------------------|----------------------------------------------------------------------------------------------------|----------------------------------------------------------------------------------------------------|
| Bonjour ! Bie<br>Tableau de bord                                 | envenue sur l'applica                    | Phase d'initialisation ><br>Incohérences<br>Paramétrage global ><br>Paramétrage local ><br>Utilisateurs  | Initialisation<br>Rapport d'exécution de l'import de Structu<br>Rapport d'exécution de l'import RH<br>Rapport d'exécution de l'import des Cheffe<br>Rapport d'exécution de l'import de HU |
| SSENSSMONMEENUMENUSUS<br>Structures                              | 0 Fin d<br>0 Nouv<br>0 Alerte<br>0 Péric | ERTESSINA<br>é périodes de praticien<br>relles installations<br>es de publication<br>rdes sur les postes | Rapport d'execution de l'import de mails<br>0 Incohérences de poste<br>0 Incohérences d'installation<br>0 Incohérences de gestion                                                         |

Gestionnaire

# 2.1 Rattachement des postes titulaires aux structures (6/7)

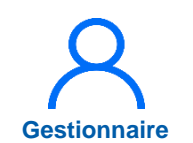

- Défiler la page jusqu'à **Outil** 10 : Import des rattachements et cliquer sur Choisir un fichier puis sur Importer
- 8
- Suite au message indiquant que l'import du fichier a été réalisé avec succès, accéder au rapport d'exécution en cliquant sur **Rapport.**

Fin de l'étape : chaque poste est rattaché à sa structure médicale.

#### Outil 10 : Import des rattachements

Cet outil vous permet de charger en masse vos rattachements de manière automatique par l'import d'un fichier Excel. (.xlsx) respectant un certain formalisme. Voici un exemple de fichier valide.

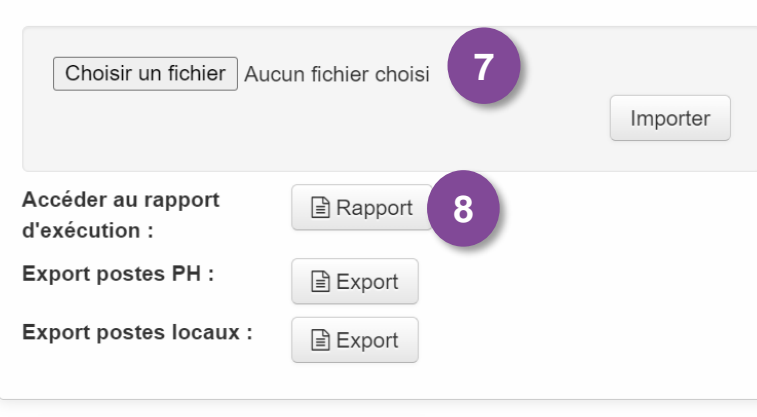

# 2.1 Rattachement des postes titulaires aux structures (7/7)

- L'import peut être exécuté autant de fois que voulu (en phase d'Initialisation)
- Attention, chaque nouvel import du fichier annule et remplace le précédent.
- Cependant, il est également possible de récupérer les rattachements créés en cliquant sur « Export postes PH », compléter le document Excel avec des ajouts et le réimporter.

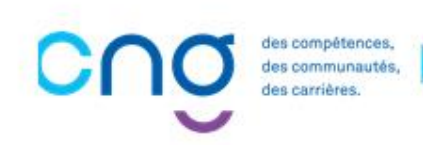

## 2.2 Visionnage des postes (1/3)

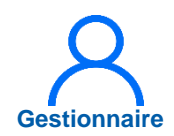

Pour vérifier que les postes sont désormais bien rattachés à leurs pôles et services médicaux, se rendre sur le menu et cliquer sur **Postes** puis **Liste des postes** 

| Infocentre - Structures - Pratic           Tableau de bord                                                                                                    | tiens ▼ Postes ▼ Convention<br>Liste des postes<br>Demande de création<br>Alertes<br>Schéma d'emplois | n   Recrutement  Administra                                                                          | ation ▼<br>Is et autres                          |                                                                                                    |
|----------------------------------------------------------------------------------------------------|----------------------------------------------------------------------------------------------------|----------------------------------------------------------------------------------------------------|--------------------------------------------------|----------------------------------------------------------------------------------------------------|
| MSSENSSMUNME<br>Structures                                                                                                    | NUMENUSU                                                                                              | SUI EALALERT<br>0 Fin de périodes<br>0 Nouvelles instal<br>0 Alertes de public<br>0 Périodes sur les | de praticien<br>Illations<br>ication<br>s postes | <ul> <li>Incohérences de poste</li> <li>Incohérences d'installation</li> <li>Incohérences de gestion</li> </ul> |
| <ul> <li>PAPPRPTSARAS R</li> <li>pdf Tableau des emplois (Jamais gél</li> <li>xlsx Tableau des emplois (Jamais gél</li> <li>pdf Tableau des postes autorisés (Ja</li> </ul> | APPORTS 0<br>héré C)<br>héré C)<br>imais généré C)                                                    | Demande de<br>poste                                                                                  | SLLSK<br>To<br>Publicati                         | SOWORKFLOWSR<br>our de recrutement<br>ion Nomination / Installation                                             |

## 2.2 Visionnage des postes (2/3)

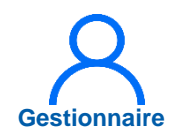

2 La liste des postes s'affiche.

3 Pour accéder à la fiche d'un poste, cliquer sur l'icône

| Service medical :                     |           |               | * Afficher :<br>Postes publia | ables :     | ous les post     | es            |              | ~             |                                                                                                    |
|---------------------------------------|-----------|---------------|-------------------------------|-------------|------------------|---------------|--------------|---------------|----------------------------------------------------------------------------------------------------|
| Postes sans<br>rattachements actifs : |           |               | * Poste et aff                | ectation :  | ous              |               |              | ~             |                                                                                                    |
|                                       |           |               |                               |             | Réini            | tialiser le f | formulaire   | <b>Q</b> Rech | ercher                                                                                                    |
| ombre de postes : 22                  | 2         |               |                               |             |                  |               |              |               |                                                                                                    |
| lom du pole                           | Nom du SM | Type de poste |                               | N° du poste | Etat du<br>poste | Quotité       | Date de créa | ation         | Actions                                                                                                    |
| om du pole                            | Nom du SM | Type de poste |                               | N° du poste | Etat du<br>poste | Quotité       | Date de créa | ation         | Actions                                                                                                    |
| lom du pole                           | Nom du SM | Type de poste |                               | Nº du poste | Etat du<br>poste | Quotité       | Date de créa | ation         | Actions                                                                                                    |
| lom du pole                           | Nom du SM | Type de poste |                               | N° du poste | Etat du<br>poste | Quotité       | Date de créa | ation         | Actions                                                                                                    |
| lom du pole                           | Nom du SM | Type de poste |                               | N° du poste | Etat du<br>poste | Quotité       | Date de créa | ation         | Actions                                                                                                    |
| lom du pole                           | Nom du SM | Type de poste |                               | N° du poste | Etat du<br>poste | Quotité       | Date de créa | ation         | Actions                                                                                                    |
| lom du pole                           | Nom du SM | Type de poste |                               | N° du poste | Etat du<br>poste | Quotité       | Date de créa | ation         | Actions<br>© C<br>© C<br>© C<br>© C<br>© C<br>© C<br>© C                                                                                                    |
| lom du pole                           | Nom du SM | Type de poste |                               | N° du poste | Etat du<br>poste | Quotité       | Date de créa | ation         | Actions                                                                                                    |
| Nom du pole                           | Nom du SM | Type de poste |                               | N° du poste | Etat du<br>poste | Quotité       | Date de créa | ation         | Actions<br>© [2]<br>© [2] |

## 2.2 Visionnage des postes (3/3)

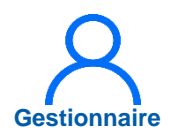

Un autre moyen de visionner les postes PH se trouve dans l'encart **Rapports** du Tableau de bord. Cliquer sur le logo ▲ à gauche de **Tableau des postes** autorisés.

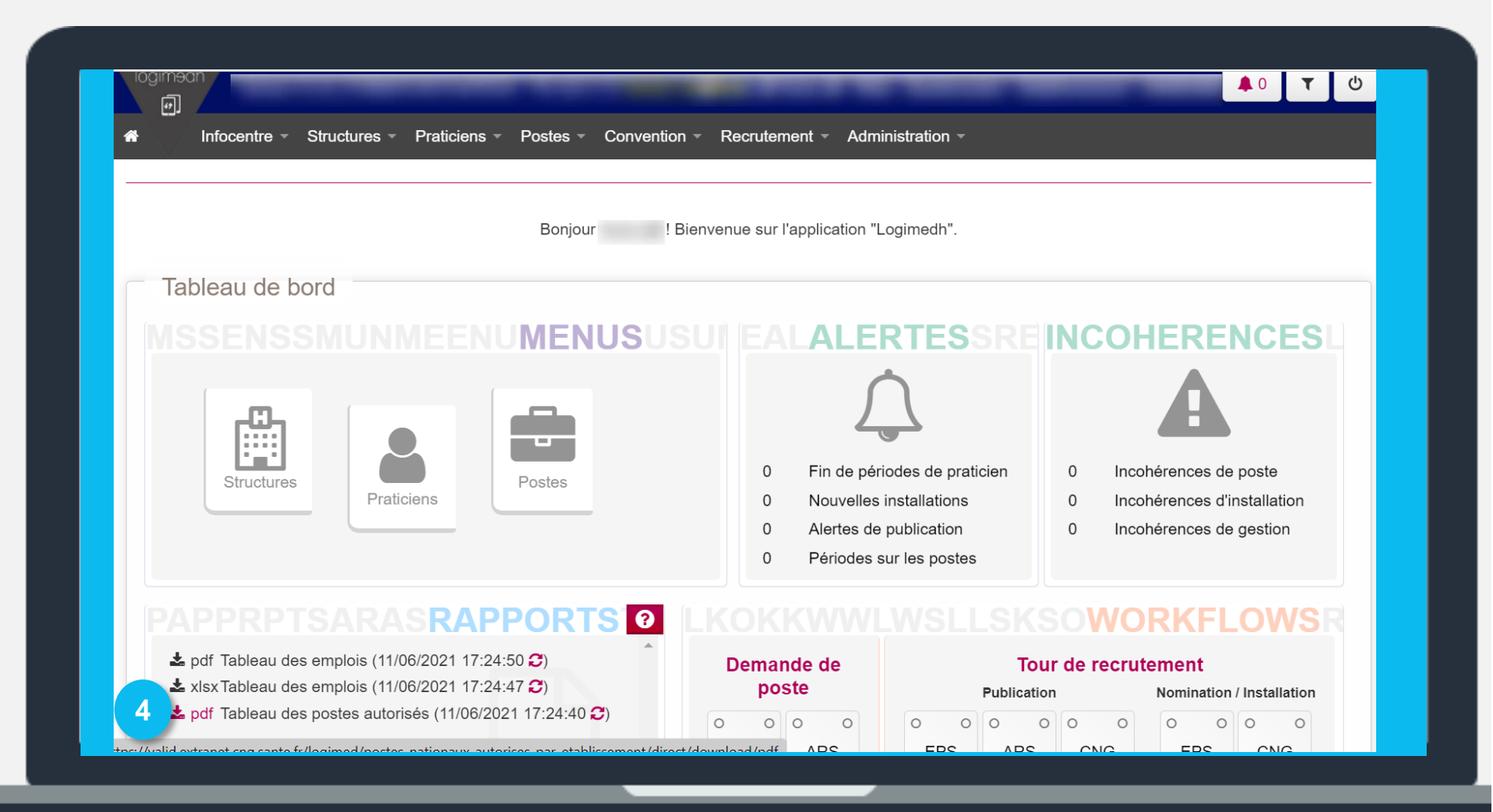

# 3. Initialisation des praticiens

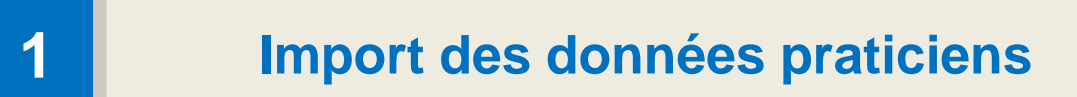

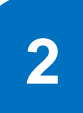

Affectation des praticiens sur les postes

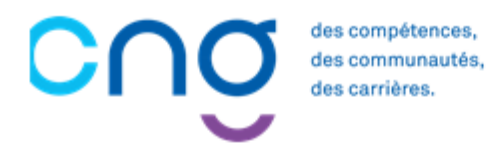

## 3.1 Import des données praticiens (1/9)

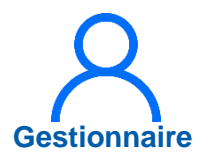

#### Prérequis à l'action

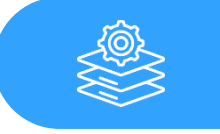

Automatisation de l'envoi de fichiers par le SI RH

### Dépendance à d'autre.s logiciel.s

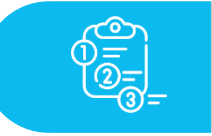

**SI RH** 

#### **Temps requis**

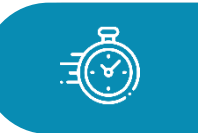

Selon le nombre de praticiens et de rejets, entre 30 minutes et 2 heures

#### Autres acteurs à mobiliser

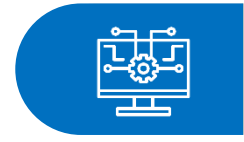

Responsable informatique de l'établissement Interlocuteur du SI RH

## Objectif de l'étape

 Importer des fichiers RH sur LogimedH depuis le logiciel RH-paie

## Occurrence

- Une fois en mode « Initialisation »
- CHU/EPS à effectifs importants : cette étape s'effectue 1 fois par semaine
- EPS à petits effectifs (*moins de 30 praticiens*) : cette étape s'effectue 1 fois par mois voire tous les 3 mois

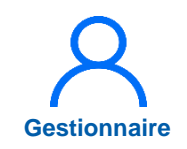

## 3.1 Import des données praticiens (2/9)

1

Sur la page d'accueil de LogimedH, cliquer sur Administration puis Phase d'initialisation puis Initialisation.

|                                   | N - C - I - C - D - D - D - D - D - D - D - D - D | Rôle : Gestionnaire -          |                                        |
|-----------------------------------|---------------------------------------------------|--------------------------------|----------------------------------------|
| Infocentre - Structures - Pratici | ens ▼ Postes ▼ Convention ▼ F                     | Recrutement V Administration V |                                        |
|                                   |                                                   | Phase d'initialisation         | Initialisation                         |
|                                   | Boniour ! Bienver                                 | Incohérences                   | Rapport d'exécution de l'import de Str |
|                                   | Bonjour                                           | Paramétrage global             | Rapport d'exécution de l'import RH     |
| Tableau de bord                   |                                                   | Paramétrage local              | Rapport d'exécution de l'import des Cl |
|                                   |                                                   | Utilisateurs                   | Rapport d'exécution de l'import de HU  |
|                                   | NUMENUSUSUI                                       | EALALERTESSR                   | Rapport d'execution de l'import de ma  |
|                                   |                                                   |                                | A                                      |
| Structures                        | Postes                                            | 0 Fin de périodes de praticien | 0 Incohérences de poste                |
| Praticiens                        |                                                   | 0 Nouvelles installations      | 0 Incohérences d'installation          |
|                                   |                                                   | 0 Alertes de publication       | 0 Incohérences de gestion              |
|                                   |                                                   | 0 Périodes sur les postes      |                                        |

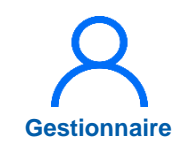

## 3.1 Import des données praticiens (3/9)

2 Afin d'importer le fichier zip depuis le logiciel RH-paie, se rendre dans l'outil 3 *Import des données RH*, et cliquer sur *choisir un fichier .* Sélectionner le fichier zip contenant les fichiers csv.

Puis cliquer sur *importer* 

La liste des fichiers csv à importer (au format zip) depuis le logiciel RH paie est à retrouver dans le Wiki (partie Initialisation)

| - Outil 1 - Dáala                                                     | ration de l'établissemen                                                 |                                                                                    |                                                                                | 0                                                        |                                          |
|-----------------------------------------------------------------------|--------------------------------------------------------------------------|------------------------------------------------------------------------------------|--------------------------------------------------------------------------------|----------------------------------------------------------|------------------------------------------|
| Outil 1 : Decla                                                       | ration de l'établissemer                                                 | nt par le CNG                                                                      |                                                                                |                                                          |                                          |
| Cet outil permet de ver<br>issues des applications                    | fier l'état de la déclaration de votre<br>SIGMED et SIGHU. Lorsque votre | établissement dans LOGIMEDH. Cette dé<br>établissement est déclaré, vous pouvez vi | claration initie les transferts noctum<br>sualiser tous les postes nationaux f | es des données nationales<br>els que les connait le CNG. |                                          |
| Etat de la déclaration                                                | : Etablissement déclaré                                                  |                                                                                    |                                                                                |                                                          |                                          |
| Accéder à la liste des<br>postes :                                    | Postes                                                                   |                                                                                    |                                                                                |                                                          |                                          |
| Outil 2 : Décla<br>Cet outil vous indique s<br>Délégation Territorial | ration de l'établissemer<br>i votre ARS a paramétré votre étab           | nt par l'ARS                                                                       | t dans un Gr                                                                   | nportées, contac<br>spondant inform<br>l'établisseme     | nees non-<br>cter le<br>natique de<br>nt |
| GHT:                                                                  | -                                                                        |                                                                                    |                                                                                |                                                          |                                          |
| Outil 3 : Impor                                                       | t des données RH                                                         |                                                                                    |                                                                                |                                                          |                                          |
|                                                                       | e charger les données extraites de                                       | votre logiciel RH et de visualiser le rappor                                       | d'exécution de l'import.                                                       |                                                          |                                          |
| Cet outil vous permet d                                               | e onarger les données extraités de                                       |                                                                                    |                                                                                |                                                          |                                          |

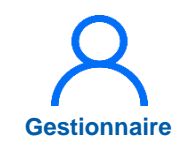

## 3.1 Import des données praticiens (4/9)

3

Lorsque l'import est terminé, un message s'affiche pour l'indiquer. Cliquer sur **Rapport** pour vérifier l'import des données.

| Outil 1 : Déclaration de l'ét                                                           | tablissement par le CNG                                                                                                    |  |
|-----------------------------------------------------------------------------------------|----------------------------------------------------------------------------------------------------|--|
| Cet outil permet de verifier l'état de la déc<br>issues des applications SIGMED et SIGH | laration de votre établissement dans LOGIMEDH. Cette déclaration initie les transferts nocturnes des données nationales<br>U. Lorsque votre établissement est déclaré, vous pouvez visualiser tous les postes nationaux tels que les connait le CNG. |  |
| Etat de la déclaration : Etablissemen                                                   | t déclaré                                                                                                    |  |
| Accéder à la liste des Postes                                                           |                                                                                                    |  |
| Délégation Territoriale : -<br>GHT : -                                                  |                                                                                                    |  |
| Outil 3 : Import des donné                                                              | es RH                                                                                                    |  |
| Cet outil vous permet de charger les donr                                               | nées extraites de votre logiciel RH et de visualiser le rapport d'exécution de l'import.                                                                                                    |  |
| Choisir un fichier Aucun fichier né                                                     | té sélectionné<br>Importer                                                                                                    |  |

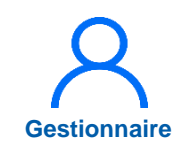

## 3.1 Import des données praticiens (5/9)

- 4
  - Afin de valider les données RH importées :

Sur la page d'accueil de LogimedH, cliquer sur *Administration* puis *Phase d'initialisation* puis *Initialisation* 

| ور معرف معرف معرف معرف معرف معرف معرف معر                          |                                         | Rôle : Gestionnaire -                                                                        | م الم الم الم الم الم الم الم الم الم ال                                                                                           |
|--------------------------------------------------------------------|-----------------------------------------|----------------------------------------------------------------------------------------------|----------------------------------------------------------------------------------------------------|
| رت<br>Infocentre • Structures • Praticiens • Postes • Convention • | Recrutement -                           | Administration -                                                                             |                                                                                                    |
| Bonjou ! Bienv                                                     | venue sur l'applica                     | Phase d'initialisation ><br>Incohérences<br>Paramétrage global >                             | Initialisation     4       Rapport d'exécution de l'import de Structures       Rapport d'exécution de l'import RH                  |
| Tableau de bord<br>MSSENSSMUNMEENUMENUSUSU                         | I EALAI                                 | Paramétrage local  Utilisateurs                                                              | Rapport d'exécution de l'import des Chefferio<br>Rapport d'exécution de l'import de HU<br>Rapport d'exécution de l'import de mails |
|                                                                    |                                         |                                                                                              | A                                                                                                    |
| Structures Praticiens Postes                                       | 0 Fin d<br>0 Nouv<br>0 Alert<br>0 Péric | le périodes de praticien<br>velles installations<br>es de publication<br>odes sur les postes | <ul> <li>0 Incohérences de poste</li> <li>0 Incohérences d'installation</li> <li>0 Incohérences de gestion</li> </ul>              |

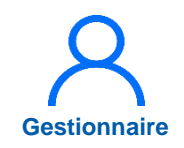

## 3.1 Import des données praticiens (6/9)

- 4
  - Se rendre dans l'outil 4 Validation des données RH et cliquer sur Données RH.

| Outil 1 : Declara                                                                                                    | ation de l'établissement par le CNG                                                                                                    |
|----------------------------------------------------------------------------------------------------|----------------------------------------------------------------------------------------------------|
| Cet outil permet de verifie<br>issues des applications SI                                                                                                    | r l'état de la déclaration de votre établissement dans LOGIMEDH. Cette déclaration initie les transferts nocturnes des données nationales<br>iGMED et SIGHU. Lorsque votre établissement est déclaré, vous pouvez visualiser tous les postes nationaux tels que les connait le CNG.                                              |
| Etat de la déclaration :                                                                                                    | Etablissement déclaré                                                                                                    |
| Accéder à la liste des<br>postes :                                                                                                    | Postes                                                                                                    |
| Outil 2 : Déclara                                                                                                    | ation de l'établissement par l'ARS                                                                                                    |
| Cet outil vous indique si v                                                                                                    | otre ARS a paramétré votre établissement dans une délégation territoriale et dans un Groupement Hospitalier Territorial                                                                                                    |
|                                                                                                    |                                                                                                    |
| Délégation Territoriale :                                                                                                    |                                                                                                    |
| Délégation Territoriale :<br>GHT :                                                                                                    |                                                                                                    |
| Délégation Territoriale :<br>GHT :                                                                                                    |                                                                                                    |
| Délégation Territoriale :<br>GHT :<br>Outil 3 : Import (                                                                                                    | des données RH                                                                                                    |
| Délégation Territoriale :<br>GHT :<br>Outil 3 : Import of<br>Cet outil vous permet de c                                                                                                    | -<br>des données RH<br>tharger les données extraites de votre logiciel RH et de visualiser le rapport d'exécution de l'import.                                                                                                    |
| Délégation Territoriale :<br>GHT :<br>Outil 3 : Import de c<br>Cet outil vous permet de c                                                                                                    | -<br>des données RH<br>tharger les données extraites de votre logiciel RH et de visualiser le rapport d'exécution de l'import.                                                                                                    |
| Délégation Territoriale :<br>GHT :<br>Outil 3 : Import<br>Cet outil vous permet de c<br>Choisir un fichier Au                                                                                               | des données RH  tharger les données extraites de votre logiciel RH et de visualiser le rapport d'exécution de l'import.  cun fichier nété sélectionné  Importer                                                                                                    |
| Délégation Territoriale :<br>GHT :<br>Outil 3 : Import d<br>Cet outil vous permet de c<br>Choisir un fichier Au                                                                                             | des données RH     tharger les données extraites de votre logiciel RH et de visualiser le rapport d'exécution de l'Import.     cun fichier nété sélectionné     Importer                                                                                                    |
| Délégation Territoriale :<br>GHT :<br>Outil 3 : Import de c<br>Cet outil vous permet de c<br>Choisir un fichier Au<br>Accéder au rapport<br>d'exécution :                                                   | e des données RH<br>charger les données extraites de votre logiciel RH et de visualiser le rapport d'exécution de l'import.<br>icun fichier nété sélectionné<br>Importer<br>Rapport                                                                                                    |
| Délégation Territoriale :<br>GHT :<br>Outil 3 : Import de c<br>Cet outil vous permet de c<br>Choisir un fichier Au<br>Accéder au rapport<br>d'exécution :                                                   | des données RH<br>tharger les données extraites de votre logiciel RH et de visualiser le rapport d'exécution de l'import.<br>cun fichier nété sélectionné<br>Importer<br>Rapport                                                                                                    |
| Délégation Territoriale :<br>GHT :<br>Outil 3 : Import de c<br>Cet outil vous permet de c<br>Choisir un fichier Au<br>Accéder au rapport<br>d'exécution :<br>Outil 4 : Validati                             | des données RH  tharger les données extraites de votre logiciel RH et de visualiser le rapport d'exécution de l'import.  cun fichier nété sélectionné Importer Rapport on des données RH                                                                                                    |
| Délégation Territoriale :<br>GHT :<br>Outil 3 : Import de<br>Cet outil vous permet de c<br>Choisir un fichier Au<br>Accéder au rapport<br>d'exécution :<br>Outil 4 : Validati<br>Cet outil permet de visuai | des données RH  tharger les données extraites de votre logiciel RH et de visualiser le rapport d'exécution de l'import.  cun fichier n…été sélectionné Importer  Rapport  on des données RH  ser et modifier les données importées lors de l'étape 4. Il vous sera ensuite possible de les transférer dans les données LOGIMEDH. |

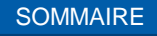

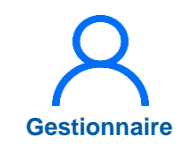

## 3.1 Import des données praticiens (7/9)

La liste des praticiens issus du logiciel RH apparait en vert

Pour sélectionner les praticiens à importer, sélectionner la première colonne du tableau puis cliquer sur **Transférer vers LogimedH** 

|                                                                                                    | V Nom d'usage | Prénom | Statut | Spécialité exe | Matricule | RPPS | Date d'import | Actio  |
|----------------------------------------------------------------------------------------------------|---------------|--------|--------|----------------|-----------|------|---------------|--------|
|                                                                                                    | ~             |        |        |                |           |      |               | @3     |
|                                                                                                    | ~             |        |        |                |           |      |               |        |
|                                                                                                    | ~             |        |        |                |           |      |               |        |
|                                                                                                    | ~             |        |        |                |           |      |               | 100    |
| and the second second second second second second second second second second second second second second second                                                                                                    | ~             |        |        |                |           |      |               | *0     |
|                                                                                                    | ~             |        |        |                |           |      |               |        |
| And in case of the second second second second second second second second second second second second second s                                                                                                    | ~             |        |        |                |           |      |               |        |
| and the second second second second second second second second second second second second second second second                                                                                                    | ~             |        |        |                |           |      |               |        |
|                                                                                                    | ~             |        |        |                |           |      |               | - m [2 |
| and the second second se | ~             |        |        |                |           |      |               | æ6     |
| and the second second se | ~             |        |        |                |           |      |               |        |
|                                                                                                    | ~             |        |        |                |           |      |               | @5     |
| Sélectionner                                                                                                    | ~             |        |        |                |           |      |               |        |
|                                                                                                    | ~             |        |        |                |           |      |               |        |
|                                                                                                    | ~             |        |        |                |           |      |               |        |
| Contract Contract of the local                                                                                                    | ~             |        |        |                |           |      |               | @G     |
|                                                                                                    | ~             |        |        |                |           |      |               | æ(     |
|                                                                                                    | ~             |        |        |                |           |      |               | @ E    |
|                                                                                                    | ~             |        |        |                |           |      |               | *0     |
|                                                                                                    | ~             |        |        |                |           |      |               |        |
|                                                                                                    | ~             |        |        |                |           |      |               |        |
|                                                                                                    | ~             |        |        |                |           |      |               |        |
| and the second second                                                                                                    | ~             |        |        |                |           |      |               |        |
| and the second second second                                                                                                    | ~             |        |        |                |           |      |               |        |
|                                                                                                    | ~             |        |        |                |           |      |               |        |

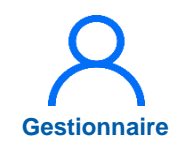

## 3.1 Import des données praticiens (8/9)

Pendant le transfert des données, ne pas changer d'écran. Pour vérifier l'évolution de l'importation, retourner sur l'écran d'accueil, puis sur l'outil 4, car la page ne se rafraîchit pas.

6 L'importation est terminée lorsqu'il ne reste que les erreurs de transfert (lignes en rose). Cliquer sur l'icône à droite pour vérifier l'anomalie et la régler.

| tablissement :                              | CENTRE HOSPITALIER DE RAVEN                                                | EL (880780119)                                    |                    |                                 |                                       |                                              |
|---------------------------------------------|----------------------------------------------------------------------------|---------------------------------------------------|--------------------|---------------------------------|---------------------------------------|----------------------------------------------|
| RS :                                        | Grand Est                                                                  | Délégation ARS :                                  | Etab. non rattaché | és                              |                                       |                                              |
| fatricule :                                 |                                                                            | RPPS :                                            |                    |                                 |                                       |                                              |
| iom :                                       |                                                                            | Prénom :                                          |                    | 61                              |                                       |                                              |
| itatut :                                    |                                                                            | En activité :                                     | Oui                |                                 |                                       |                                              |
| pécialité exercée :                         |                                                                            | Affectation(s) :                                  | Tous               | -                               |                                       |                                              |
|                                             |                                                                            |                                                   |                    |                                 |                                       |                                              |
|                                             |                                                                            |                                                   |                    | a                               | Rechercher                            |                                              |
| Exporter praticiens (ca                     | A @Exporter relets (xis) Nomb                                              | re de praticiens : 2                              |                    | 9                               | Rechercher                            |                                              |
| Exporter praticiens (co                     | r) @Experter rejets (xis) Nomb                                             | re de praticiens : 2<br>Spécialité exer Matricule | RPPS               | Date d'import                   | Rechercher<br>1 + +                   | 8                                            |
| Exporter praticiens (ce<br>Nom d'usage      | r) @Exporter rejets (xis) Nomb                                             | re de praticiens : 2<br>Spécialité exer Matricule | RPPS               | Date d'import                   | Action                                | 6                                            |
| Exporter praticiens (ce<br>Nom d'usage<br>I | r) @ Exporter rejets (xis) Nomb<br>Prénom Statut                           | re de praticiens : 2<br>Spécialité exer Matricule | RPPS               | a di<br>Date d'import<br>B<br>B | Action<br>C 2 × 0<br>C × 0<br>C × 0   | 6<br>Cliquer pour consulter                  |
| Exporter praticiens (co<br>Nom d'usage      | () @ Exporter rejets (xts) Nomb<br>Prénom Stater<br>( selectionné(s) : 0 ) | re de praticiens : 2<br>Spécialité exer Matricule | RPPS               | Date d'import<br>8<br>8         | Action<br>C Z X O<br>T Action         | 6<br>Cliquer pour consulter                  |
| Exporter praticiens (co<br>Nom d'usage      | () @Exporter rejets (xts) Nomb<br>Prénom Statut<br>( selectionné(s) : 0)   | re de praticiens : 2<br>Spècialité exer Matricule | RPPS               | Date d'import<br>B<br>B         | Action<br>© 2 × 0<br>1 ; *            | 6<br>Cliquer pour consulter<br>les anomalies |
| DExporter praticiens (co<br>Nom d'usage     | r) © Exporter rejets (xds) Nomb<br>Prénom Statut<br>( selectionné(s) : 0 ) | re de praticiens : 2<br>Spécialité exer Matricule | RPPS               | Date d'import<br>B<br>B         | Action<br>C Z X O<br>C Z X O<br>1 1 4 | 6<br>Cliquer pour consulter<br>les anomalies |

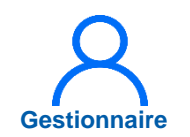

## 3.1 Import des données praticiens (9/9)

Les erreurs détectées lors du transfert ne concernent que les praticiens PH :

Les erreurs portent sur l'affectation principale du praticien PH récupérée en parallèle de SIGMED. Elles sont de deux types :

- la période d'affectation (SIGMED) par rapport à celle de la modalité de service (logiciel SI RH)
- la quotité de l'affectation (SIGMED) par rapport à celle de la modalité de service (logiciel SI RH)

En cas d'erreur :

- Les anomalies sont à corriger ou à compléter dans le logiciel RH et non dans LogimedH
- Lorsque les corrections ont été faites dans le logiciel RH, réimporter le fichier RH mis à jour

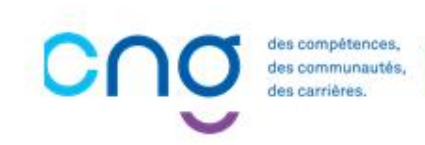

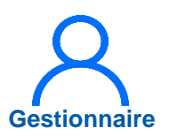

## 3.2 Affectation des praticiens sur les postes (1/4)

- Pour affecter les praticiens qui viennent d'être importés sur les postes, se rendre dans le menu Initialisation, puis descendre jusqu'à l'*Outil 12 : Affectations*.
- Cliquer sur **Affectation** pour accéder à l'écran d'affectation de masse.
- **2** bis <u>Ou</u> cliquer sur Praticiens pour accéder à la liste des praticiens et effectuer les affectations via la fiche de chaque praticien (affectation une par une).

| Accéder au rapport<br>d'exécution :                      | ■ Rapport                                                                                                    |
|----------------------------------------------------------|----------------------------------------------------------------------------------------------------|
| Outil 12 · Affect                                        | ationa                                                                                                    |
| Outil 12 . Allect                                        | ations                                                                                                    |
| Avec cet outil yous pouv                                 | ez affecter vos praticiens sur vos postes soit en passant individuellement sur chaque fiche de praticien, soit en passant par l'écran d'affectation |
| de masse.                                                |                                                                                                    |
| de masse.<br>Accéder à l'écran                           | Affectations                                                                                                    |
| de masse.<br>Accéder à l'écran<br>d'affectation de masse | Affectations                                                                                                    |

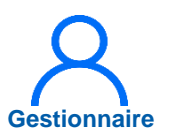

## 3.2 Affectation des praticiens sur les postes (2/4)

- 3 Une fois sur le menu d'Affectation des praticiens en masse, renseigner un numéro de poste, une date de début et une quotité pour chaque praticien affecté.
- 4 Puis cliquer sur *Effectuer les affectations*.

| : Mes praticie              | ns               |                                                                                                    |                                                                                                    |                                                                                                    |
|-----------------------------|------------------|----------------------------------------------------------------------------------------------------|----------------------------------------------------------------------------------------------------|----------------------------------------------------------------------------------------------------|
|                             |                  |                                                                                                    |                                                                                                    |                                                                                                    |
| CH LOUIS GIORGI D'OR        | ANGE (840000087) |                                                                                                    |                                                                                                    |                                                                                                    |
| Provence-Alpes-Côte d'A:    | zur              | Délégation ARS :                                                                                                    | DT-84                                                                                                    |                                                                                                    |
|                             |                  | RPPS :                                                                                                    |                                                                                                    |                                                                                                    |
|                             |                  | Prénom :                                                                                                    |                                                                                                    |                                                                                                    |
|                             | ~                | En activité :                                                                                                    | Oui                                                                                                    | ~                                                                                                    |
| Sans                        | ~                |                                                                                                    |                                                                                                    |                                                                                                    |
| de praticiens : 0<br>Prénom | Poste            | *Date de début                                                                                                    | Date de fin                                                                                                    | Q Rechercher     «      * Quotité   Action                                                                                                    |
|                             | Aucune           | donnée n'a été trouvée                                                                                                    |                                                                                                    |                                                                                                    |
| ons ( sélectionné(s) : 0 )  |                  |                                                                                                    |                                                                                                    | « < 1 > »                                                                                                    |
|                             | : Mes praticie   | CH LOUIS GIORGI D'ORANGE (840000087)<br>Provence-Alpes-Côte d'Azur<br>Sans<br>de praticiens : 0<br>Prénom<br>( sélectionné(s) : 0 ) | CH LOUIS GIORGI D'ORANGE (840000087)   Provence-Alpes-Côte d'Azur   Délégation ARS :   RPPS :   Prénom :   Sans   Termine : Date de début Aucune donnée n'a été trouvée (sélectionné(s) : 0.) | CH LOUIS GIORGI D'ORANGE (840000087)   Provence-Alpes-Côte d'Azur   Délégation ARS :   Prénom :   Sans   Prénom : Oui Oui de praticiens : 0   Prénom :   Oui   Methode début   Date de début   Date de fin   Aucune donnée n'a été trouvée |

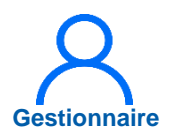

## 3.2 Affectation des praticiens sur les postes (3/4)

3 bis

Pour affecter les praticiens les uns après les autres, une fois sur la liste des praticiens (également accessible via le menu **Praticiens**), cliquer sur l'icône igne pour accéder à la fiche du praticien.

|                     |                           |                        |            |           | Réinitialiser le formulaire | <b>Q</b> Rechercher    |
|---------------------|---------------------------|------------------------|------------|-----------|-----------------------------|------------------------|
| + Nouveau praticien | • Exporter praticiens (cs | V) Nombre de praticier | is :       |           | « < 1 2 3                   | 4 5 > »                |
| Nom d'usage         | Prénom                    | Statut                 | Spécialité | Matricule | RPPS                        | Action                 |
| N. AND N. N.        |                           |                        |            |           |                             | <mark>⊛ ⊮</mark> 3 bis |
|                     |                           |                        |            |           |                             | • 3 ×                  |
|                     |                           |                        |            |           |                             | • Z ×                  |
|                     |                           |                        |            |           |                             | • Z ×                  |
|                     |                           |                        |            |           |                             | • 🖉 🗙                  |
|                     |                           |                        |            |           |                             | • Z ×                  |
|                     |                           |                        |            |           |                             | • 🖉 🗙                  |
|                     |                           |                        |            |           |                             | @ 🕑 🗙                  |
|                     |                           |                        |            |           |                             | • 🖉 🗙                  |
|                     |                           |                        |            |           |                             | @ 🕑 🗙                  |
|                     |                           |                        |            |           |                             | • Z ×                  |
|                     |                           |                        |            |           |                             | • I ×                  |
|                     |                           |                        |            |           |                             | • Z ×                  |
|                     |                           |                        |            |           |                             | ⊗ Z ×                  |
|                     |                           |                        |            |           |                             | @ <b>7 X</b>           |

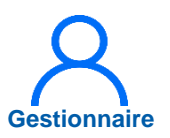

## 3.2 Affectation des praticiens sur les postes (4/4)

Descendre jusqu'à l'encart Affectations.

4 bis Cliquer sur Ajouter une affectation, puis remplir les informations demandées. Une fois cela fait, cliquer sur l'icône

| ffectation princip                                                           | bale                    |                 |            |                                |                      | Afficher l'historique | Ajouter une affectatio                   |
|------------------------------------------------------------------------------|-------------------------|-----------------|------------|--------------------------------|----------------------|-----------------------|------------------------------------------|
| Pôle S                                                                       | structure médic         | * Poste         | Etablissem | nent G… * Date de d            | ébut Date de fin     | Quotité               | Action                                   |
| ~                                                                            |                         | ~               | ✓ - vide - | ~                              |                      |                       | C' X 🖪                                   |
| <sup>2</sup> ôle                                                             | ** Structure I          | médical ** Pos  | te         | * Date de début                | Date de fin          | * Quotité             | Action                                   |
| Pôle                                                                         | ** Structure I          | médical… ** Pos | te         | * Date de début                | Date de fin          | * Quotité             | Action                                   |
| Pôle<br>Affectations parta                                                   | ** Structure I<br>gées  | médical ** Pos  | te         | * Date de début                | Date de fin          | * Quotité             | Action                                   |
| Pôle<br>Affectations partage<br>Structure partenaire                         | ** Structure i<br>gées  | médical ** Pos  | te         | * Date de début<br>Date de fin | Date de fin          | * Quotité             | Action<br>fficher l'historique<br>Action |
| Pôle<br>Affectations partages<br>Structure partenaire<br>Affectations entrai | ** Structure i<br>gées, | médical ** Pos  | te         | * Date de début<br>Date de fin | Date de fin<br>* Quo | * Quotité             | fficher l'historique                     |

## 4. Initialisation des chefferies

### Import des chefferies de pôles et services médicaux

2

3

1

Création manuelle des chefferies

Renseignement du président de CME

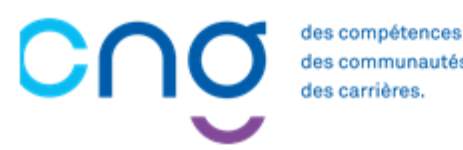

## 4.1 Import des chefferies de pôles et services médicaux (1/6)

### **Objectifs de l'étape**

- Renseigner les chefs de pôles et de services sur LogimedH en important automatiquement un fichier de données
- Analyser et corriger les rejets

### Occurrence

- Une fois en mode « Initialisation »
- Il sera possible de modifier chaque chefferie une à une en mode Gestion dans le menu **Structures**

#### Prérequis à l'action

Complexité

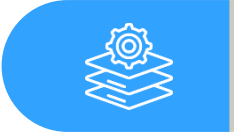

Liste à jour des chefs de pôle et de service de l'EPS Gestionnaire

### Dépendance à d'autre.s logiciel.s

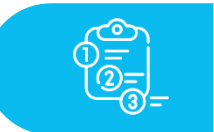

aucune

#### **Temps requis**

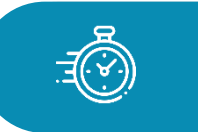

Dépend du nombre de pôles et services de l'établissement

#### Autres acteurs à mobiliser

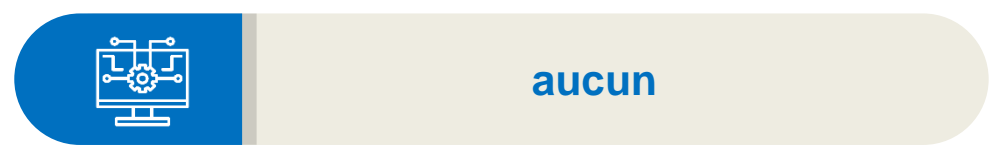

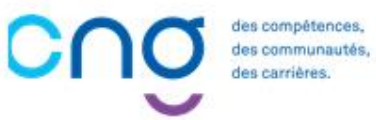

# 4.1 Import des chefferies de pôles et services médicaux (2/6)

1

Sur la page d'accueil de LogimedH, cliquer sur *Administration, Phase d'initialisation* puis *Initialisation.* 

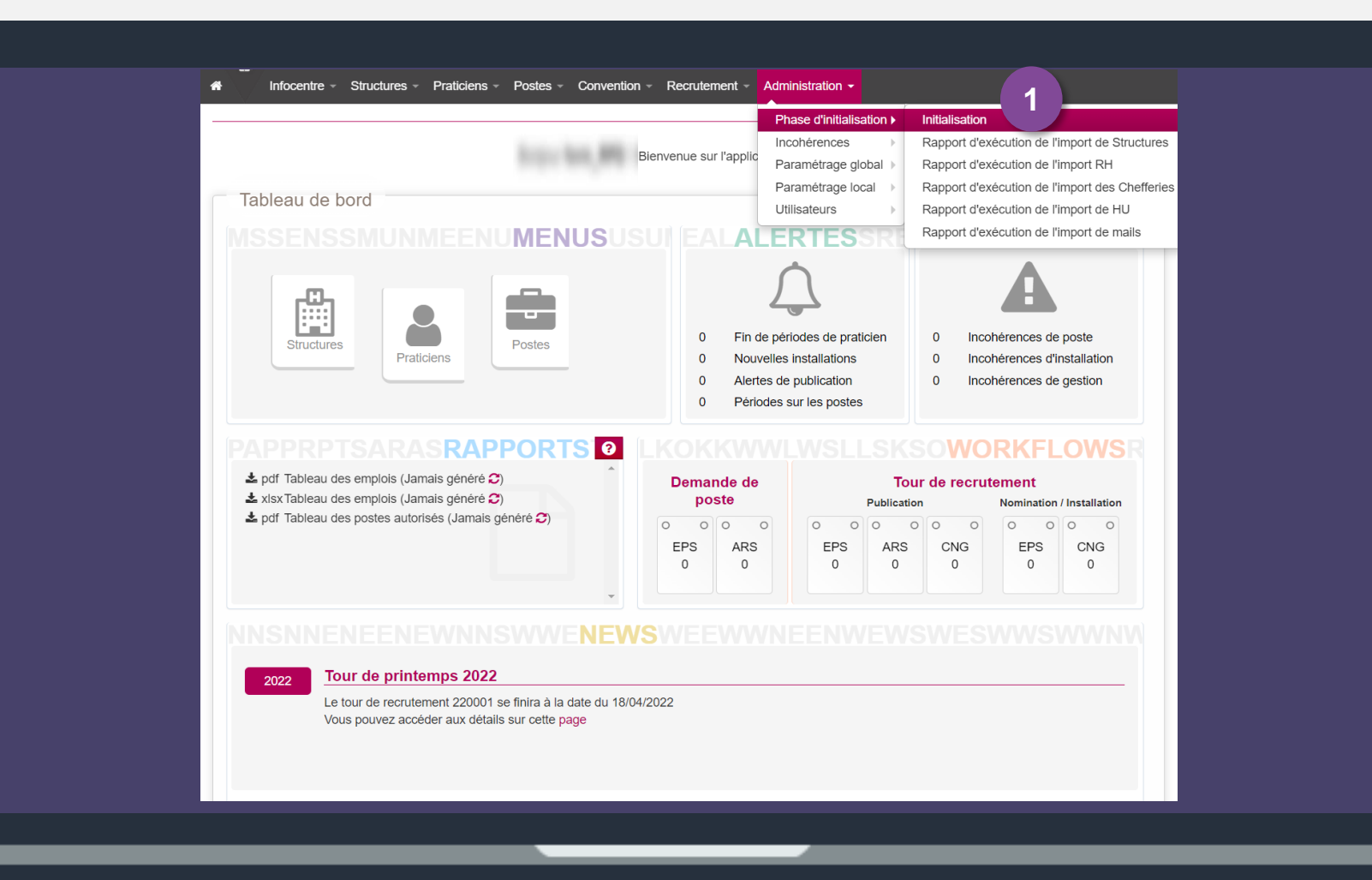

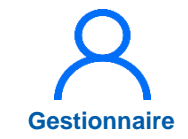

## 4.1 Import des chefferies de pôles et services médicaux (3/6)

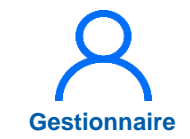

2 Faire défiler la page jusqu'à *Outil 6 : Import des chefferies.* 

3 Télécharger le fichier Excel vierge en cliquant sur exemple de fichier valide.

| 2<br>Outil 6 : In                                                              | nport des chefferies                                                                                            |                                                                                       |                                            |                                |                    |
|--------------------------------------------------------------------------------|----------------------------------------------------------------------------------------------------|---------------------------------------------------------------------------------------|--------------------------------------------|--------------------------------|--------------------|
| Cet outil vous per<br>Voici un exemple<br>Attention, cet imp<br>Choisir un fic | met de charger e se vos<br>de fichier valide 3<br>ort supprime toutes les cheffe<br>hier Aucun fichier nté séle | chefferies de manière autor<br>ries existantes de l'établisser<br>ctionné<br>Importer | natique par l'import d'un fichier<br>nent. | Excel. (.xlsx) respectant un c | ertain formalisme. |
| Accéder au rapp<br>d'exécution :                                               | ort 🖹 Rapport                                                                                                   |                                                                                       |                                            |                                |                    |
|                                                                                |                                                                                                    |                                                                                       |                                            |                                |                    |

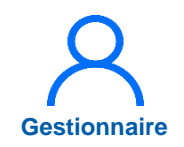

# 4.1 Import des chefferies de pôles et services médicaux (4/6)

Ce fichier comporte 2 onglets : l'onglet **Pôle** et l'onglet **Service** 

- Compléter les deux tableaux avec les **informations demandées** puis enregistrer le fichier Excel
  - N° de Pôle ou Service
  - Matricule du praticien chef (matricule interne à l'EPS qui est précisé sur la fiche du praticien après intégration des praticiens)
  - Date de début de chefferie
  - Date de fin de chefferie

| Pres | se-papi 🦌                        | Poli                                                                                                    | ce lu                              |                                  | 4 | eseries | C2     | 4 - (*                                       | fx                            |                                |
|------|----------------------------------|----------------------------------------------------------------------------------------------------|------------------------------------|----------------------------------|---|---------|--------|----------------------------------------------|-------------------------------|--------------------------------|
| _    | D4                               | • (*                                                                                                    | ∫x 01/10/2018                      |                                  |   | 1       | A      | В                                            | с                             | D                              |
|      | A<br>N <sup>e</sup> Pôle         | 8<br>Matricule du<br>praticien chef<br>de pôle                                                                                                    | C<br>Date de début de<br>chefferie | D<br>Date de fin de<br>chefferie |   | 1       | N° SI  | Matricule du<br>praticien chef de<br>service | Date de début de<br>chefferie | Date de fin<br>de<br>chefferie |
| 2    |                                  | ue pore                                                                                                    | 25/01/2016                         | 24/01/2020                       |   | 2       |        |                                              | 13/03/2017                    | 12/03/2021                     |
| 2    |                                  |                                                                                                    | 25/01/2010                         | 24/01/2020                       |   | 3       |        |                                              | 01/12/2016                    | 30/11/2020                     |
| -    |                                  | _                                                                                                    | 21/01/2010                         | 20/01/2020                       |   | 4       |        |                                              | 01/07/2017                    | 30/06/2021                     |
| 4    |                                  | _                                                                                                    | 25/01/2010                         | 24/01/2018                       |   | 5       |        | Concession .                                 | 13/03/2017                    | 12/03/2021                     |
| 0    |                                  | _                                                                                                    | 25/01/2016                         | 24/01/2020                       |   | 6       |        |                                              |                               |                                |
| 0    |                                  |                                                                                                    | 25/01/2016                         | 24/01/2020                       |   | 7       |        |                                              | 06/12/2016                    | 05/12/2020                     |
| 1    |                                  |                                                                                                    |                                    |                                  |   | 8       |        |                                              | 01/05/2018                    | 30/04/2022                     |
| 8    |                                  |                                                                                                    |                                    |                                  |   | 9       |        |                                              | 13/03/2017                    | 12/03/2021                     |
| 9    |                                  |                                                                                                    |                                    |                                  |   | 10      |        |                                              | 13/03/2017                    | 12/03/2021                     |
| 0    |                                  |                                                                                                    |                                    |                                  |   | 11      |        |                                              | 13/03/2017                    | 12/03/2021                     |
| 11   |                                  |                                                                                                    |                                    |                                  |   | 12      |        |                                              | 13/03/2017                    | 12/03/2021                     |
| 12   |                                  |                                                                                                    |                                    |                                  |   | 13      |        |                                              | 02/11/2018                    | 01/11/2020                     |
| 13   |                                  |                                                                                                    |                                    |                                  |   | 14      |        |                                              | 05/10/2018                    | 04/10/2022                     |
| 14   |                                  |                                                                                                    |                                    |                                  |   | 15      |        |                                              | 13/03/2017                    | 12/03/2021                     |
| 15   |                                  |                                                                                                    |                                    |                                  |   | 16      |        |                                              | 13/03/2017                    | 12/03/2021                     |
| 16   |                                  |                                                                                                    |                                    |                                  |   | 17      |        |                                              | 13/03/2017                    | 12/03/2021                     |
| 17   |                                  |                                                                                                    |                                    |                                  |   | 18      |        |                                              | 13/03/2017                    | 12/03/2021                     |
| 18   |                                  |                                                                                                    |                                    |                                  |   | 19      |        |                                              | 01/10/2015                    | 30/09/2019                     |
| 19   |                                  |                                                                                                    |                                    |                                  |   | 20      |        |                                              |                               |                                |
| 20   |                                  |                                                                                                    |                                    |                                  |   | 21      | 1      |                                              | 13/03/2017                    | 12/03/2021                     |
| 21   |                                  |                                                                                                    |                                    |                                  |   | 22      | -      |                                              | 13/03/2017                    | 12/03/2021                     |
| 22   |                                  |                                                                                                    |                                    |                                  |   | 23      |        |                                              | 13/03/2017                    | 12/03/2021                     |
| 23   |                                  |                                                                                                    |                                    |                                  |   | 14 . 4  | A MILE | tola Sandra 01                               |                               |                                |
| 14 4 | Pol                              | le / Service / 2                                                                                                    | /                                  |                                  |   | Drift   |        | ore service to                               |                               |                                |
| -    | the same of the same of the same | and the source of the state of the state of | 201                                |                                  |   | 4.448   | C 4 1  |                                              |                               |                                |

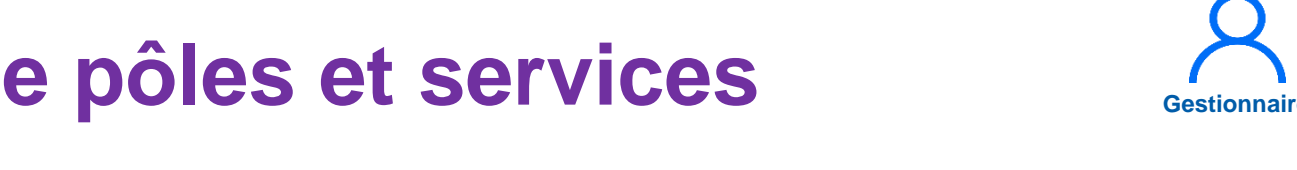

# 4.1 Import des chefferies de pôles et services médicaux (5/6)

5 Pour importer le fichier Excel renseigné, cliquer sur **Choisir un fichier** 

6 Cliquer sur *Importer* 

Enfin, cliquer sur **Rapport** pour vérifier si certains imports de chefferie ont été rejetés

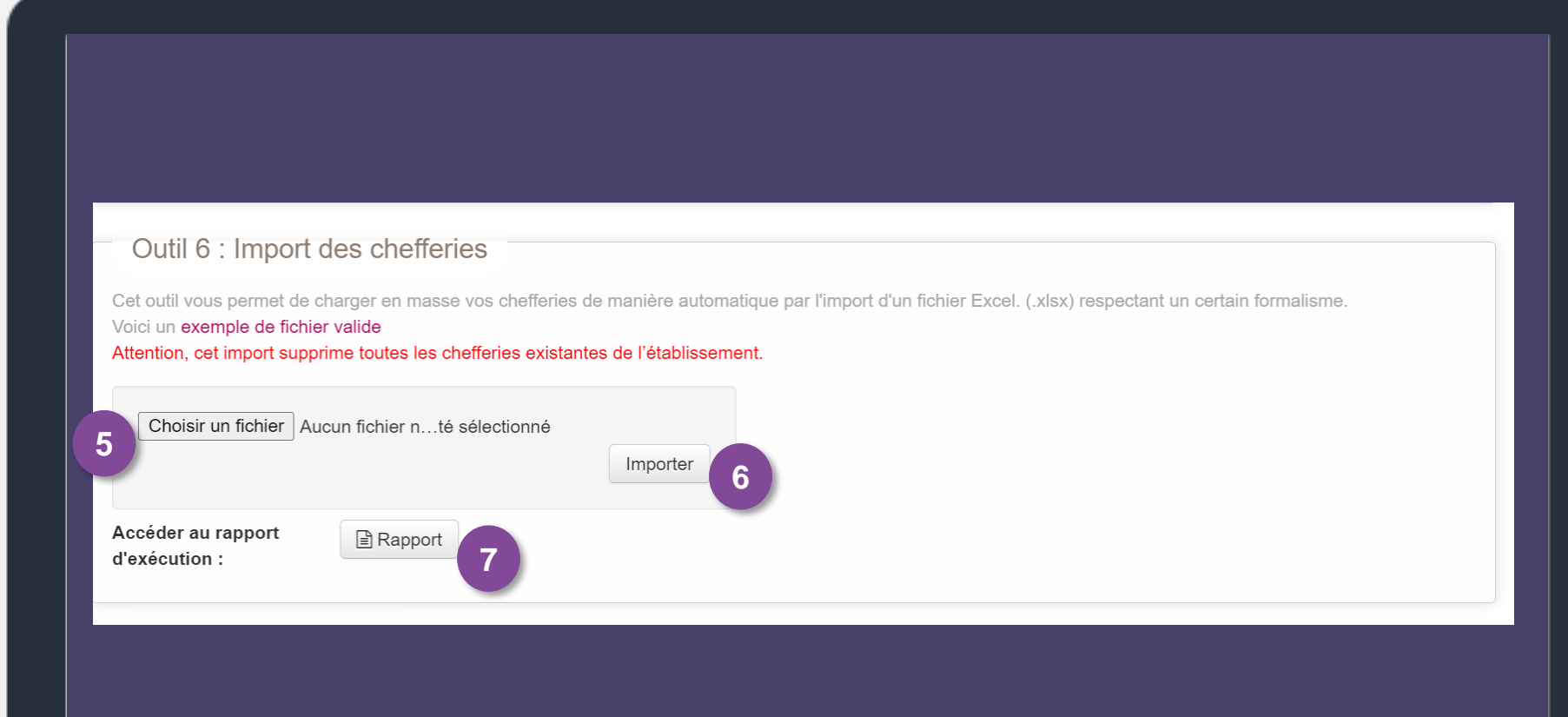

# 4.1 Import des chefferies de pôles et services médicaux (6/6)

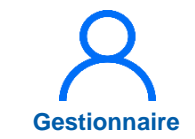

Une fois le rapport d'exécution de l'import des chefferies ouvert, la liste des **imports rejetés** et des **raisons des rejets** est disponible.

→ Afin de corriger ces rejets, il est possible de créer manuellement les chefs de pôles et services sur LogimedH, ou de réimporter le fichier corrigé. 🖌 🐘 Infocentre 👻 Structures 👻 Praticiens 👻 Postes 👻 Convention 👻 Recrutement 👻 Administration 🤘

### Administration : Rapport d'exécution de l'import des chefferies

Région : 75 Etablissement : 330781196 Type de message : Tous -

| Matricule du praticien | Numéro du pôle                                                                                                    | Numéro du SI | Date de début | Date de fin | Raison du rejet                                                                                |
|------------------------|----------------------------------------------------------------------------------------------------|--------------|---------------|-------------|------------------------------------------------------------------------------------------------|
| 88023877               | Press Control of Control of Contr |              | 01/04/2011    | 01/04/2023  | Le numéro de pôle saisi n'existe pas.                                                          |
| AND 2877               |                                                                                                    |              | 01/04/2011    | 01/04/2023  | Le matricule saisi n'existe pas.                                                               |
|                        | POA.                                                                                                    |              | 01/01/2019    | 01/01/2023  | Le numéro de pôle saisi n'existe pas.                                                          |
|                        |                                                                                                    | 40.00        | 01/01/2019    | 01/01/2023  | Le matricule saisi n'existe pas.                                                               |
|                        |                                                                                                    | 80.00        | 01/01/2019    | 01/01/2023  | Le matricule saisi n'existe pas.                                                               |
|                        |                                                                                                    |              | 01/01/2019    | 01/01/2023  | Le matricule saisi n'existe pas.                                                               |
|                        |                                                                                                    |              | 01/05/2017    | 01/05/2021  | Le numéro de SI saisi n'existe pas.                                                            |
| 0.000                  |                                                                                                    |              | 11/03/2017    | 11/03/2021  | Le numéro de SI saisi n'existe pas.                                                            |
|                        |                                                                                                    |              | 20/05/2018    | 20/05/2022  | Le numéro de SI saisi n'existe pas.                                                            |
|                        |                                                                                                    |              | 01/03/2016    | 01/03/2020  | Le numéro de SI saisi n'existe pas.                                                            |
| 1                      |                                                                                                    |              | 04/03/2019    | 01/01/2023  | Le numéro de SI saisi n'existe pas.                                                            |
|                        |                                                                                                    |              |               |             | Le fichier Copie de chefferies_bordeaux.xlsx a été importé.<br>Nombre de poles insérés : 18/20 |

# 4.2 Création manuelle des chefferies <sup>Complexité</sup> (1/5)

### **Objectif de l'étape**

 Créer manuellement les chefferies de pôles et de services médicaux de l'établissement

### Prérequis à l'action

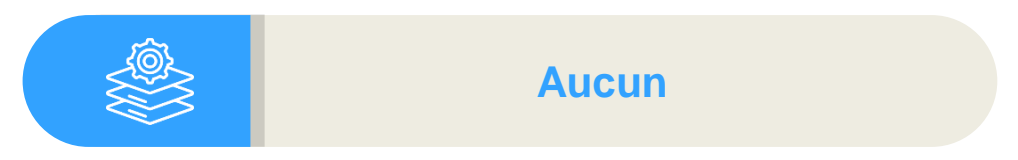

#### Dépendance à d'autre.s logiciel.s

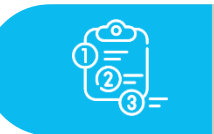

Aucune

Gestionnaire

#### **Temps requis**

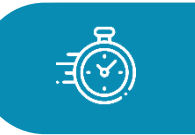

Dépend du nombre de chefferies de à créer (5 min par chefferie)

### Autres acteurs à mobiliser

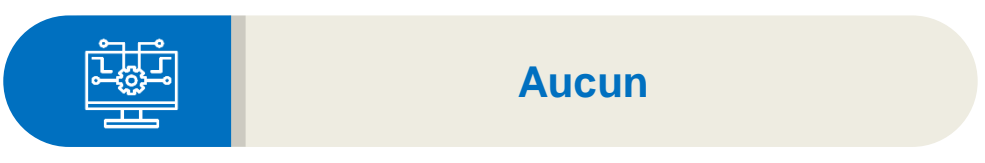

### Occurrence

• Rectifier une chefferie rejetée lors de l'import

compétences,

 Dès que le référent doit rajouter, modifier et/ou supprimer une chefferie

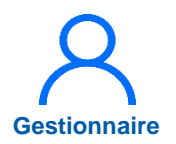

## 4.2 Création manuelle des chefferies (2/5)

1

Pour afficher la liste des pôles et services, cliquer sur **Structures** puis choisir **Gestion des pôles** ou **Gestion des services** *médicaux*.

Ici, l'exemple d'une création manuelle de chefferie de pôle est présenté.

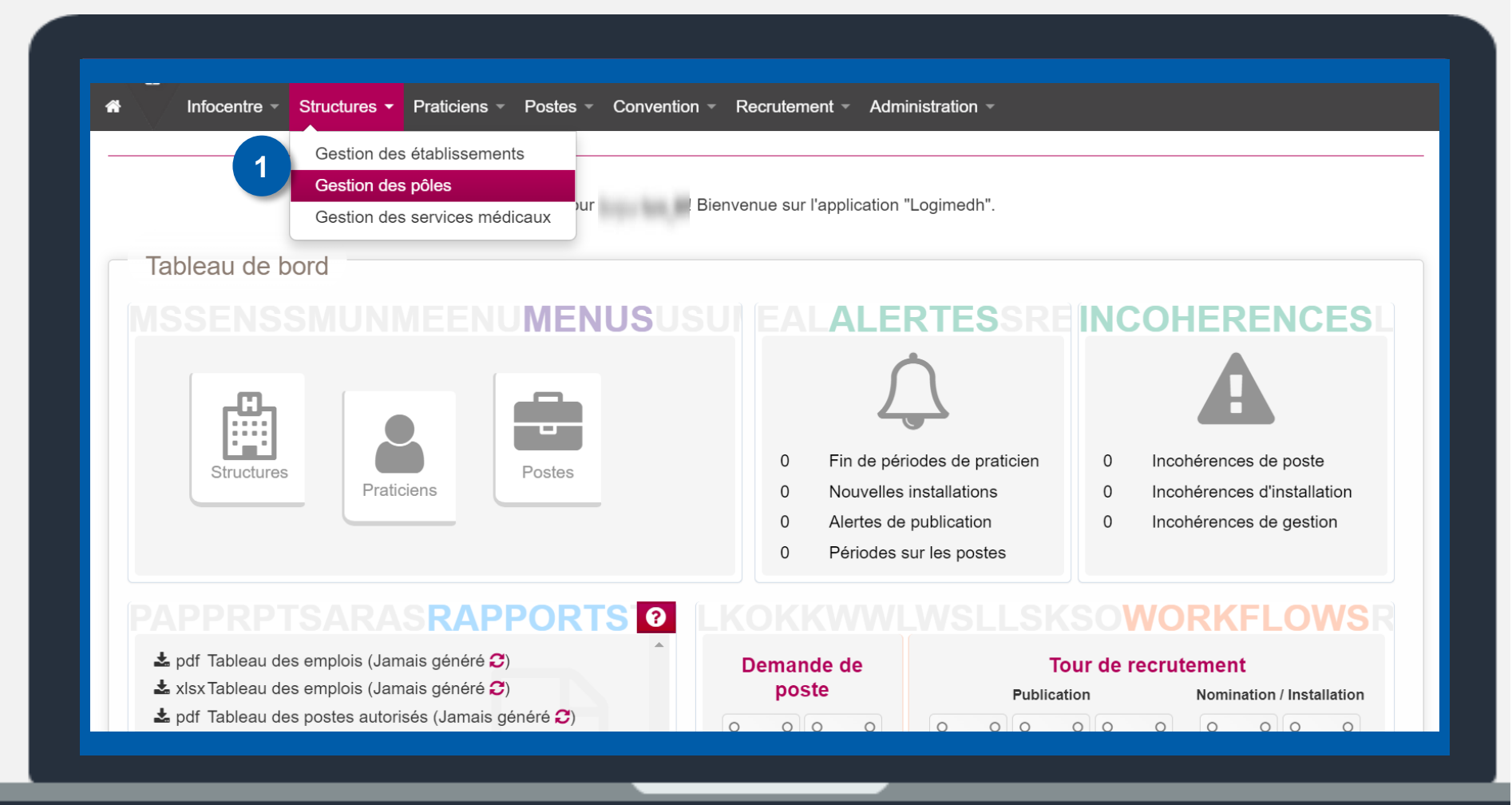

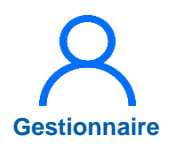

## 4.2 Création manuelle des chefferies (3/5)

2

Pour ouvrir la fiche du pôle, sélectionner le pôle en cliquant sur

Pour information, le carré rouge (l'icône ) permet de fermer un pôle.

| -              |  |                |                          |                                       |                                                                                                    |
|----------------|--|----------------|--------------------------|---------------------------------------|----------------------------------------------------------------------------------------------------|
| Recherche      |  |                |                          |                                       |                                                                                                    |
| tablissement : |  |                |                          |                                       |                                                                                                    |
| IRS :          |  | Délégation ARS | Etab. nor                | rattachés                             |                                                                                                    |
| uméro pôle :   |  | Nom pôle :     |                          |                                       |                                                                                                    |
| Chef de pôle : |  |                |                          |                                       |                                                                                                    |
|                |  |                |                          | C                                     | Recharcher                                                                                                    |
|                |  |                |                          |                                       | rechercher                                                                                                    |
|                |  |                |                          |                                       |                                                                                                    |
|                |  | 6              | Cliqueri                 | ai pour modifier                      | • 7                                                                                                    |
|                |  | 2              | Cliquer i                | ci pour modifier                      | •7                                                                                                    |
|                |  | 2              | Cliquer i<br>la fiche du | ci pour modifier<br>I pôle sélectionn | e de la companya de la companya de l |
|                |  | 2              | Cliquer i<br>la fiche du | ci pour modifier<br>pôle sélectionn   | e<br>e<br>e<br>e<br>e<br>e<br>e<br>e<br>e<br>e<br>e<br>e<br>e<br>e<br>e<br>e<br>e<br>e<br>e                                                                                                    |
|                |  | 2              | Cliquer i<br>la fiche du | ci pour modifier<br>pôle sélectionn   | e<br>e<br>e<br>e<br>e<br>e<br>e<br>e<br>e<br>e<br>e<br>e<br>e<br>e<br>e<br>e<br>e<br>e<br>e                                                                                                    |
|                |  | 2              | Cliquer i<br>la fiche du | ci pour modifier<br>pôle sélectionn   | • C<br>• C<br>• C<br>• C<br>• C<br>• C<br>• C<br>• C<br>• C                                                                                                    |
|                |  | 2              | Cliquer i<br>la fiche du | ci pour modifier<br>pôle sélectionn   |                                                                                                    |
|                |  | 2              | Cliquer i<br>la fiche du | ci pour modifier<br>pôle sélectionn   |                                                                                                    |
|                |  | 2              | Cliquer i<br>la fiche du | ci pour modifier<br>pôle sélectionn   | • 2<br>• 2<br>• 2<br>• 2<br>• 2<br>• 2<br>• 2<br>• 2<br>• 2<br>• 2                                                                                                    |
|                |  | 2              | Cliquer i<br>la fiche du | ci pour modifier<br>pôle sélectionn   |                                                                                                    |
|                |  | 2              | Cliquer i<br>la fiche du | ci pour modifier<br>I pôle sélectionn |                                                                                                    |

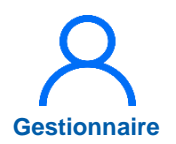

## 4.2 Création manuelle des chefferies (4/5)

3

Dans l'encart **Chefferie,** cliquer sur **Ajouter un chef de pôle** 

| $\sim V$        |                          | nvenuon V Red |                  |                        |                                  |
|-----------------|--------------------------|---------------|------------------|------------------------|----------------------------------|
| Pôle : Mo       | dification du pôle Biolo | ogie et p     | athologie        |                        |                                  |
|                 | -                        |               | -                |                        |                                  |
| Constitution    | du pôle                  |               |                  |                        |                                  |
| Etablissement : | CHURCH RONDON, CONTRACT, |               |                  |                        |                                  |
| ARS :           | No.codia-Augustana       |               | Délégation ARS : | NUMBER OF STREET       |                                  |
| GHT :           | Attance in Decem         |               |                  |                        |                                  |
| * Numéro :      |                          |               | * Nom :          | Biologie et pathologie |                                  |
| Chefferie       |                          |               |                  |                        |                                  |
| Chef de pôle    |                          |               |                  | Afficher l'historique  | ● <u>Ajouter un chef de pôle</u> |
| Matricule       | Nom                      | Prénom        | Date de début    | Date de fin            | Actions                          |
|                 |                          |               |                  |                        |                                  |

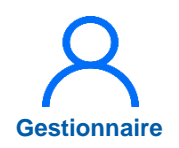

## 4.2 Création manuelle des chefferies (5/5)

- 4 Une fois la fiche de la chefferie du pôle ouverte :
  - Sélectionner le nom du chef de pôle dans la liste déroulante des praticiens
  - Renseigner sa date de début de période de chefferie (la date de fin est optionnelle)
- 5 Pour enregistrer, cliquer sur Valider

| Pôle           |                              |                   |              |         |
|----------------|------------------------------|-------------------|--------------|---------|
| Pour le pôle : | Biologie et pathologie       |                   |              |         |
| Chefferie      |                              |                   |              |         |
| * Praticien :  |                              | * Date de début : | 100.00 Paras |         |
|                | Rechercher Q                 | Date de fin :     |              |         |
|                | 1000,000 <sup>10</sup> 00000 |                   |              |         |
| ← Annuler      | ABED Manual                  |                   |              | 5 Valio |
|                |                              |                   |              |         |
|                | ADMI Jan Prilippe            |                   |              |         |
|                | ADMINE AND ADDRESS CALOR     |                   |              |         |
|                | APPENDENT: Takena            |                   |              |         |

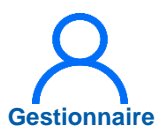

## 4.3 Renseignement du Président de CME (1/2)

Pour afficher la fiche établissement, dans le menu, cliquer sur *Structures* puis *Gestion des établissements* 

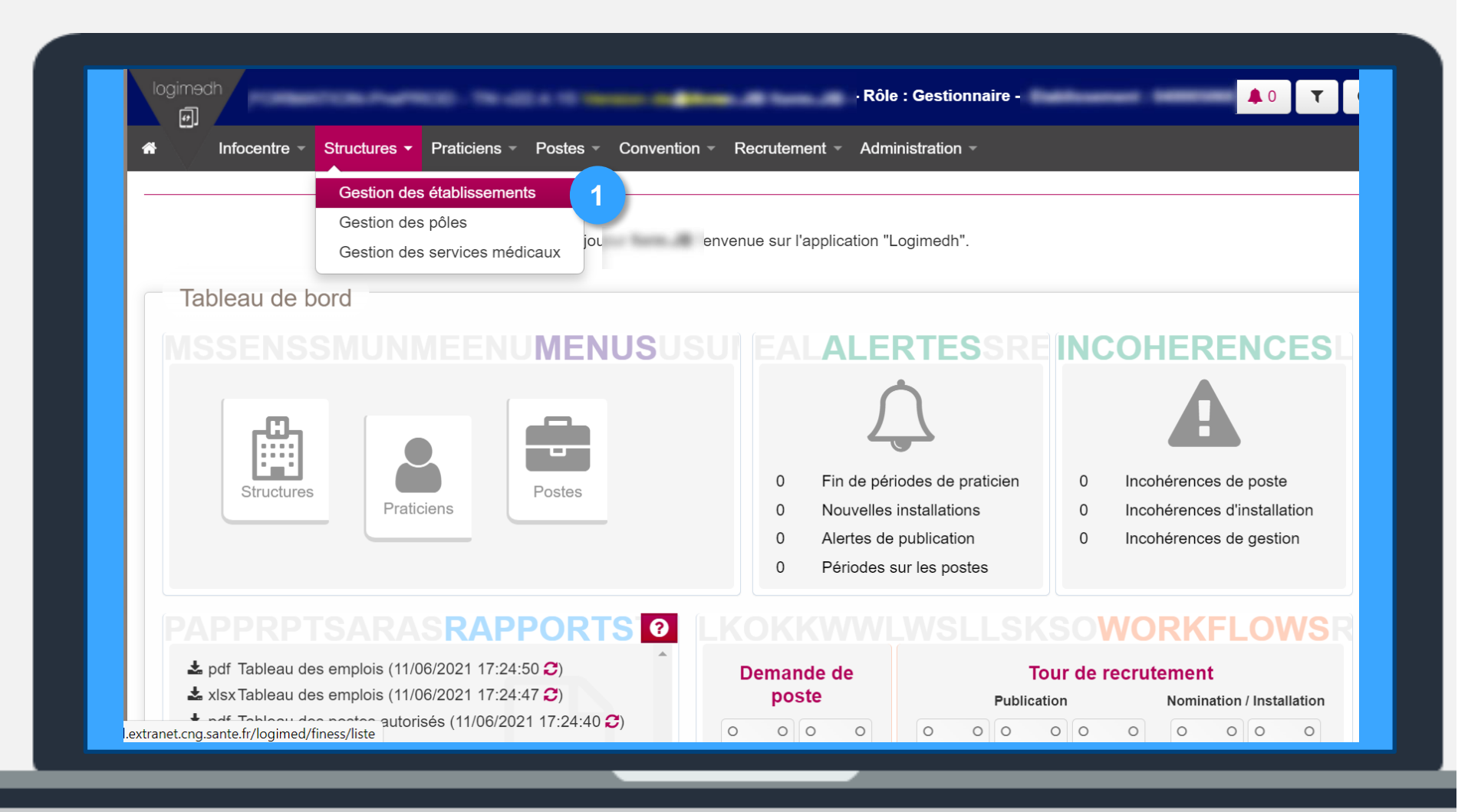

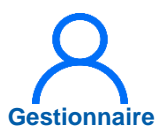

## 4.3 Renseignement du Président de CME (2/2)

Pour modifier l'encart *Président du CME ,* cliquer sur

3 Sélectionner le praticien dans la liste déroulante et cliquer sur le bouton vert pour enregistrer, ou sur le bouton rouge pour annuler l'action

| * Praticien :                                        |            |   | Nom :                                            |                  |        |
|------------------------------------------------------|------------|---|--------------------------------------------------|------------------|--------|
| En alla                                              |            |   | Prénom :                                         |                  |        |
| Email :                                              |            |   | Specialité :                                     | Medecine Interne |        |
|                                                      |            |   |                                                  |                  |        |
|                                                      |            |   |                                                  |                  |        |
| Drésident de                                         |            |   |                                                  |                  |        |
| riesident de                                         |            |   |                                                  |                  |        |
|                                                      | CIVIE      | 3 |                                                  |                  |        |
|                                                      |            | 3 |                                                  |                  |        |
| * Praticien :                                        |            | 3 | Nom :                                            |                  |        |
| * Praticien :                                        | Rechercher | 3 | Nom :<br>Prénom :                                |                  |        |
| * Praticien :<br>Email :                             | Rechercher | 3 | Nom :<br>Prénom :<br>Spécialité :                | Medecine Interne |        |
| * Praticien :<br>Email :                             | Rechercher | 3 | Nom :<br>Prénom :<br>Spécialité :                | Medecine Interne |        |
| * Praticien :<br>Email :                             | Rechercher | 3 | Nom :<br>Prénom :<br>Spécialité :                | Medecine Interne |        |
| * Praticien :<br>Email :<br>Etablisseme              | Rechercher | 3 | Nom :<br>Prénom :<br>Spécialité :                | Medecine Interne |        |
| * Praticien :<br>Email :<br>Etablisseme<br>N° FINESS | Rechercher | 3 | Nom :<br>Prénom :<br>Spécialité :<br>Code Postal | Medecine Interne | Action |
| * Praticien :<br>Email :<br>Etablisseme<br>N° FINESS | Rechercher | 3 | Nom :<br>Prénom :<br>Spécialité :<br>Code Postal | Medecine Interne | Action |
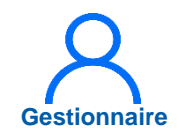

### 5. Passage en mode Gestion

Le passage en mode Gestion a lieu une fois toutes les étapes de l'initialisation terminées.

Pour cela, dans le menu Administration > Phase d'initialisation > Initialisation, descendre tout en bas de la page jusqu'à Outil 14 : Fin de l'initialisation, et cliquer sur Mode gestion.

L'établissement quitte le mode Initialisation et passe en mode Gestion. Tous les outils d'import de données en masse disparaissent.

| Outil 12 : Affectations                                                                                                    |  |
|----------------------------------------------------------------------------------------------------|--|
| Avec cet outil, vous pouvez affecter vos praticiens sur vos postes soit en passant individuellement sur chaque fiche de praticien, soit en passant par l'écran d'affectation de masse.                                                                                  |  |
| Accéder à l'écran Affectations                                                                                                    |  |
| Accéder à la liste des Praticiens :                                                                                                    |  |
| Outil 13 : Vérification                                                                                                    |  |
| Cet outil vous permet de vérifier que l'initialisation de votre établissement est terminée. Pour ce faire, vous pouvez visualiser votre Tableau des emplois.                                                                                                    |  |
| Outil 14 : Fin de l'initialisation                                                                                                    |  |
| Une fois que vous estimez avoir terminé l'initialisation de votre établissement, vous pouvez passer en mode gestion. Ce mode vous donnera accès à l'ensemble des fonctionnalités y compris aux propositions de publication, propositions de candidature et demande ARS. |  |
| Etat de l'initialisation : En cours                                                                                                    |  |
| Passage en mode gestion Mode gestion                                                                                                    |  |
|                                                                                                    |  |
| Attention, tant que vous n'aurez pas terminé l'initialisation de votre établissement, vous ne pourrez<br>pas créer de propositions de publication, de propositions de nomination ni de demandes ARS                                                                     |  |

# Similar Fin deI'Initialisation

des compétences, des communautés, des carrières.

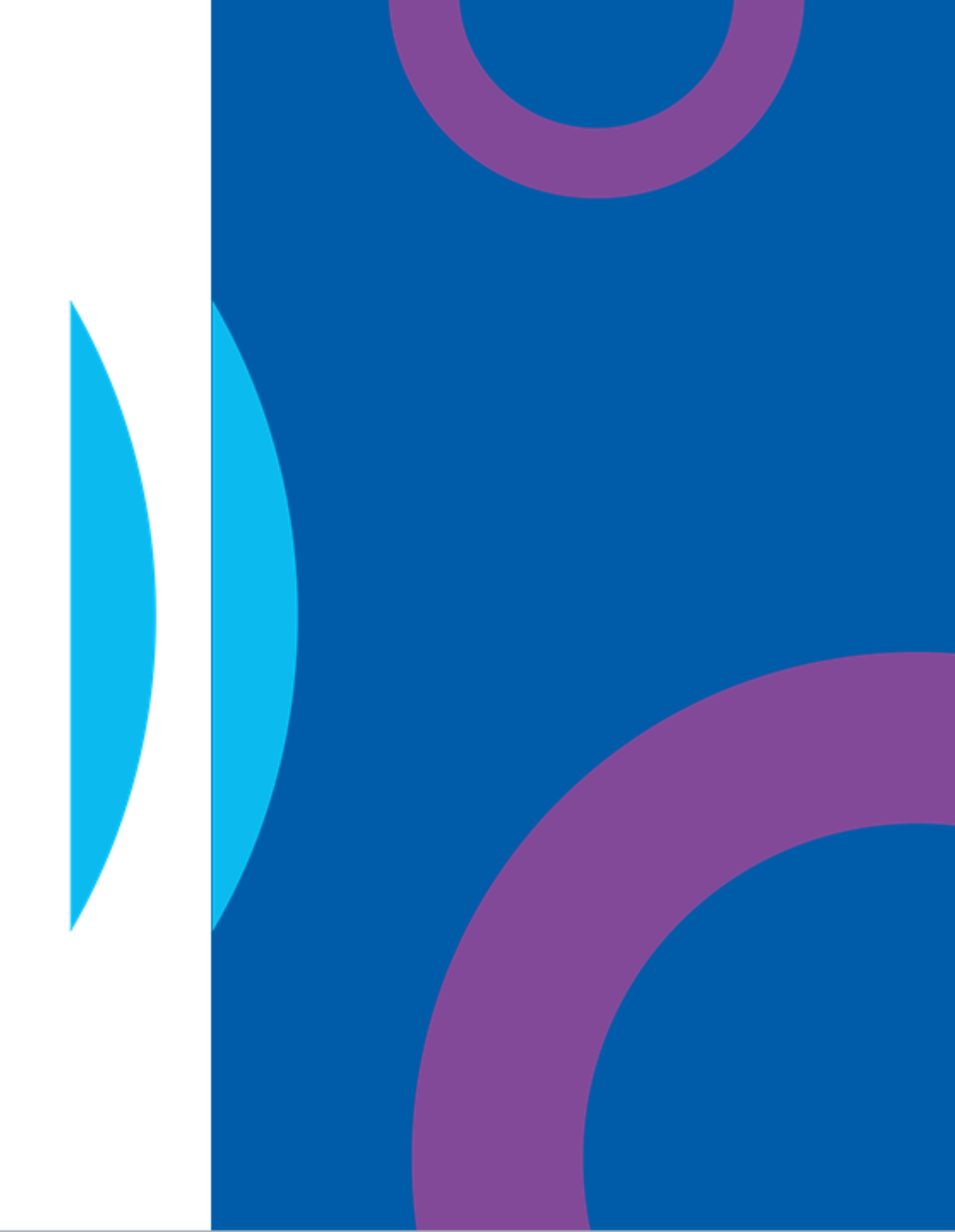

### Gestion $\bigcirc \ominus$

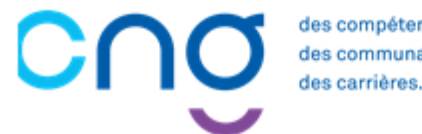

des compétences, des communautés, des carrières.

### **GESTION**

| 6.  | Demande de création/fermeture de poste<br>6.1. Demande de création/fermeture de poste « local »<br>6.2. Demande de création/fermeture de poste national                                                                    | 77<br>78<br>90                  |
|-----|----------------------------------------------------------------------------------------------------|---------------------------------|
| 7.  | Réalisation d'un Tour de Recrutement<br>7.1. Visualiser et valider la liste des postes à publier<br>7.2. Geler un poste à la publication<br>7.3. Ajouter un poste à la publication<br>7.4. Installer les PH sur les postes | 101<br>105<br>114<br>121<br>127 |
| 8.  | Réservation de postes et recrutement des contractuels<br>8.1. Réservation d'un poste contractuel ou titulaire<br>8.2. Embauche d'un praticien contractuel                                                                  | 139<br>140<br>149               |
| 9.  | Saisir une affectation secondaire pour un praticien                                                                                                    | 152                             |
| 10. | Saisir une décomposition de poste                                                                                                    | 163                             |
| 11. | Intégrer une convention (mise à disposition)<br>11.1. Intégrer une convention sortante<br>11.2. Intégrer une convention entrante                                                                                           | 173<br>174<br>182               |
| 12. | Création d'un tableau des emplois                                                                                                    | 195                             |
|     |                                                                                                    |                                 |

CCOS des compétences, des communautés, des carrières.

## 6. Demande de création/fermeture de poste

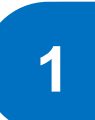

Demande de création/fermeture de poste local (contractuels et HU)

| 2 |
|---|
|   |

Demande de création/fermeture de poste national (PH)

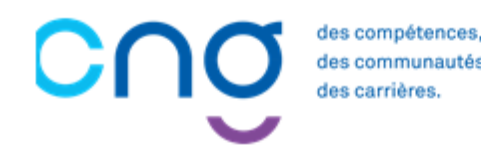

## 6.1 Demande de création/fermeture de poste local

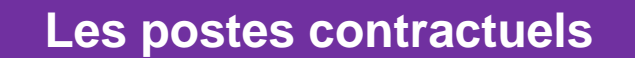

Les postes HU non titulaires

Les postes HU titulaires

des compétences, des communautés, des carrières.

## Gestionnaire

### 6.1.1 Les postes contractuels (1/9)

C'est dans le formulaire de demande interne (ou workflow) que les postes sont créés ou fermés.

Pour accéder au workflow, aller dans le Menu : Postes > Demandes de création / fermeture de postes HU et contractuels.

|                                                                                                    | Liste des postes<br>Demande de créatio<br>Demande de créatio | n/fermeture des postes PH<br>n/fermeture de postes HU et      | t contractuels                                                       |                                                                                                    |
|----------------------------------------------------------------------------------------------------|--------------------------------------------------------------|---------------------------------------------------------------|----------------------------------------------------------------------|----------------------------------------------------------------------------------------------------|
| Tableau de bord                                                                                                    | Alertes<br>Schéma d'emplois                                  |                                                               |                                                                      |                                                                                                    |
| MSSENSSMUNMEENU                                                                                                    | MENUSUS                                                      | SUI EAL <b>ALE</b> I                                          | RTESSRE                                                              | NCOHERENCESL                                                                                                    |
| Structures Praticiens                                                                                                    | Postes                                                       | 27 Fin de péri<br>0 Nouvelles<br>0 Alertes de<br>0 Périodes s | iodes de praticien<br>installations<br>publication<br>sur les postes | <ul> <li>Incohérences de poste</li> <li>Incohérences d'installation</li> <li>Incohérences de gestion</li> </ul> |
| PAPPRPTSARASRAPP                                                                                                    | ORTS 0                                                       |                                                               |                                                                      | SOWORKFLOWSR                                                                                                    |
| <ul> <li>df Tableau des emplois (07/12/2021 15:03:06</li> <li>xlsx Tableau des emplois (22/11/2021 12:18:19</li> <li>pdf Tableau des postes autorisés (09/09/2021 12:18)</li> </ul> | C)     1       C)     1       12:05:35     C)                | Demande de<br>poste                                           | Tou<br>Publicatio<br>EPS ARS                                         | r de recrutement<br>Nomination / Installation<br>CNG EPS CNG                                                    |

2

### 6.1.1 Les postes contractuels (2/9)

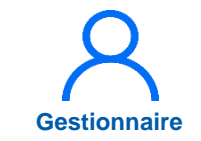

0

La liste des demandes internes apparait. Pour saisir la demande interne, cliquer sur **+Nouvelle** demande. A Infocentre • Structures • Praticiens • Postes • Convention • Recrutement • Administration •

### **Demande (Fiche navette)** : Liste des demandes internes EPS

| sement :       |                                                  |                                                                                                    |                                                                                                    |                                              |                                                                                                    |                                                                                                    |
|----------------|--------------------------------------------------|----------------------------------------------------------------------------------------------------|----------------------------------------------------------------------------------------------------|----------------------------------------------|----------------------------------------------------------------------------------------------------|----------------------------------------------------------------------------------------------------|
| e la demande : | Tous (sauf terminée                              | et annulée) 🗸                                                                                         | Delegation AF                                                                                                    | (S :                                         |                                                                                                    |                                                                                                    |
|                |                                                  |                                                                                                    |                                                                                                    |                                              |                                                                                                    | Q Recher                                                                                                    |
| le demande     | Nombre de demandes : 0                           |                                                                                                    |                                                                                                    |                                              |                                                                                                    |                                                                                                    |
| Etat           | Date de création                                 |                                                                                                    | Date du                                                                                                    | dernier état                                 |                                                                                                    | 4                                                                                                    |
|                |                                                  |                                                                                                    | Aucune demande                                                                                                    |                                              |                                                                                                    |                                                                                                    |
|                |                                                  |                                                                                                    |                                                                                                    |                                              |                                                                                                    |                                                                                                    |
|                |                                                  |                                                                                                    |                                                                                                    |                                              |                                                                                                    |                                                                                                    |
|                | sement :<br>e la demande :<br>le demande<br>Etat | e la demande : Tous (sauf terminée<br>2<br>le demande Nombre de demandes : 0<br>Etat Date de création | ssement :<br>a la demande : Tous (sauf terminée et annulée) v<br>2<br>le demande Nombre de demandes : 0<br>Etat Date de création | Etat Date de création Date du Aucune demande | ssement :<br>a la demande : Tous (sauf terminée et annulée)<br>le demande Nombre de demandes : 0<br>Etat Date de création Date du dernier état<br>Aucune demande | Sement :     bélégation ARS :     bélégation ARS :        béléga |

### 6.1.1 Les postes contractuels (3/9)

3

C'est dans le formulaire de demande que les postes sont créés individuellement. Pour créer un poste, cliquer sur **+** *Création d'un poste*. Le formulaire de saisie du poste s'ouvre.

| Demande                                                    |                                    |                                             |                                 |                        |                 |         |             |         |
|------------------------------------------------------------|------------------------------------|---------------------------------------------|---------------------------------|------------------------|-----------------|---------|-------------|---------|
| ablissement :                                              |                                    |                                             |                                 |                        |                 |         |             |         |
| RS :                                                       |                                    |                                             |                                 | Délégation ARS :       |                 |         |             |         |
| HT:                                                        |                                    |                                             |                                 |                        |                 |         |             |         |
| ate de création :                                          | 05/09/2022                         |                                             |                                 | Date du dernier état : | 05/09/2022      |         |             |         |
| N° demande :                                               | 129                                |                                             |                                 | Etat :                 | Demande         |         |             |         |
| Création / supr                                            | oression de                        | postes                                      |                                 |                        |                 |         |             |         |
| Création / supp<br>Création d'un poste                     | oression de<br>• Ferm              | postes<br>eture d'un poste                  |                                 |                        |                 |         |             |         |
| Création / supp<br>Création d'un poste<br>ype de mouvement | oression de<br>© Ferm<br>Nom du SM | postes<br>eture d'un poste<br>Type de poste | Spécialité du poste             | Date de mise en servic | e Etat du poste | Quotite | N° du poste | Actions |
| Création / supp<br>Création d'un poste<br>ype de mouvement | oression de<br>• Ferm<br>Nom du SM | postes<br>eture d'un poste<br>Type de poste | Spécialité du poste<br>Aucun po | Date de mise en servic | e Etat du poste | Quotite | N° du poste | Actions |

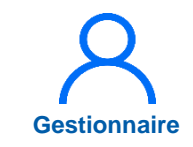

### 6.1.1 Les postes contractuels (4/9)

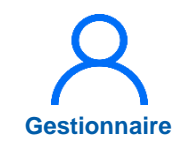

### Les champs précédés d'un (\*) doivent obligatoirement être renseignés.

5 Une fois la saisie du poste terminée, cliquer sur *Valider* pour enregistrer et revenir au formulaire de demande. Répéter l'opération pour chacun des postes à créer.

|                         | oste                    |                 |           |                                              |
|-------------------------|-------------------------|-----------------|-----------|----------------------------------------------|
| N° demande en cours :   | 129                     | Etat du poste : | BROUILLON |                                              |
| * Type de poste :       | Assistant des hôpitaux  |                 | ~         |                                              |
| * Structure médicale :  | Sélectionnez une valeur |                 | ~         |                                              |
| * Spécialité du poste : | Sélectionnez une valeur | ~               |           |                                              |
| Date mise en service :  |                         |                 |           |                                              |
| * Quotité :             |                         |                 |           |                                              |
| Type de financement :   |                         | ~               |           |                                              |
| * = champ obligatoire   |                         |                 |           |                                              |
| Pièces jointes (d       | ont fiche de poste)     |                 |           | æ                                            |
|                         |                         |                 |           | <ul> <li>Ajouter une pièce jointe</li> </ul> |
|                         | Descrip                 | tion            | Supprimer |                                              |
| Emetteur Fichier        | Descrip                 |                 | Supprimer |                                              |

### 6.1.1 Les postes contractuels (5/9)

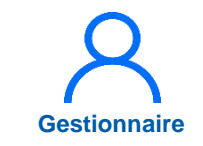

6

Lorsque tous les postes locaux ont été créés dans le formulaire de demande, cliquer sur *A valider par le Dir. DAM* pour transmettre la demande.

| Demanue                                                                                     |                                         |                                                                       |                       |                                             |                                      |                      |             |                  |
|---------------------------------------------------------------------------------------------|-----------------------------------------|-----------------------------------------------------------------------|-----------------------|---------------------------------------------|--------------------------------------|----------------------|-------------|------------------|
| Etablissement :<br>ARS :                                                                    |                                         |                                                                       |                       | Délégation ARS :                            |                                      |                      |             |                  |
| GHT:                                                                                        |                                         |                                                                       |                       |                                             |                                      |                      |             |                  |
| Date de création :                                                                          | 05/09/2022                              |                                                                       |                       | Date du dernier état :                      | 05/09/2022                           |                      |             |                  |
| * N° demande :                                                                              | 129                                     |                                                                       |                       | Etat :                                      | Demande                              |                      |             |                  |
| Création d'un post                                                                          | te ⊖ Ferm<br>Nom du SM                  | neture d'un poste                                                     | Spécialité o<br>poste | du Date de mise e<br>service                | Etat du poste                        | Quotite              | N° du poste | Actions          |
| Création d'un post Type de mouvement                                                        | te ● Ferm<br>Nom du SM                  | Type de poste                                                         | Spécialité o<br>poste | du Date de mise e<br>service                | Etat du poste                        | Quotite              | N° du poste | Actions          |
| Création d'un post     Type de     mouvement     Création de poste                          | ie O Fern                               | Type de poste<br>Nouveau Praticien<br>Contractuel                     | Spécialité o<br>poste | tu Date de mise el<br>service<br>05/09/2022 | Etat du poste<br>Demande en<br>cours | <b>Quotite</b><br>10 | N° du poste | Actions<br>③ 3 × |
| Création d'un post     Type de     mouvement     Création de poste     Echanges vis         | Nom du SM                               | Type de poste<br>Nouveau Praticien<br>Contractuel                     | Spécialité o<br>poste | du Date de mise el<br>service<br>05/09/2022 | Demande en cours                     | Quotite<br>10        | N° du poste | Actions<br>③ 3 × |
| Création d'un post Type de mouvement Création de poste Echanges vis Commentaire Gestion     | Nom du SM                               | Type de poste<br>Nouveau Praticien<br>Contractuel<br>Timent par l'EPS | Spécialité o<br>poste | tu Date de mise et<br>service 05/09/2022    | Etat du poste<br>Demande en<br>cours | Quotite<br>10        | N° du poste | Actions<br>© 🗹 🗙 |
| Création d'un post Type de mouvement Création de poste Echanges vis Commentaire Gestion     | ie O Fern<br>Nom du SM<br>sibles unique | Type de poste<br>Nouveau Praticien<br>Contractuel                     | Spécialité o<br>poste | du Date de mise et service 05/09/2022       | Demande en cours                     | Quotite<br>10        | N° du poste | Actions<br>© 2 × |
| Création d'un post  Type de mouvement  Création de poste  Echanges vis  Commentaire Gestion | Nom du SM                               | Type de poste<br>Nouveau Praticien<br>Contractuel                     | Spécialité o<br>poste | tu Date de mise et<br>service 05/09/2022    | Etat du poste<br>Demande en<br>cours | Quotite<br>10        | N° du poste | Actions<br>© 2 × |

### 6.1.1 Les postes contractuels (6/9)

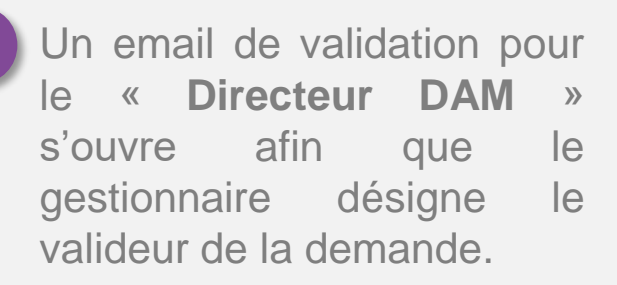

La demande doit être transmise à un seul « Directeur DAM ». Cocher la case **Directeur DAM**.

Désélectionner les autres destinataires en cliquant dessus.

Cliquer sur **Valider** pour transmettre la demande et revenir à la liste des demandes internes.

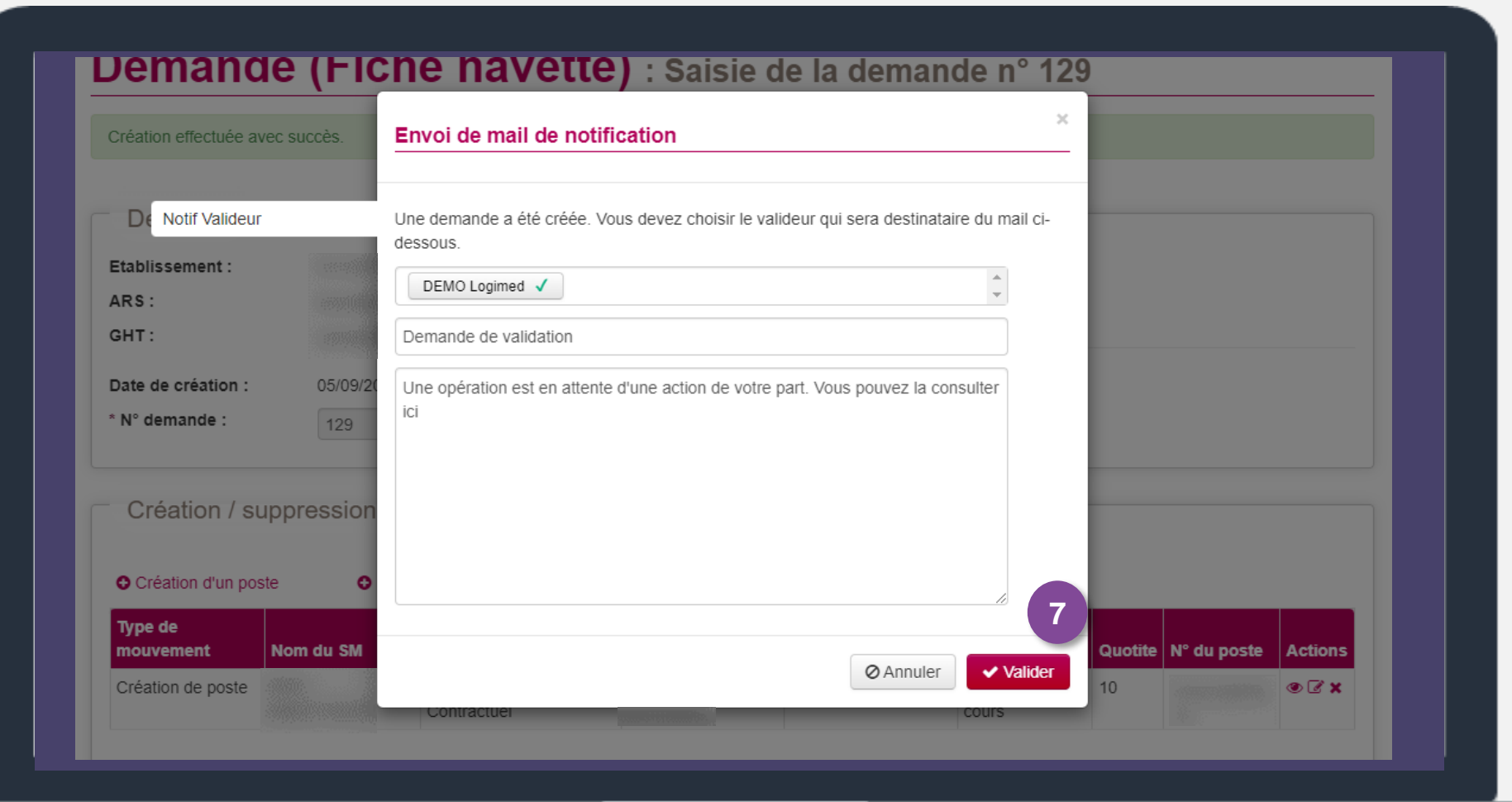

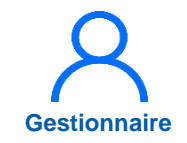

### 6.1.1 Les postes contractuels (7/9)

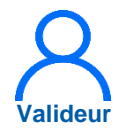

Changer de rôle en sélectionnant *Valideur EPS* dans la liste des rôles (tout en haut de l'écran

8 LogimedH). Sélectionner la demande à valider en cliquant sur

| Q Rechero |
|-----------|
|           |
|           |
| t A       |
|           |
|           |
|           |
| t         |

### 6.1.1 Les postes contractuels (8/9)

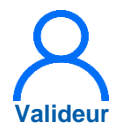

Le formulaire de demande s'ouvre.

- 9 Dans la zone **Commentaire** Valideur, indiquer OK.
- 10 Cliquer sur Valider la demande.

| ARS:<br>GHT:                              |                              |                                    | De                     | elégation ARS :                          |                                    |             |             |    |
|-------------------------------------------|------------------------------|------------------------------------|------------------------|------------------------------------------|------------------------------------|-------------|-------------|----|
| Date de création :<br>* N° demande :      | 05/09/2022                   |                                    | Da                     | ate du dernier état :<br>at :            | 05/09/2022<br>En cours de traiteme | ent Valideu | ır          |    |
| Type de<br>mouvement<br>Création de poste | Nom du SM                    | Type de poste<br>Nouveau Praticien | Spécialité du<br>poste | Date de mise en<br>service<br>05/09/2022 | Etat du poste<br>Demande en        | Quotite     | N° du poste | Ac |
|                                           |                              | Contractuer                        |                        |                                          | cours                              |             |             |    |
| Commentaire Gestion                       | risibles unique<br>onnaire : | ment par l'EPS                     | Cc                     | mmentaire Valideur :                     | 9                                  |             |             |    |
|                                           |                              | li.                                |                        |                                          |                                    | 10          |             |    |
|                                           |                              |                                    |                        |                                          |                                    |             |             |    |

Demande (Fiche navette) : Saisie de la demande n° 129

11

### 6.1.1 Les postes contractuels (9/9)

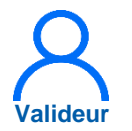

Un e-mail de notification pour le Gestionnaire DAM s'ouvre pour l'informer de la validation de la demande de postes.

La demande doit être transmise à un seul Gestionnaire DAM. Cocher la case Gestionnaire DAM, et désélectionner les autres destinataires en cliquant dessus.

La demande est validée. L'état des postes devient « ouvert » et non plus « brouillon »

|                    | Structures    |                                  |                                   |                            |                     | _     |
|--------------------|---------------|----------------------------------|-----------------------------------|----------------------------|---------------------|-------|
| De Notif Gestio    | nnaire        | Une demande a été créée. Vous    | devez choisir le valideur qui ser | a destinataire du mail ci- |                     |       |
| Demande            |               | DEMO Logimed +                   |                                   | *                          |                     |       |
| Etablissement :    | ,<br>,        | Demande de validation            |                                   |                            |                     |       |
| ARS:               |               | Line opération est en attente d' | une action de votre part. Vous po | uvez la consulter          |                     |       |
| GHT:               | 1000          | ici                              |                                   |                            |                     |       |
| Date de création : | 05/09/20      |                                  |                                   |                            |                     |       |
| * N° demande :     | 129           |                                  |                                   |                            | nt Valideur         |       |
|                    |               |                                  |                                   | 11                         |                     |       |
| Création / s       | uppression    |                                  |                                   |                            |                     |       |
| Type de            |               |                                  |                                   |                            |                     |       |
| mouvement          | Nom du SM     |                                  |                                   |                            | Quotite N° du poste | Actio |
| Création de poste  |               | Nouveau Praticien<br>Contractuel | 05/09/2022                        | Demande en cours           | 10                  | ۲     |
|                    |               |                                  |                                   |                            |                     |       |
| - Echanges         | visibles unio |                                  |                                   |                            |                     |       |
| Conanges           |               |                                  | Commentaire Valida                | NUC 1                      |                     |       |
| Commentaire Cest   |               |                                  |                                   |                            |                     |       |
| Commentaire Gest   |               |                                  |                                   |                            |                     |       |

### 6.1.2 Les postes HU non titulaires

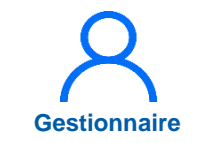

La procédure est exactement la même que pour les contractuels (voir 6.1.1), à ceci près que le numéro de poste en possession de l'établissement devra être renseigné.

Le champ N° de poste ne s'affiche que pour les postes de HU non titulaires. Ce champ doit être complété par le numéro présent dans l'arrêté transmis à l'établissement par la faculté. Infocentre - Structures - Praticiens - Postes - Convention - Recrutement - Administration -

#### **Poste** : Nouveau poste lié à la demande 130

| — Operatitution du      |                                     |                 |           |  |
|-------------------------|-------------------------------------|-----------------|-----------|--|
| Constitution du j       | poste                               |                 |           |  |
| N° demande en cours :   | 130                                 | Etat du poste : | BROUILLON |  |
| * Type de poste :       | Assistant Hospitalier-Universitaire |                 | ~         |  |
| * Structure médicale :  | Sélectionnez une valeur             |                 | ~         |  |
| * N° de poste :         | ТЕМР                                | 1               |           |  |
| * Spécialité du poste : | Sélectionnez une valeur             |                 |           |  |
| Date mise en service :  |                                     |                 |           |  |
| * Quotité :             | 0                                   |                 |           |  |
| Type de financement :   | ~                                   |                 |           |  |
| * = champ obligatoire   |                                     |                 |           |  |
|                         |                                     |                 |           |  |
| Commentaire (p          | ropre à l'établissement)            |                 |           |  |
|                         |                                     |                 |           |  |
|                         |                                     |                 |           |  |
|                         |                                     |                 |           |  |
|                         |                                     |                 |           |  |
|                         |                                     |                 |           |  |

### 6.1.3 Les postes HU titulaires

Dans SIGHU, les praticiens sont rattachés à leur poste d'affectation; il n'existe pas de poste seul (sans affectation).

Donc, **il ne faut pas créer ces postes lorsqu'il y a déjà une affectation dessus**, car ils sont extraits directement de SIGHU et remontés automatiquement dans LogimedH pendant le traitement nocturne.

Néanmoins, si un poste est sans affectation, il est nécessaire de le saisir puisqu'aucune remontée de SIGHU ne sera possible. **Dans ce second cas, il faut suivre la même procédure que pour les postes contractuels** (*voir 6.1.1*).

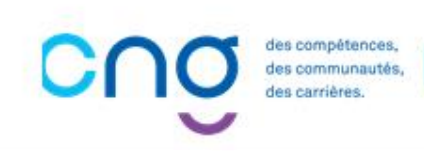

## 6.2 Demande de création/fermeture de poste national (1/11)

### **Objectifs de l'étape**

- Transmettre les demandes de création et/ou de fermeture des postes PH à l'ARS via LogimedH
- Echanger avec le Valideur de l'établissement et le Gestionnaire de l'ARS

### Occurrence

- Au fil des besoins de l'établissement
- Pic de demandes à l'approche des tours de recrutement

A l'approche d'un tour de recrutement, toutes les demandes de création de postes doivent être effectuées et validées AVANT la publication des postes.

### Prérequis à l'action

Complexité

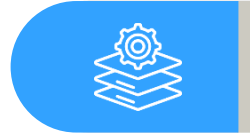

Passage en mode gestion

et Valideur

### Dépendance à d'autre.s logiciel.s

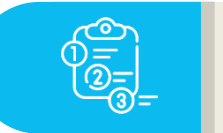

Aucune

### **Temps requis**

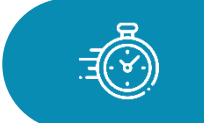

Dépend du temps que prennent les échanges avec l'ARS

### Autres acteurs à mobiliser

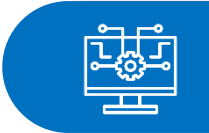

ARS

## 6.2 Demande de création/fermeture de poste national (2/11)

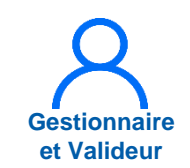

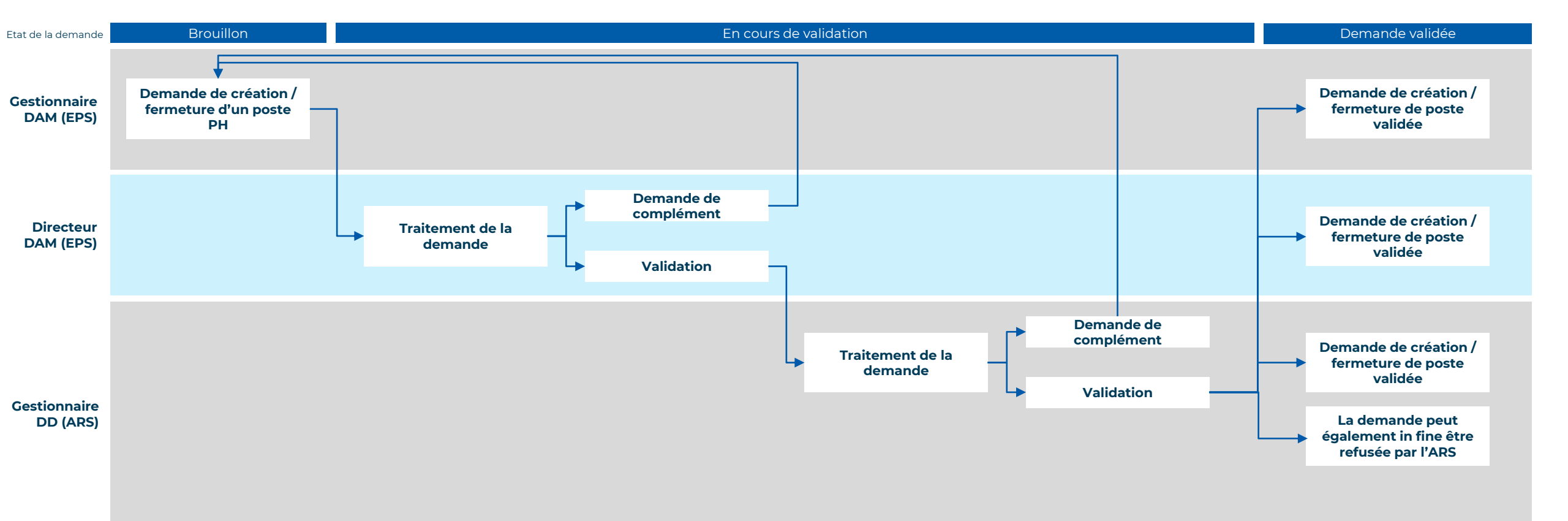

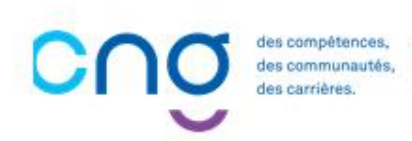

## 6.2 Demande de création/fermeture de poste national (3/11)

En tant que Gestionnaire EPS,

Cliquer sur **Postes** puis sur **Demande de création/fermeture des postes PH** 

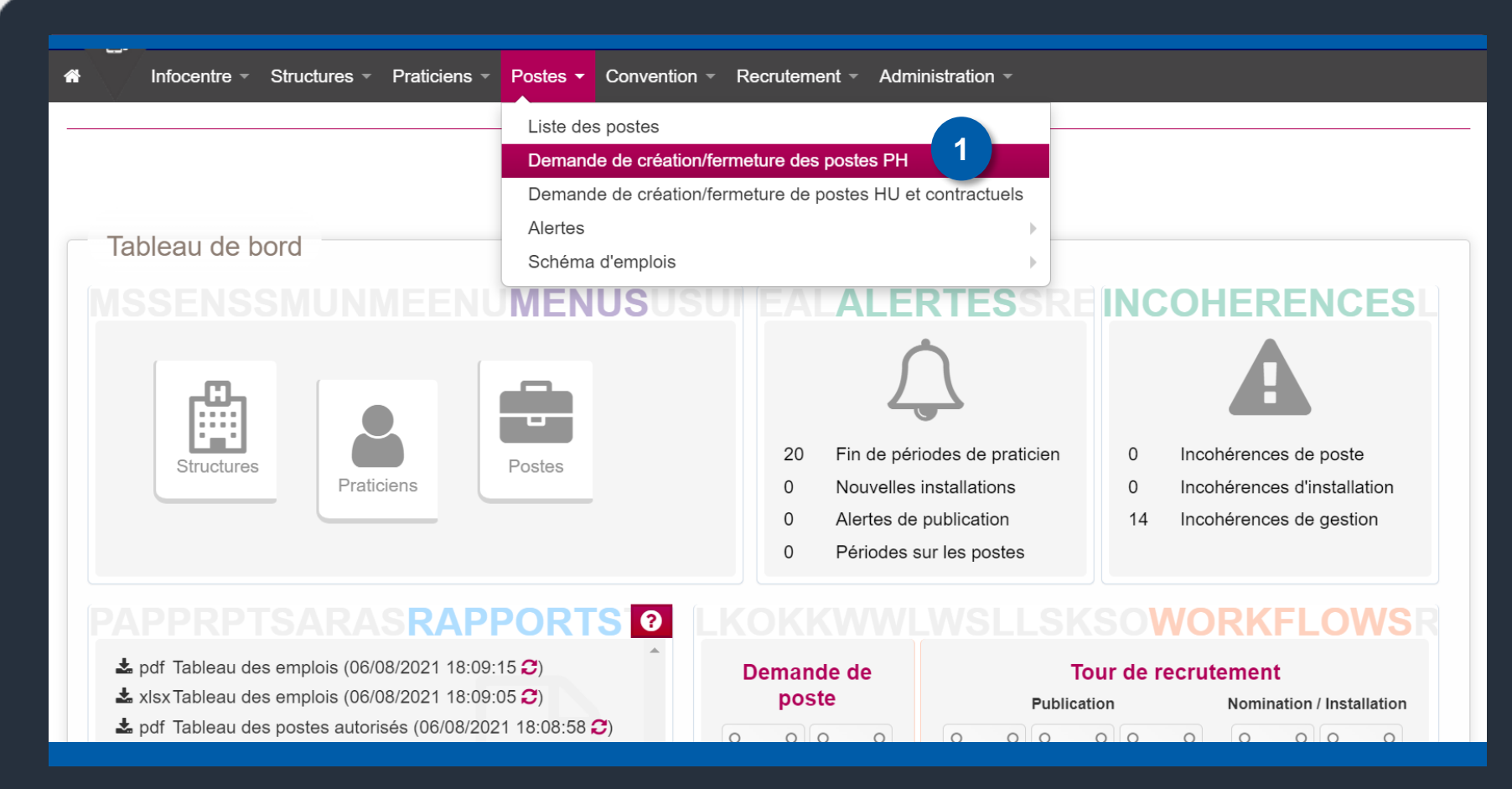

Gestionnaire

## 6.2 Demande de création/fermeture de poste national (4/11)

2

Cliquer sur *Nouvelle demande* 

| Demande                       | (Fiche navette)                 | : Liste des demandes ARS |        |
|-------------------------------|---------------------------------|--------------------------|--------|
|                               |                                 |                          |        |
| Recherche                     |                                 |                          |        |
| Etablissement :               |                                 |                          |        |
| ARS :<br>Etat de la demande : | Tour (couf terminée et annulée) | Delegation ARS :         |        |
|                               |                                 |                          | O Pech |
|                               |                                 |                          | Q Rec  |

## 6.2 Demande de création/fermeture de poste national (5/11)

3

Cliquer sur *Création d'un* poste ou sur *Fermeture d'un* poste

| Demande            |            |                        |            |  |
|--------------------|------------|------------------------|------------|--|
| Etablissement :    |            |                        |            |  |
| ARS :              |            | Délégation ARS :       |            |  |
| GHT :              |            |                        |            |  |
| Date de création : | 30/05/2022 | Date du dernier état : | 30/05/2022 |  |
| * N° demande :     | 132        | Etat :                 | Demande    |  |
|                    |            |                        |            |  |

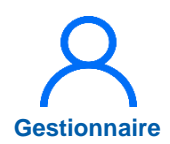

## 6.2 Demande de création/fermeture de poste national (6/11)

Structures -

Infocentre -

Dans le cas d'une création de poste, un numéro est automatiquement attribué à la nouvelle demande (132 ici). *Ce numéro est simplement à titre indicatif*.

4

Plusieurs champs sont à remplir obligatoirement : *la structure médicale, la spécialité du poste* et *la quotité.*  Poste : Nouveau poste lié à la demande 132

Praticiens - Postes - Convention - Recrutement -

| Constitution d | l poste | (soumis à | a validation | de l'ARS) |
|----------------|---------|-----------|--------------|-----------|
|----------------|---------|-----------|--------------|-----------|

| N° demande en cours :   | 132                                 | Etat du poste : | BROUILLON |  |
|-------------------------|-------------------------------------|-----------------|-----------|--|
| Type de poste :         | Praticien Hospitalier Statut unique |                 |           |  |
| * Structure médicale :  | Sélectionnez une valeur             |                 | ~         |  |
| * Spécialité du poste : | Sélectionnez une valeur             | 4               |           |  |
| Date mise en service :  |                                     |                 |           |  |
| * Quotité :             | 0                                   |                 |           |  |
| Type de financement :   | ~                                   |                 |           |  |
| * = champ obligatoire   |                                     |                 |           |  |
|                         |                                     |                 |           |  |
| Commentaire (p          | propre à l'établissement)           |                 |           |  |
|                         |                                     |                 |           |  |
|                         |                                     |                 |           |  |
|                         |                                     |                 |           |  |

Administration

## 6.2 Demande de création/fermeture de poste national (7/11)

- 5 Une fois les informations dument complétées, il est possible de laisser un commentaire pour le Directeur DAM (Valideur EPS dans LogimedH).
- 6
- Il est également possible d'insérer une pièce jointe, notamment la fiche du poste à créer ou tout document utile justifiant la demande de création.
- 7 Avant de *Valider*, le Gestionnaire peut modifier le nombre de postes à créer (s'il souhaite en créer plusieurs au sein de la même structure médicale et de la même spécialité).

|                                   | 10                 |                   |                     |        |                         |                          |
|-----------------------------------|--------------------|-------------------|---------------------|--------|-------------------------|--------------------------|
| Type de financement :             | :                  | ~                 |                     |        |                         |                          |
| * = champ obligatoire             |                    |                   |                     |        |                         |                          |
| Commentaire                       | (propre à l'établi | ssement)          |                     |        |                         |                          |
| Test 5                            |                    |                   |                     |        |                         |                          |
|                                   |                    |                   |                     |        |                         |                          |
|                                   |                    |                   |                     |        |                         | li                       |
|                                   |                    |                   |                     |        |                         |                          |
| Diàces iointes                    | (dont fiche de p   | osto)             |                     |        |                         |                          |
| Pièces jointes                    | (dont fiche de p   | oste)             |                     |        | 6 0                     | Ajouter une pièce jointe |
| Pièces jointes                    | (dont fiche de p   | oste)             |                     | Suppri | 6 €<br>mer              | Ajouter une pièce jointe |
| Pièces jointes                    | (dont fiche de p   | oste) Description | Aucune pièce jointe | Suppri | 6 e<br>mer              | Ajouter une pièce jointe |
| Pièces jointes<br>Emetteur Fichie | (dont fiche de p   | oste) Description | Aucune pièce jointe | Suppri | <mark>6</mark> €<br>mer | Ajouter une pièce jointe |
| Pièces jointes<br>Emetteur Fichi  | (dont fiche de p   | oste) Description | Aucune pièce jointe | Suppri | <mark>6</mark> €        | Ajouter une pièce jointe |
| Pièces jointes                    | er                 | oste) Description | Aucune pièce jointe | Suppri | mer                     | Ajouter une pièce jointe |

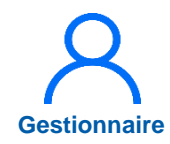

## 6.2 Demande de création/fermeture de poste national (8/11)

Après le premier niveau de validation effectué par le gestionnaire, c'est au Directeur DAM (*Valideur EPS* sur LogimedH) de valider la demande.

|                                                            | ec succes.                |                                      |                        |             |           |             |        |     |
|------------------------------------------------------------|---------------------------|--------------------------------------|------------------------|-------------|-----------|-------------|--------|-----|
| Demande                                                    |                           |                                      |                        |             |           |             |        |     |
| Etablissement :                                            |                           |                                      |                        |             |           |             |        |     |
| ARS :                                                      |                           |                                      |                        | s:          |           |             |        |     |
| GHT :                                                      |                           |                                      |                        |             |           |             |        |     |
| Date de création :                                         | 30/05/2022                |                                      | Date du dernier état : |             | )/05/2022 |             |        |     |
| * N° demande :                                             | 132                       |                                      | Etat :                 | D           | emande    |             |        |     |
|                                                            |                           |                                      |                        |             |           |             |        |     |
| Création / su                                              | ppression de<br>te OFerm  | postes nationaux<br>eture d'un poste | Spécialité du          | Date de mis | e en      |             |        |     |
| Création / su<br>Création d'un pos<br>Type de<br>mouvement | ppression de<br>te • Ferm | postes nationaux<br>eture d'un poste | Spécialité du          | Date de mis | e en Et   | at du noste | N°SIGN | 450 |

## 6.2 Demande de création/fermeture de poste national (9/11)

En tant que Valideur EPS,

8 Cliquer sur **Postes** puis sur Demande de création/fermeture des postes PH

| <ul> <li>Infocentre ▼ Structures ▼ Praticiens ▼ Postes ▼ Co</li> </ul>                                                                                                    | nvention - Recrutement - Administration -                                                                                                    |
|----------------------------------------------------------------------------------------------------|----------------------------------------------------------------------------------------------------|
| Liste des pos<br>Demande de<br>Demande de<br>Alertes<br><b>MSSENSSMUNMEENUMENUS</b><br>Structures<br>Praticiens<br>Postes                                                                                                    | stes<br>création/fermeture des postes PH<br>création/fermeture de postes HU et contractuels<br>SUSUI EALALERTESSRE INCOHERENCES<br>20 Fin de périodes de praticien<br>0 Nouvelles installations<br>0 Alertes de publication<br>0 Périodes sur les postes<br>0 Incohérences de poste<br>14 Incohérences de gestion<br>14 Incohérences de gestion                                                                                                    |
| Approx provide a semplois (06/08/2021 18:09:15 ↔)     A pdf Tableau des emplois (06/08/2021 18:09:15 ↔)     A xlsx Tableau des emplois (06/08/2021 18:09:05 ↔)     A pdf Tableau des postes autorisés (06/08/2021 18:08:58 ↔) ranet.cng.sante.fr/logimed/operation/2/1/parpage | Operation     Control of the second second sec |

## 6.2 Demande de création/fermeture de poste national (10/11)

378

Demande

La liste des demandes de création / fermeture de postes apparait.

- 9
- Sur la ligne correspondant à la demande à traiter, cliquer sur l'icône 📝

| Info         | ocentre - Stru  | uctures - Praticiens - Postes - Convent | ion - Recrutement - Administration | •                    |              |
|--------------|-----------------|-----------------------------------------|------------------------------------|----------------------|--------------|
| )em          | ande            | (Fiche navette)                         | : Liste des demand                 | es ARS               |              |
|              |                 |                                         |                                    |                      | 0            |
| Reche        | erche           |                                         |                                    |                      |              |
| Etablissem   | nent :          |                                         |                                    |                      |              |
| ARS :        |                 | Comment of the                          | Délégation ARS :                   |                      |              |
| Etat de la c | demande :       | Tous (sauf terminée et annulée) $\sim$  |                                    |                      |              |
|              |                 |                                         |                                    |                      | Q Rechercher |
| Eta          | at              |                                         | Date de création                   | Date du dernier état | Actions      |
| 66 En        | attente de vali | dation Gestionnaire DD                  | 01/07/2022                         | 18/07/2022           | ۲            |
| 67 En        | attente de vali | dation Gestionnaire DD                  | 01/07/2022                         | 18/07/2022           | ۲            |
| 68 En        | attente de vali | dation Gestionnaire DD                  | 01/07/2022                         | 18/07/2022           | ۲            |
| 69 En        | attente de vali | dation Gestionnaire DD                  | 01/07/2022                         | 18/07/2022           | ۲            |
| 70 En        | attente de vali | dation Gestionnaire DD                  | 01/07/2022                         | 18/07/2022           | ۲            |
| 71 En        | attente de vali | dation Gestionnaire DD                  | 01/07/2022                         | 18/07/2022           | ۲            |
| 72 En        | attente de vali | dation Gestionnaire DD                  | 01/07/2022                         | 18/07/2022           | ۲            |
| 73 En        | attente de vali | dation Gestionnaire DD                  | 01/07/2022                         | 18/07/2022           | ۲            |
| 74 En        | attente de vali | dation Gestionnaire DD                  | 01/07/2022                         | 18/07/2022           | ۲            |
| 76 En        | attente de vali | dation Gestionnaire DD                  | 01/07/2022                         | 18/07/2022           | ۲            |
| 77 De        | mande           |                                         | 18/07/2022                         | 18/07/2022           | <b>⊘</b> ×   |

18/07/2022

18/07/2022

1 🖉 🗙

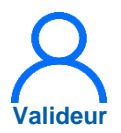

## 6.2 Demande de création/fermeture de poste national (11/11)

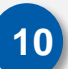

La demande de création de poste apparait.

Le Valideur peut soit demander des compléments au Gestionnaire (via le workflow des échanges) soit Valider la demande.

Si la demande est validée par le Directeur DAM, c'est ensuite au tour du Gestionnaire ARS de la valider, ou bien de demander des compléments au Gestionnaire EPS.

| mouvement                 | Nom du SM                      | Type de poste  | Spécialité du poste | Date de mise en<br>service | Etat du poste       | N°SIGMED | Actions |
|---------------------------|--------------------------------|----------------|---------------------|----------------------------|---------------------|----------|---------|
| Création de poste         | e ( anteressing)<br>Arrestanta |                |                     | 30/08/2022                 | Demande en<br>cours |          | ۲       |
| Echanges v                | isibles uniquem                | nent par l'EPS |                     |                            |                     |          |         |
| Commentaire Gestion       | onnaire :                      |                | Commentaire Valio   | deur :                     |                     |          |         |
| TEST                      |                                | ħ              |                     |                            | 4                   |          |         |
| Echanges v                | isibles par l'EP:              | S et l'ARS     |                     |                            |                     |          |         |
| Commentaire EPS :<br>TEST |                                |                | Commentaire ARS     | :                          |                     |          |         |
|                           |                                | 1              |                     |                            | li                  |          |         |

## 7. Réalisation d'un Tour de Recrutement

### **Objectifs de l'étape**

- Cette procédure a pour objectif de décrire le rôle de l'établissement dans le déroulé d'un tour de recrutement
- L'établissement peut geler la publication d'un poste ou bien ajouter un poste manquant à la liste à publier, avant de transmettre la liste au valideur

### Occurrence

- Tour de printemps (avril)
- Tour d'automne (octobre)

A l'approche d'un tour de recrutement, toutes les demandes de création de postes doivent être effectuées et validées AVANT la publication des postes.

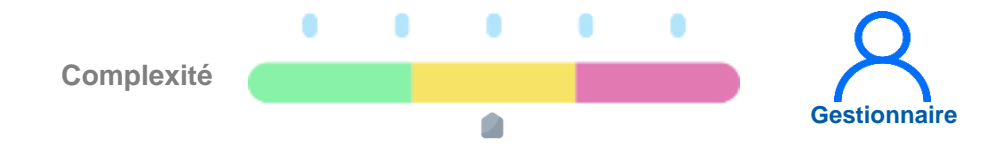

### Prérequis à l'action

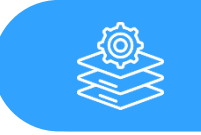

Passage en mode Gestion et ouverture du tour par le CNG

### Dépendance à d'autre.s logiciel.s

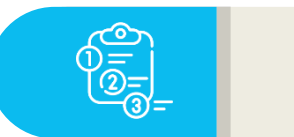

Aucune

### **Temps requis**

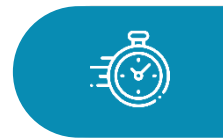

Dépend du nombre de postes à publier et de la validation de l'ARS

### Autres acteurs à mobiliser

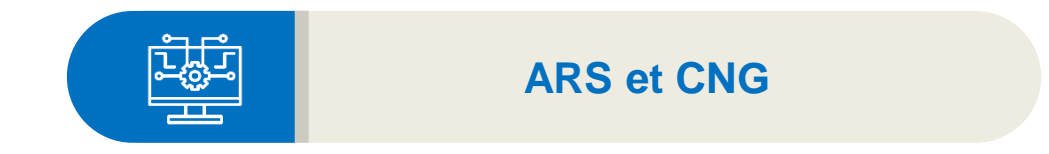

### Le tour de recrutement : 4 étapes / 2 workflows

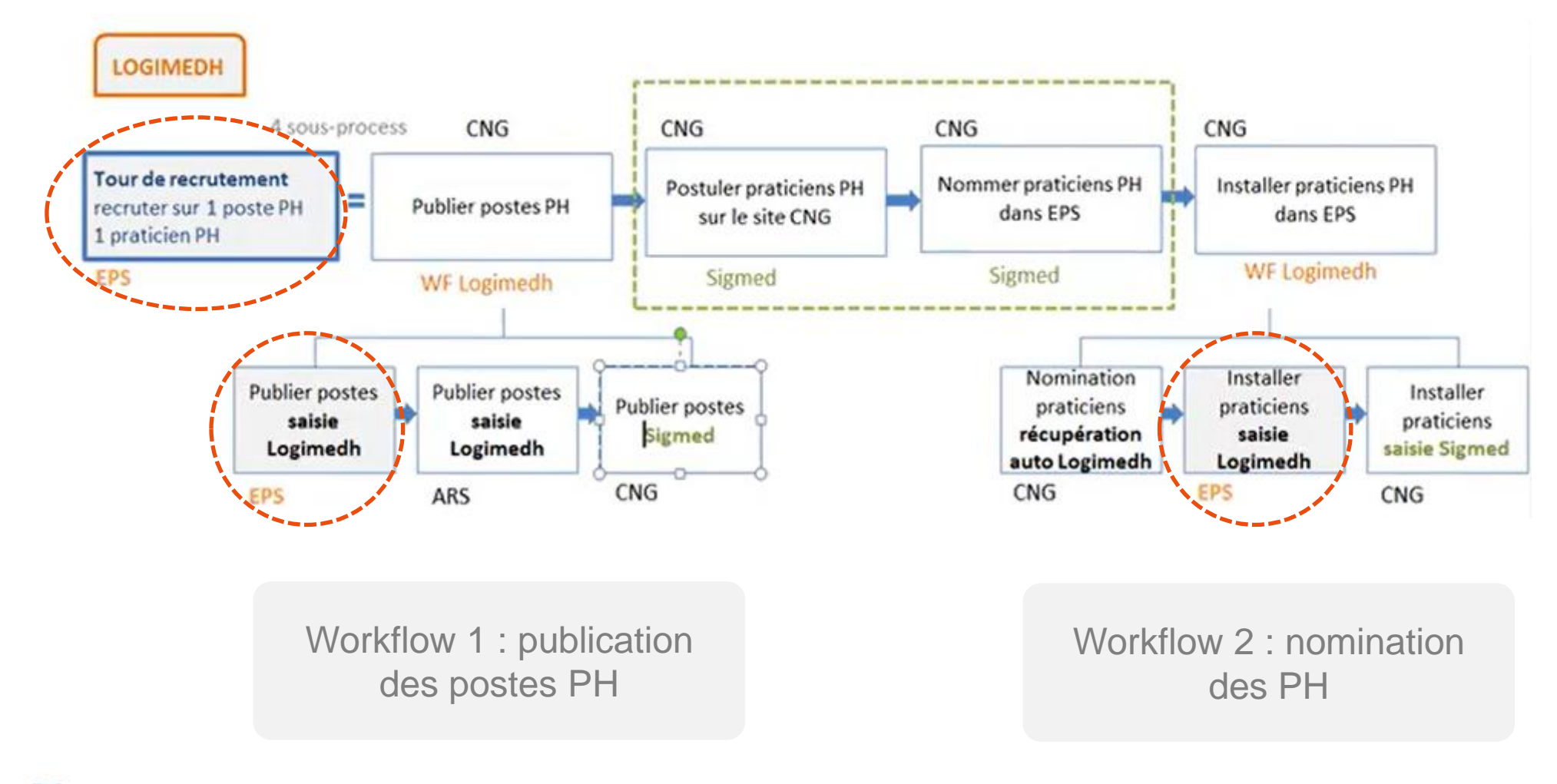

des compétences, des communautés, des carrières.

### Le tour de recrutement : rôles de l'établissement

L'établissement vérifie les installations antérieures (Affectation du praticien PH sur son poste de nomination) et supprime les incohérences d'installation entre SIGMED et LogimedH.

S'il souhaite créer de nouveaux postes, il doit les créer avant l'envoi de la liste de publication à l'ARS.

Si nécessaire, il doit **forcer la publication des postes SIGMED** pourvus, lorsque le praticien présent sur le poste part à la retraite ou quitte son poste avant la date officielle de publication.

### 3

2

L'établissement initie les installations non encore réalisées (tableau de bord) et peut geler les postes vacants SIGMED qu'il ne souhaite pas publier.

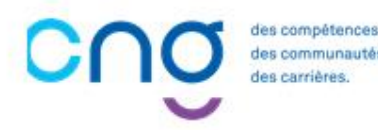

### Le tour de recrutement : rôles de l'ARS

L'ARS suit la progression des retours des établissements pour éventuellement faire des rappels.

3

L'ARS valide poste par poste ou globalement la proposition de publication des postes SIGMED proposés par les établissements pour envoi au CNG (DGPH). L'ARS peut également forcer une publication ou forcer l'annulation d'une publication. Si détection de problèmes ou d'incompréhensions, l'ARS peut redonner la main à chaque établissement pour que leur liste de publication soit complétée ou modifiée. L'établissement apporte les modifications et renvoie sa proposition ; le process se répète jusqu'à accord de l'ARS.

des compétences des communauté des carrières.

## 7.1 Visualiser et valider la liste des postes à publier (1/9)

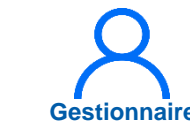

Dans le module *Recrutement* cliquer sur *Titulaires* puis sur *Publication des postes PH* 

| Infocentre - Structures - Praticiens - P | ostes - Convention - | Recrutement - Admi                                             | nistration -                                                       |                                                                    |
|------------------------------------------|----------------------|----------------------------------------------------------------|--------------------------------------------------------------------|--------------------------------------------------------------------|
|                                          | Bonjot : Bienv       | Titulaires       Contractuels                                  | Liste des tours de<br>Publication des p<br>Proposition de ca       | e recrutement<br>postes PH                                         |
| Tableau de bord                          |                      |                                                                | Installations sur o                                                | des postes nationaux                                               |
| Structures                               | Destes               | 0 Fin de péri<br>0 Nouvelles i<br>0 Alertes de<br>0 Périodes s | odes de praticien<br>Installations<br>publication<br>ur les postes | <ul> <li>34 Incohérences de</li> <li>14 Incohérences de</li> </ul> |

## 7.1 Visualiser et valider la liste des postes à publier (2/9)

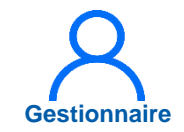

?

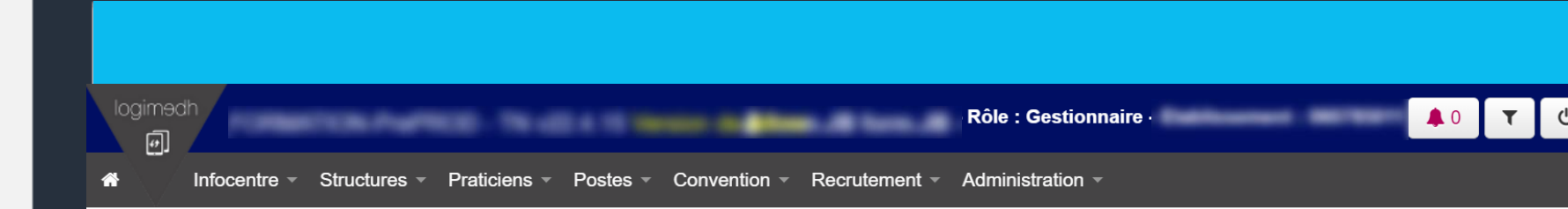

### Administration : Liste des propositions de publications

Nombre de proposition de publication : 3 /3

| Code TR   | Libellé TR                                                            | Date de pub. TR | Etat                                      | Actions  |
|-----------|-----------------------------------------------------------------------|-----------------|-------------------------------------------|----------|
|           |                                                                       |                 | Everyte data 2020822                      | ۲        |
| 1-000 8-1 | They its incrudement Philipspines at temps particle. Automou 2021     |                 | Everyda dana 2020422                      | ۲        |
|           | They do recollement PAI large plane of large particle privatings 2021 |                 | Er men is talament policinaris Estimation | <b>2</b> |
|           |                                                                       |                 |                                           |          |

2

La page des propositions de publication s'ouvre. Sélectionner le tour de recrutement en cliquant sur Ø pour modifier la proposition de publication

3

## 7.1 Visualiser et valider la liste des postes à publier (3/9)

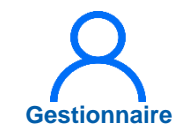

La fiche de publication s'ouvre.

Après avoir vérifié l'ensemble des postes publiables, s'il n'y a pas de postes à geler ou à rajouter à la publication, cliquer sur **A valider** 

La proposition de publication est transmise au Valideur de l'établissement qui est averti par mail

La proposition de publication passe à *En cours de traitement Valideur* 

| <b>estes supplémentai</b><br>Pour ajouter un poste supp | <b>res à pub</b><br>plémentaire à | <b>olier</b><br>1 publier, il est néces | ssaire d'ajouter une aler | te de type « Forçage de p | ublication » dans l | a fiche de poste.  | Accès à la liste d                 | les postes       |
|---------------------------------------------------------|-----------------------------------|-----------------------------------------|---------------------------|---------------------------|---------------------|--------------------|------------------------------------|------------------|
| Pôle Structure Interne                                  | Poste Qu                          | otité Spécialité                        | Dernier PH associé        | Etat dans SIGMED          | Décision EPS        | Décision ARS       | Décision CNG                       | Actions          |
|                                                         |                                   |                                         | Aucun poste sup           | plémentaire               |                     |                    |                                    |                  |
|                                                         |                                   |                                         |                           |                           |                     | Nb o<br>Nb de post | de postes à pub<br>es forcés à pub | lier :<br>lier : |
| ← Retourner à la liste                                  | 🛓 Enregis                         | strer et exporter                       | Enregistrer               |                           |                     |                    |                                    | 3 A valid        |
|                                                         |                                   |                                         |                           |                           |                     |                    |                                    |                  |
|                                                         |                                   |                                         |                           |                           |                     |                    |                                    |                  |

## 7.1 Visualiser et valider la liste des postes à publier (4/9)

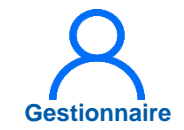

Le valideur de l'établissement peut demander des informations complémentaires si la liste ne lui convient pas.

Le gestionnaire peut accéder à la demande d'informations complémentaires via le même module, en se rendant sur le tour de recrutement via l'icône comme pour les étapes précédentes.

Le gestionnaire doit faire défiler la page jusqu'à l'encart *Echanges internes EPS* et peut répondre au commentaire avant de cliquer sur *Valider*.

Le Valideur EPS est averti par mail et sur LogimedH que le Gestionnaire a répondu au commentaire.

| Commentaire EPS :                       | Commentaire ARS : |
|-----------------------------------------|-------------------|
| Echanges internes EPS<br>Gestionnaire : | Valideur :        |
|                                         |                   |
# 7.1 Visualiser et valider la liste des postes à publier (5/9)

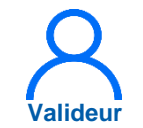

En tant que Valideur EPS, pour demander des compléments d'informations au gestionnaire :

1

Dans la rubrique *Recrutement* cliquer sur *Titulaires* puis sur *Publication des postes PH* 

| Infocentre  Structures  Praticiens  Postes  Convention | Recrutement - Administration -                                                                                                    |                                                                                                    |
|--------------------------------------------------------|----------------------------------------------------------------------------------------------------|----------------------------------------------------------------------------------------------------|
| Bonjou Bien                                            | Titulaires       Liste des tours         Contractuels       Publication des         Proposition de Installations su                                | de recrutement<br>postes PH<br>candidatures sur des postes nationau<br>r des postes nationaux                            |
| MSSENSSMUNMEENUMENUSUSU                                |                                                                                                    | INCOHERENCE                                                                                                    |
| Structures Postes                                      | <ul> <li>Fin de périodes de praticien</li> <li>Nouvelles installations</li> <li>Alertes de publication</li> <li>Périodes sur les postes</li> </ul> | <ul> <li>34 Incohérences de poste</li> <li>14 Incohérences d'installation</li> <li>14 Incohérences de gestion</li> </ul> |

## 7.1 Visualiser et valider la liste des postes à publier (6/9)

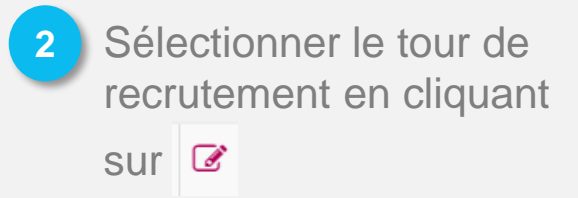

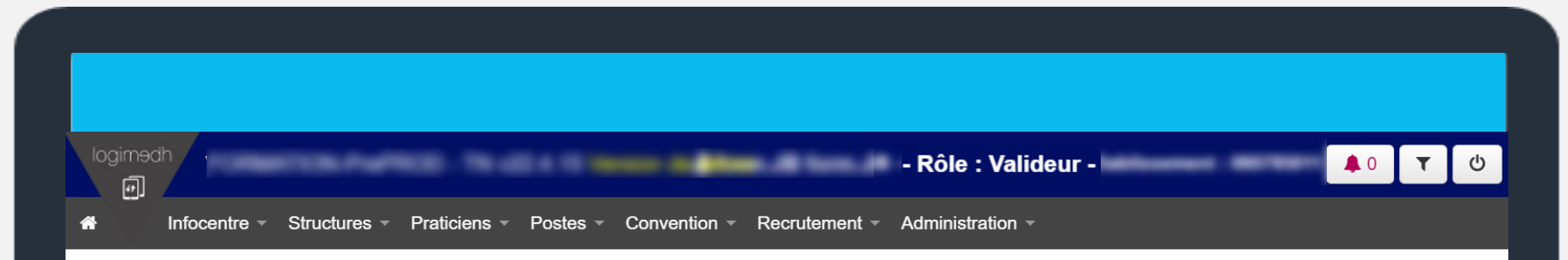

?

### Administration : Liste des propositions de publications

Nombre de proposition de publication : 3 /3

| Code TR    | Libellé TR                                                              | Date de pub. TR | Etat                                       | Acti | ons |
|------------|-------------------------------------------------------------------------|-----------------|--------------------------------------------|------|-----|
|            |                                                                         |                 | Errophs dans 2020822                       | ۲    |     |
| 210003-8-8 | The its non-stanaet Prickeys plans a large particle. Adverse 2021       |                 | Evolution dama 2010/022                    | ۲    |     |
|            | Tour de nocularment Pritterspe plerne et temps partiets printerspe 2021 |                 | Dr men de talement gebiernens Datrissement | 6    | 2   |

3

### 7.1 Visualiser et valider la liste des postes à publier (7/9)

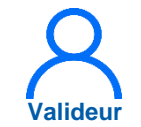

Si des compléments sont requis, remplir l'encart *Echanges internes EPS* avec les renseignements souhaités et cliquer sur *Demande de complément* en bas de la proposition de publication

Le gestionnaire est averti par mail et la proposition passe alors à *En attente de compléments Gestionnaire* 

| Echanges EPS-ARS V                                                  |                                            |
|---------------------------------------------------------------------|--------------------------------------------|
| Commentaire EPS :<br>Commentaire du directeur<br>DAM pour envoi ARS | Commentaire ARS :                          |
| Echanges internes EPS V                                             |                                            |
| Gestionnaire DAM :                                                  | Directeur DAM :                            |
| Commentaire du gestionnaire                                         | 3 Demande de complément<br>au gestionnaire |
|                                                                     |                                            |

### 7.1 Visualiser et valider la liste des postes à publier (8/9)

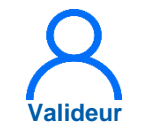

Si aucun complément n'est requis, ou que le Gestionnaire a modifié la proposition en fonction des compléments demandés, pour valider la proposition de publication :

4

Sélectionner le tour de recrutement comme pour les actions précédentes et cliquer sur **A valider.** 

| Postes supplémentaires à publier         Pôle       Structure Interne       Poste       Type de poste       Spécialité       Etat dans SIGMED       Décision EPS       Décision Bureau PH       Action         Aucun poste supplémentaire       Cliquer ici pour demander       Cliquer ici pour la transmettre à l'         un complément au gestionnaire       V                              | Postes supplémentaires à publier         Pôle       Structure Interne       Poste       Type de poste       Spécialité       Etat dans SIGMED       Décision EPS       Décision Bureau PH       Actions         Aucun poste supplémentaire       Aucun poste supplémentaire       Cliquer ici pour la transmettre à l'AF         Un complément au gestionnaire <ul> <li></li></ul>                                                    |                                               |            |                        |                                  |                                             |                |                        |              |
|----------------------------------------------------------------------------------------------------|----------------------------------------------------------------------------------------------------|-----------------------------------------------|------------|------------------------|----------------------------------|---------------------------------------------|----------------|------------------------|--------------|
| Postes supplémentaires à publier         Pôle       Structure Interne       Poste       Type de poste       Spécialité       Etat dans SIGMED       Décision EPS       Décision Bureau PH       Action         Aucun poste supplémentaire       Aucun poste supplémentaire       Cliquer ici pour la transmettre à l'         Un complément au gestionnaire       Un complément au gestionnaire | Postes supplémentaires à publier         Pôle       Structure Interne       Poste       Type de poste       Spécialité       Etat dans SIGMED       Décision EPS       Décision Bureau PH       Actions         Aucun poste supplémentaire       Aucun poste supplémentaire       Cliquer ici pour la transmettre à l'AF         Un complément au gestionnaire       un complément au gestionnaire       Avaider Bureau des PH        |                                               |            |                        |                                  |                                             |                |                        |              |
| Pôle Structure Interne Poste Type de poste Spécialité Etat dans SIGMED Décision EPS Décision Bureau PH Action<br>Aucun poste supplémentaire<br>Cliquer ici pour demander<br>un complément au gestionnaire                                                                                                    | Pôte       Structure Interne       Poste       Type de poste       Spécialité       Etat dans SIGMED       Décision EPS       Décision Bureau PH       Actions         Aucun poste supplémentaire       Cliquer ici pour demander       Cliquer ici pour la transmettre à l'Af         Un complément au gestionnaire       Image: Cliquer et exporter       Enregistrer       > Demande de complément       ✓ A valider Bureau des PH | Postos sum lámostais                          |            |                        |                                  |                                             |                |                        |              |
| Cliquer ici pour demander<br>un complément au gestionnaire                                                                                                    | Aucun poste supplémentaire<br>Cliquer ici pour demander<br>un complément au gestionnaire<br>Retourmer à la liste O Enregistrer et exporter Enregistrer Demande de complément A valider Bureau des PH                                                                                                    | Postes supplementalité Pôle Structure Interne | Poste      | Type de poste          | Spécialité                       | Etat dans SIGMED                            | Décision EPS   | Décision Bureau PH     | Actions      |
|                                                                                                    | Retourner à la liste     Demande de complément     A valider Bureau des PH                                                                                                    |                                               | un         | Cliquer ici<br>complém | Aucun p<br>pour den<br>ent au ge | oste supplémentaire<br>nander<br>stionnaire | Cliquer ici po | our la transmett       | re à l'AR    |
| <ul> <li>← Retourner à la liste</li> <li>④ Enregistrer et exporter</li> <li>● Enregistrer</li> <li>→ Demande de complément</li> <li>✓ A valider Bureau des</li> </ul>                                                                                                    |                                                                                                    | ← Retourner à la liste                        | Enregistre | r et exporter          | Enregistrer                      |                                             | Demande de con | nplément 🗸 A valider B | ureau des PH |
|                                                                                                    |                                                                                                    |                                               |            |                        |                                  |                                             |                |                        |              |

### 7.1 Visualiser et valider la liste des postes à publier (9/9)

Une fois la proposition de publication validée par le valideur de l'établissement, l'ARS est avertie par mail et sur LogimedH qu'une demande est à valider. La proposition passe à *En cours de traitement Gestionnaire ARS.* 

Des compléments peuvent être demandés par l'ARS, de la même façon qu'ils peuvent être demandés par le Valideur EPS. La procédure est exactement la même. Une fois la proposition validée par l'ARS, la **proposition de** publication passe à l'état **Envoyée dans SIGMED** 

: elle ne peut plus être modifiée par l'établissement.

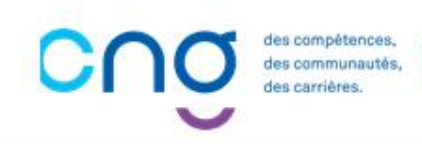

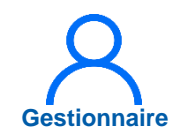

### 7.2 Geler un poste à la publication (1/7)

1

Pour geler un poste afin qu'il ne soit pas publié, dans l'encart **Recrutement** cliquer sur **Titulaires** puis sur **Publication des postes PH** 

| Infocentre - Structures - | Praticiens - Postes - Conventior |                                                                                                    |                                                                       |
|---------------------------|----------------------------------|----------------------------------------------------------------------------------------------------|-----------------------------------------------------------------------|
|                           |                                  | Titulaires  Liste des                                                                                                    | s tours de recrutement                                                |
| Tableau de bord           | Trape Secult                     | Bienvenue our rappinguiter Publication Proposition Propositi Proposition Proposition Proposition Propo | ion de candidatures sur des postes na<br>ons sur des postes nationaux |
|                           | MEENUMENUSUS                     |                                                                                                    |                                                                       |
|                           |                                  |                                                                                                    | A                                                                     |
| Structures                | Postes                           | 0 Fin de périodes de prati                                                                                                    | cien 34 Incohérences de p                                             |
| Prau                      |                                  | u nouvelles installations                                                                                                    | 14 incoherences d'ins                                                 |

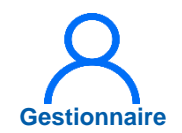

### 7.2 Geler un poste à la publication (2/7)

2 Sélectionner le tour de recrutement en cliquant sur

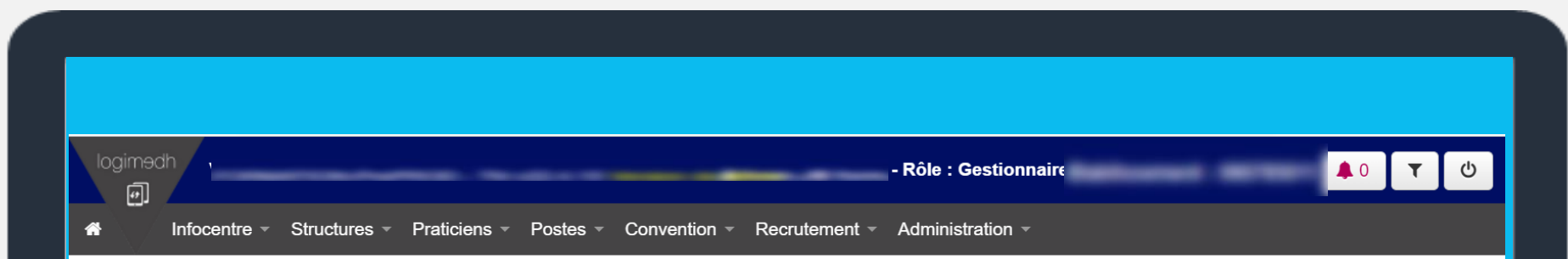

### Administration : Liste des propositions de publications

?

#### Nombre de proposition de publication : 3 /3

| Code TR    | Libellé TR                                                           | Date de pub. TR | Etat                                      | Actions  |
|------------|----------------------------------------------------------------------|-----------------|-------------------------------------------|----------|
| 100000     | There the printeerage 2022                                           | 10100.0100      | Enclose familiaria SCIMED                 | ۲        |
| 110003-0.4 | That its next larger Per large parts at large particle. Automa 2021  |                 | Everyda dava 2020402                      | ۲        |
|            | Tour de necolament Per temps plains et temps perfetts printemps 2021 |                 | Er man is tallerart gestorrare Estimation | <b>2</b> |

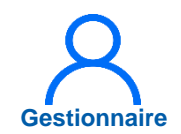

### 7.2 Geler un poste à la publication (3/7)

La liste des postes publiables s'ouvre.

- 3
- Dans le tableau **postes publiables**, cliquer

sur our modifier la fiche du poste

|                  | ubliables         |       |         |                            |                       |                     |                 |                |    |                |   |         |
|------------------|-------------------|-------|---------|----------------------------|-----------------------|---------------------|-----------------|----------------|----|----------------|---|---------|
| <sup>2</sup> ôle | Structure Interne | Poste | Quotité | Spécialité                 | Dernier PH<br>associé | Etat dans<br>SIGMED | Décision<br>EPS | Décisio<br>ARS | on | Décisio<br>CNG | n | Actions |
| CHIRUR<br>GIE    | ANESTHESIE        |       | 5       | anesthésie-<br>réanimation |                       | VACANT              | Oui             | Oui            | ~  | Vide           | ~ | • 7     |
|                  |                   |       |         |                            |                       |                     |                 |                |    |                |   |         |
| CHIRUR<br>GIE    | ANESTHESIE        |       | 8       | anesthésie-<br>réanimation |                       | VACANT              | Oui             | Oui            | ~  | Vide           | ~ | • 2     |
|                  |                   |       |         |                            |                       |                     |                 |                |    |                |   |         |
| CHIRUR<br>GIE    | ANESTHESIE        |       | 8       | anesthésie-<br>réanimation |                       | VACANT              | Oui             | Oui            | *  | Vide           | * | • 7     |
|                  |                   |       |         |                            | bdomadaires.          |                     |                 |                |    |                |   |         |
| CHIRUR<br>GIE    | ANESTHESIE        |       | 5       | anesthésie-<br>réanimation |                       | VACANT              | Oui             | Oui            | ~  | Vide           | ~ | • 2     |
|                  |                   |       |         |                            | urnées hebdo          | madaires.           |                 |                |    |                |   |         |
|                  | ANESTHESIE        |       | 8       | anesthésie-                |                       | VACANT              | Oui             | Oui            | *  | Vide           | * | • 2     |

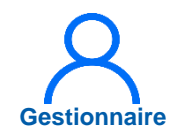

### 7.2 Geler un poste à la publication (4/7)

4 La fiche de poste s'ouvre, dans l'encart *Alertes,* cliquer sur *Ajouter une alerte* 

|                     |      |             |                     |         |             | 4<br>● Ajouter une |
|---------------------|------|-------------|---------------------|---------|-------------|--------------------|
| Date mise en oeuvre | Code | Libellé     | Justification       | Fichier | Date de fin | Actions            |
|                     |      |             | Aucune alerte       |         |             |                    |
| Emetteur Fichier    |      | Description | Aucune pièce jointe | Supp    | rimer       | Ajouter une piece  |
|                     |      |             |                     |         |             |                    |
|                     |      |             |                     |         |             |                    |

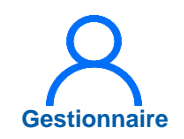

## 7.2 Geler un poste à la publication (5/7)

- 5
- Une fois sur la page de renseignement de la nouvelle alerte, renseigner :
  - Libellé : sélectionner Poste gelé pour la publication
  - Justification : indiquer le motif du gel (cette information sera transmise au valideur de l'établissement et à l'ARS)
  - Dates de début et de fin du gel
  - Joindre un document justificatif si besoin (cette information sera transmise au valideur de l'établissement et à l'ARS).
- 6 Cliquer sur *Valider* pour enregistrer le gel.

| Infocentre - Struc           | tures - Praticiens - Postes - Convention - Recrutement - Administration - |    |
|------------------------------|---------------------------------------------------------------------------|----|
|                              |                                                                           |    |
| Osto Mou                     | valla alarta aur la posta                                                 |    |
|                              | relie alerte sur le poste                                                 |    |
|                              |                                                                           |    |
| * Libellé de l'alerte sur le | Publication forcée                                                        |    |
| poste :                      | Publication forcée                                                        |    |
| * Justification :            | Poste gelé pour la publication                                            |    |
|                              | Poste virtuel                                                             |    |
|                              |                                                                           |    |
|                              |                                                                           |    |
|                              |                                                                           | 11 |
| * Date de début :            | 05/05/2022                                                                |    |
| Data da fin i                |                                                                           |    |
|                              |                                                                           |    |
| Pièce jointe                 | Choisir un fichier Aucun ficélectionné                                    |    |
| (pdf,doc,docx,zip) :         |                                                                           |    |
|                              |                                                                           |    |
|                              |                                                                           |    |

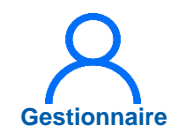

### 7.2 Geler un poste à la publication (6/7)

8 Cliquer sur *Valider* en bas de la fiche du poste pour revenir à la liste de publication.

| Pièces jointes            |             |                     |      |        | • A jouter une nièce jo      |
|---------------------------|-------------|---------------------|------|--------|------------------------------|
| Emetteur Fichier          | Description |                     | Supp | orimer | Ajouter une piece je         |
| 0                         |             | Aucune pièce jointe |      |        |                              |
|                           |             |                     |      |        |                              |
| ✦ Retour à la publication |             |                     |      |        | <ul> <li>✓ Valide</li> </ul> |
|                           |             |                     |      |        |                              |
|                           |             |                     |      |        |                              |
|                           |             |                     |      |        |                              |
|                           |             |                     |      |        |                              |
|                           |             |                     |      |        |                              |

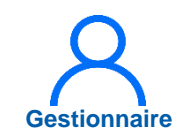

### 7.2 Geler un poste à la publication (7/7)

- Le poste est désormais gelé, la décision de l'EPS est donc *Non*.
  - La justification de la décision de gel de la publication du poste est indiquée juste en dessous de la ligne correspondant au poste.

Recommencer l'opération pour chaque poste à geler.

| Postes | pub  | liabl        | es |
|--------|------|--------------|----|
| 00100  | Publ | <b>I</b> UNI |    |

| Pôle                        | Structure Interne                       | Poste | Quotité | Spécialité                           | Dernier PH<br>associé                    | Etat dans<br>SIGMED | Décision<br>EPS | Décision<br>ARS | Décision<br>CNG | Actions |
|-----------------------------|-----------------------------------------|-------|---------|--------------------------------------|------------------------------------------|---------------------|-----------------|-----------------|-----------------|---------|
| ANESTHESIE<br>SOINS CRITIQU | Available Activ                         | *     | -       | aread reasons<br>there realizes      | Congellancian<br>Congellancian<br>Canada | POURVU              | Oui             | Vide v          | Vide V          | • 3     |
| ANESTHESIE<br>SOINS CRITIQU | Anasthias Anna                          |       |         | arout date.                          |                                          | POURVU              | Non             | Vide 🗸          | Vide 🗸          | ،       |
| ↦ Justificatif gel          |                                         |       |         |                                      |                                          |                     |                 |                 |                 |         |
| ANESTHESIE<br>SOINS CRITIQU | Avanthiasis & Max.<br>Par-up. Pasihor 1 |       |         | areas d'Alanta<br>Magnetica d'Alanta |                                          | VACANT              | Non             | Vide 🗸          | Vide 🗸          | ۲       |
| → Justificatif gel          |                                         |       |         |                                      |                                          |                     | 9               |                 |                 |         |

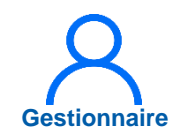

## 7.3 Ajouter un poste à la publication (1/6)

Il est possible de proposer à la publication un poste qui n'est pas vacant dans SIGMED, notamment lorsque le praticien l'occupant est sur le point de partir à la retraite.

Dans le module *Recrutement* cliquer sur *Titulaires* puis sur *Publication des postes PH* 

| Infocentre - Structures - Praticier | ns • Postes • Convention • | Recrutement - Admi | nistration -                                                  |                                     |                           |
|-------------------------------------|----------------------------|--------------------|---------------------------------------------------------------|-------------------------------------|---------------------------|
|                                     |                            | Titulaires 🕨       | Liste des tours de                                            | e recrute                           | ment                      |
| Tableau de bord                     | Bonjou ! Bien              | Contractuels       | Publication des p<br>Proposition de ca<br>Installations sur o | oostes PH<br>andidatur<br>des poste | es sur des postes nationa |
|                                     |                            |                    | DTECCDE                                                       | INC                                 | OHEDENC                   |
|                                     |                            | 5                  |                                                               |                                     |                           |
| Structures                          | Postes                     | 0 Fin de péri      | odes de praticien                                             | 34                                  | Incohérences de poste     |
| Praticiens                          |                            | 0 Nouvelles        | Installations                                                 | 14                                  | incoherences d'installat  |

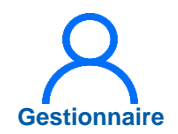

?

## 7.3 Ajouter un poste à la publication (2/6)

2 Sélectionner le tour de recrutement en cliquant sur

# logimedh - Rôle : Gestionnaire ● ● ● ● ● Infocentre ~ Structures ~ Praticiens ~ Postes ~ Convention ~ Recrutement ~ Administration ~

### Administration : Liste des propositions de publications

Nombre de proposition de publication : 3 /3

| Code TR | R L | Libellé TR                                                             | Date de pub. TR | Etat                                        | Actio | ons |
|---------|-----|------------------------------------------------------------------------|-----------------|---------------------------------------------|-------|-----|
|         |     | True de producipa 2000                                                 | 10/100 (0102)   | Evolute data SCINED                         | ۲     |     |
| 210000  | -   | Tour its next damage PAT tange planes of tange partness. Automou 2027  |                 | Everyda dava 2020402                        | ۲     |     |
| 2-100   |     | They do necessarized Philaman plants of large particle privations 2021 |                 | Er man de tallerari gestornare Estituarneri | Ø     | 2   |

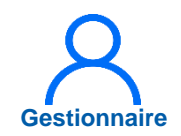

### 7.3 Ajouter un poste à la publication (3/6)

3

Dans l'encart **POSTES,** et dans la rubrique **Postes supplémentaires à publier** (tout en bas de la proposition de publication), cliquer sur **Accès à la liste des postes.** 

| Postes supplémentair        | es à publier                     |                             |                          |                     |                   |                    |           |
|-----------------------------|----------------------------------|-----------------------------|--------------------------|---------------------|-------------------|--------------------|-----------|
| Pour ajouter un poste suppl | émentaire à publier, il est néce | essaire d'ajouter une alert | e de type « Forçage de p | ublication » dans l | a fiche de poste. | Accès à la liste d | es postes |
| Pôle Structure Interne      | Poste Quotité Spécialité         | Dernier PH associé          | Etat dans SIGMED         | Décision EPS        | Décision ARS      | Décision CNG       | Actions   |
|                             |                                  | Aucun poste supp            | plémentaire              |                     |                   |                    |           |
|                             |                                  |                             |                          |                     |                   |                    |           |
|                             |                                  |                             |                          |                     |                   |                    |           |
|                             |                                  |                             |                          |                     |                   |                    |           |
|                             |                                  |                             |                          |                     |                   |                    |           |
|                             |                                  |                             |                          |                     |                   |                    |           |
|                             |                                  |                             |                          |                     |                   |                    |           |
|                             |                                  |                             |                          |                     |                   |                    |           |

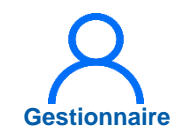

### 7.3 Ajouter un poste à la publication (4/6)

Sélectionner le poste à publier et cliquer sur pour modifier la fiche du poste.

| Nom du pôle                                        | Nom du SM                                       | Type de poste                              | N° du<br>poste | Etat du<br>poste | Quotité | Date de<br>création | Actions |
|----------------------------------------------------|-------------------------------------------------|--------------------------------------------|----------------|------------------|---------|---------------------|---------|
| MORE DVINE CARDO WEDLEARE<br>THORSE PARLINE MEMORY | 2010 - Cardiningto                              | Praticipe Hospitalier<br>Tratici unique    |                | Cont             | -       | 2010/02/2010        | • •     |
|                                                    |                                                 | Praticipal Hospitalite<br>Database religia |                |                  |         |                     | ۲       |
|                                                    | 2182 Lakeshire settat Parakire-<br>pehringe     | Protocol Hospitation<br>Trates or regula   |                |                  |         |                     | ۲       |
|                                                    | 102 - Dipatement Universities<br>realizes       | Protocol Hospitaliae<br>Data: crispa       |                |                  |         |                     | ۲       |
|                                                    | 200 - Conpa de protes el<br>Recipicitica        | Problems Houghtable<br>Data: crispe        |                |                  |         |                     | ۲       |
| WD BOLDE MINLINE                                   | 218 - Laboration seried Canadorni-<br>pathongia | Postcar Registrator<br>Data crigos         |                |                  |         |                     | • 🖉     |

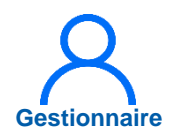

# 7.3 Ajouter un poste à la publication (5/6)

5 Se rendre dans le module Alertes et cliquer sur *Ajouter une alerte* 

|                                    |      |             |                     |         |             | 5 • Ajouter une       |
|------------------------------------|------|-------------|---------------------|---------|-------------|-----------------------|
| Date mise en oeuvre                | Code | Libellé     | Justification       | Fichier | Date de fin | Actions               |
|                                    |      |             | Aucune alerte       |         |             |                       |
|                                    |      |             |                     |         |             |                       |
| Pièces jointes                     |      |             |                     |         |             |                       |
| Pièces jointes                     |      |             |                     |         |             | • Ajouter une pièce j |
| Pièces jointes                     | 1    | Description |                     | Supj    | primer      | Ajouter une pièce j   |
| Pièces jointes                     |      | Description | Aucune pièce jointe | Supj    | primer      | • Ajouter une pièce j |
| Pièces jointes<br>Emetteur Fichier |      | Description | Aucune pièce jointe | Supp    | primer      | • Ajouter une pièce j |
| Pièces jointes<br>Emetteur Fichier |      | Description | Aucune pièce jointe | Sup     | primer      | ● Ajouter une pièce j |
| Pièces jointes                     |      | Description | Aucune pièce jointe | Sup     | primer      | ● Ajouter une pièce j |

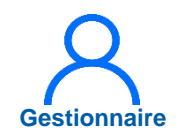

# 7.3 Ajouter un poste à la publication (6/6)

- 6 Une fois sur la page de renseignement de la nouvelle alerte, renseigner :
  - Libellé : sélectionner
     *Publication forcée*
  - Justification : indiquer le motif de publication forcée (cette information sera transmise au valideur de l'établissement et à l'ARS)
  - Les dates de début et de fin du poste
  - Cliquer sur *Valider* pour enregistrer

|                                                                            | · Rôle : Gestionnaire -                                                  | Ċ |
|----------------------------------------------------------------------------|--------------------------------------------------------------------------|---|
| Infocentre - Struct                                                        | ures - Praticiens - Postes - Convention - Recrutement - Administration - |   |
|                                                                            |                                                                          |   |
| OSte : Nouv                                                                | elle alerte sur le poste                                                 |   |
|                                                                            |                                                                          |   |
| * Libellé de l'alerte sur le                                               | Publication forcée                                                       |   |
| poste :                                                                    |                                                                          |   |
| vustineation.                                                              |                                                                          |   |
|                                                                            |                                                                          |   |
|                                                                            |                                                                          |   |
|                                                                            | 4                                                                        |   |
|                                                                            |                                                                          |   |
| * Date de début :                                                          |                                                                          |   |
| * Date de début :<br>Date de fin :                                         |                                                                          |   |
| * Date de début :<br>Date de fin :<br>Pièce jointe                         | Choisir un fichier Aucun ficélectionné                                   |   |
| * Date de début :<br>Date de fin :<br>Pièce jointe<br>(pdf,doc,docx,zip) : | Choisir un fichier Aucun ficélectionné                                   |   |
| * Date de début :<br>Date de fin :<br>Pièce jointe<br>(pdf,doc,docx,zip) : | Choisir un fichier Aucun ficélectionné                                   |   |
| * Date de début :<br>Date de fin :<br>Pièce jointe<br>(pdf,doc,docx,zip) : | Choisir un fichier Aucun ficélectionné                                   |   |

### 7.4 Installer les PH sur les postes

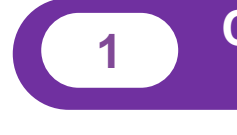

Consulter la liste des nominations réalisées par le CNG

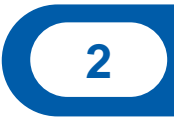

Procéder à l'installation des nouveaux PH

Cas de remonté d'erreur

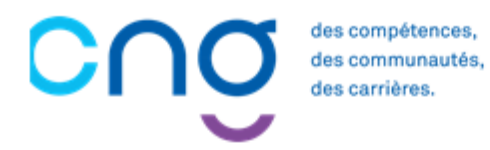

# 7.4.1 Consulter la liste des nominations réalisées par le CNG (1/3)

1 En tant que Gestionnaire DAM, aller dans le Menu *Recrutement > Titulaires > Installations sur des postes nationaux*,

1 bisAlternative: cliquer sur le<br/>boutonboutonEPSde<br/>NominationNomination/ Installation<br/>dansdansla partieWorkflows<br/>du tableau de bord.

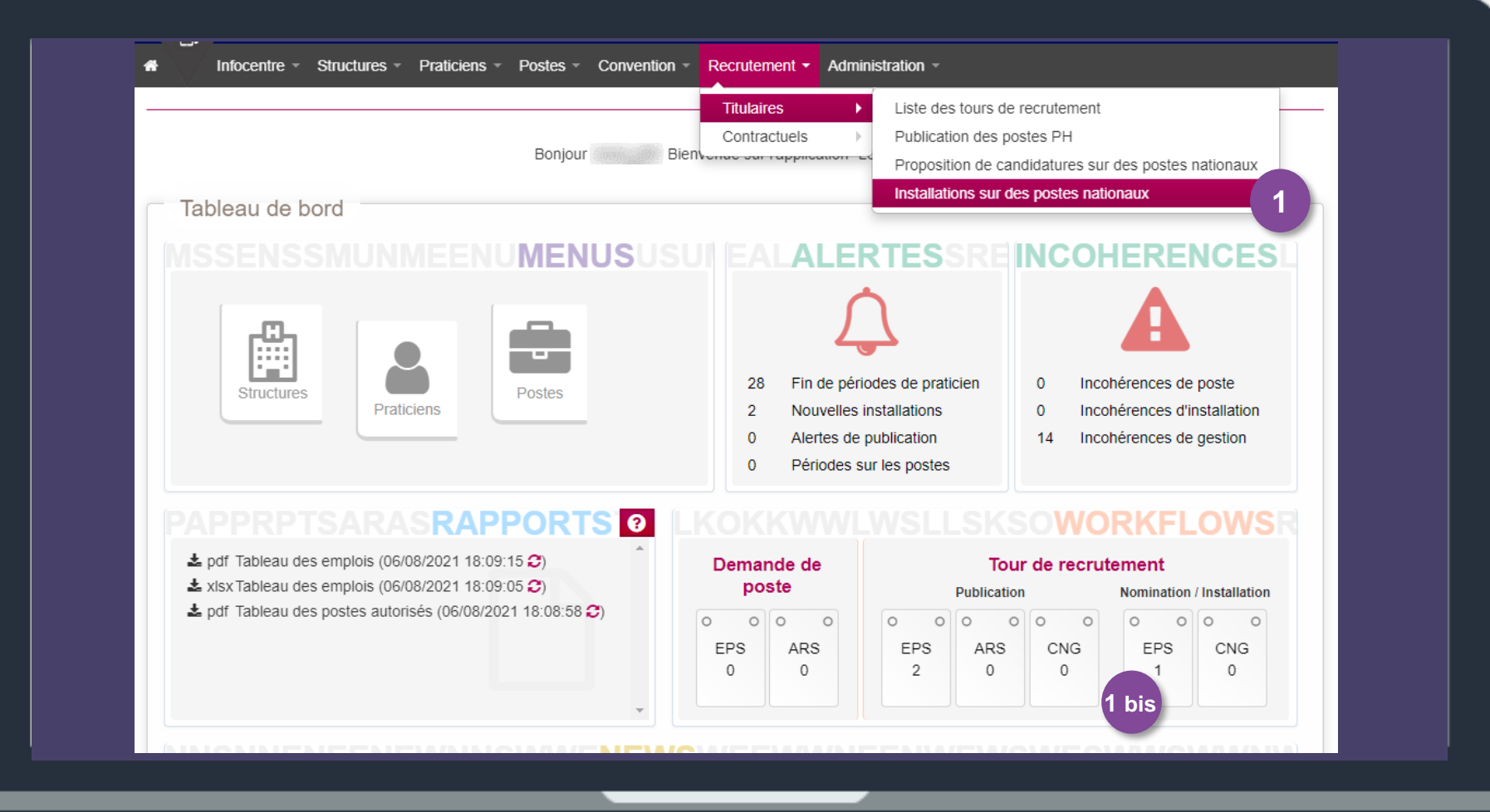

Gestionnaire

# 7.4.1 Consulter la liste des nominations réalisées par le CNG (2/3)

Gestionna

La liste des praticiens hospitaliers nommés par le CNG à installer sur les postes s'affiche.

| Recherche           | 9             |                    |      |                   |                    |                       |        |
|---------------------|---------------|--------------------|------|-------------------|--------------------|-----------------------|--------|
| Etablissement :     |               |                    |      |                   |                    |                       |        |
| ARS:                |               |                    |      | Délégation ARS :  |                    |                       |        |
| Pôle :              | Tous          |                    | ~    | Service médical : | Tous               | ~                     |        |
| N° Poste :          |               |                    |      | RPPS :            |                    |                       |        |
| Nom :               |               |                    |      | Prénom :          |                    |                       |        |
| Etat :              | Tous (sauf te | rminée et annulée) | ~    |                   |                    |                       |        |
|                     |               | ,                  |      |                   |                    | Q Rec                 | cherch |
| Nombre d'installati | on : 1 2      |                    |      |                   |                    |                       |        |
| Date d'arrivée      | N° Poste Pôle | Service médical    | RPPS | Nom Prénom        | Date de nomination | Etat                  | Act    |
|                     | CHIRURGIE     | ANESTHESIE         |      |                   | 01/06/2022         | Nouvelle installation | •      |
| 09/07/2022          |               |                    |      |                   |                    |                       |        |

### 7.4.1 Consulter la liste des nominations réalisées par le CNG (3/3)

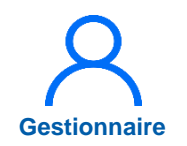

Pour vérifier s'il est possible de procéder à l'installation du praticien, il faut vérifier qu'il a déjà été renseigné dans l'interface RH et possède un numéro de matricule. Pour ce faire, aller dans le menu **Praticiens > Liste des praticiens**.

Renseigner le nom et prénom du praticien. S'il ressort, c'est qu'il est déjà présent dans le logiciel RH de l'établissement. Sinon, créer le praticien dans le logiciel RH et attendre le transfert des informations.

| Recherche<br>Etablissement :<br>ARS :<br>Matricule : | Do<br>Ma<br>Ak                      | onnées RH<br>ails praticien<br>ertes<br>rancement des échelons | Délégation ARS :<br>RPPS :           |      |                             |              |
|------------------------------------------------------|-------------------------------------|----------------------------------------------------------------|--------------------------------------|------|-----------------------------|--------------|
| Nom :<br>En activité :<br>Statut :<br>Spécialité :   | Oui                                 |                                                                | <pre>Prénom : Affectation(s) :</pre> | Tous |                             | ~            |
| Pôle :                                               |                                     |                                                                |                                      |      |                             |              |
| Pôle :<br>► Nouveau praticien                        | <ul> <li>Exporter pratie</li> </ul> | ciens (csv) Nombre de                                          | e praticiens : 428                   | I    | Réinitialiser le formulaire | Q Rechercher |

# 7.4.2 Procéder à l'installation des nouveaux PH (1/5)

Dans le menu *Recrutement > Titulaires > Installations sur des postes nationaux*.

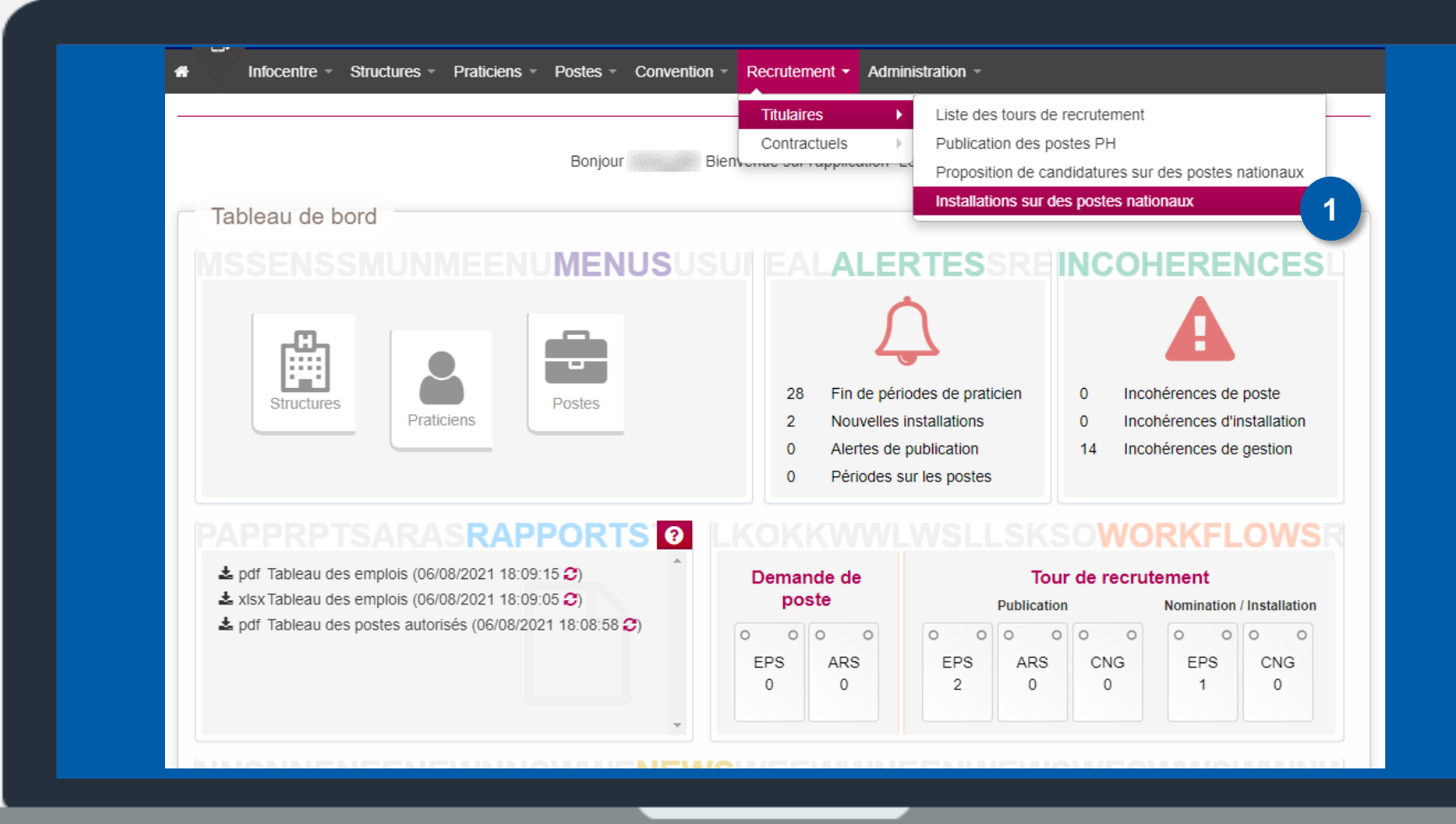

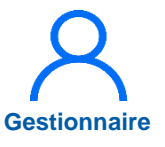

# Gestionnaire

### 7.4.2 Procéder à l'installation des nouveaux PH (2/5)

La liste des praticiens hospitaliers nommés par le CNG et à installer sur les postes s'affiche.

2

- Il faut d'abord télécharger le document d'information de nomination (version non signée par la DG du CNG) en cliquant sur la flèche de téléchargement.
- 3
- Cliquer sur le bouton pour accéder à la fiche du praticien, permettant ainsi de procéder à son installation.

|                     |                |                          |      |               |                  |              | •            |  |
|---------------------|----------------|--------------------------|------|---------------|------------------|--------------|--------------|--|
| Recherche           |                |                          |      |               |                  |              |              |  |
| Etablissement :     |                |                          |      |               |                  |              |              |  |
| ARS:                |                |                          |      | Délégation AR | S :              |              |              |  |
| Pôle :              | Tous           |                          | ~    | Service médic | al: Tous         |              | ~            |  |
| N° Poste :          |                |                          |      | RPPS:         |                  |              |              |  |
| Nom :               |                |                          |      | Prénom :      |                  |              |              |  |
| Etat :              | Tous (sauf ter | minée et annulée)        | ~    |               |                  |              |              |  |
|                     |                |                          |      |               |                  |              | Q Rechercher |  |
|                     |                |                          |      |               |                  |              |              |  |
| mbre d'installation | :1             |                          |      |               |                  |              |              |  |
| 4- dl               | Dente Dite     | Operations and others to | 2220 | North Brite   |                  |              |              |  |
| N° I                |                |                          | RPPS | Nom Pren      | Om Date de nomin | nation Etait | Actions      |  |
| 11111111111         | CHIRURGIE      | ANESTHESIE               |      |               | 01/06/2022       | Nouvelle in: |              |  |

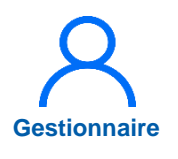

### 7.4.2 Procéder à l'installation des nouveaux PH (3/5)

Pour réaliser cette étape, il faut avoir le PV d'installation du praticien (envoyé par le CNG par courrier), avoir créé le praticien dans le logiciel RH et l'avoir transféré dans LogimedH pour disposer de son numéro de matricule.

Seules les nouvelles installations enregistrées au préalable dans le logiciel RH de l'établissement sont modifiables car elles disposent d'un numéro de matricule. Si le praticien n'est pas présent dans le logiciel RH, LogimedH retournera un message d'erreur.

| time and the                     | do continuer                  |                               |               |          |             |               |                                                   |                                                              |                           |
|----------------------------------|-------------------------------|-------------------------------|---------------|----------|-------------|---------------|---------------------------------------------------|--------------------------------------------------------------|---------------------------|
| impossible                       | e de continuer                | cette installation, le pratie | cien          | n'a pas  | été trouvé. | Veuillez d'ab | ord le créer ou l'imp                             | oorter.                                                      |                           |
| Deck                             | avalaa —                      |                               |               |          |             |               |                                                   |                                                              |                           |
| Rech                             | ercne                         |                               |               |          |             |               |                                                   |                                                              |                           |
| Etablisser                       | ment :                        |                               |               |          |             |               |                                                   |                                                              |                           |
| ARS:                             |                               |                               |               | Délégati | on ARS :    |               |                                                   |                                                              |                           |
| Pôle :                           |                               | Tous                          | •             | Service  | médical :   | Toi           | JS                                                | •                                                            |                           |
| N° Poste :                       |                               |                               |               | RPPS :   |             |               |                                                   |                                                              |                           |
| Nom :                            |                               |                               |               | Prénom   | •)          |               |                                                   |                                                              |                           |
| Etat :                           |                               |                               |               |          |             |               |                                                   |                                                              |                           |
|                                  |                               | Tous (sauf terminé            | e et annulé 🔻 |          |             |               |                                                   |                                                              |                           |
|                                  |                               | Tous (sauf terminé            | e et annulé V |          |             |               |                                                   | QR                                                           | echercher                 |
|                                  |                               | Tous (sauf terminé            | e et annulé 🔻 |          |             |               |                                                   | QR                                                           | echercher                 |
| ombre d'in                       | stallation : 3                | Tous (sauf terminé            | e et annulé 🔻 |          |             |               |                                                   | QR                                                           | echercher                 |
| ombre d'in                       | istallation : 3               | Tous (sauf terminé            | e et annulé 🔻 |          |             |               |                                                   | QR                                                           | echercher                 |
| ombre d'in<br>Date<br>l'arrivée  | stallation : 3<br>N°<br>Poste | Tous (sauf terminé            | e et annulé T | RPPS     | Nom         | Prénom        | Date de                                           | QR                                                           | Actions                   |
| ombre d'in<br>Date<br>l'arrivée  | N <sup>o</sup><br>Poste       | Tous (sauf terminé            | e et annulé T | RPPS     | Nom         | Prénom        | Date de<br>nomination                             | Q R<br>Etat<br>Nouvelle                                      | Actions                   |
| ombre d'in<br>Date<br>l'arrivée  | N°<br>Poste                   | Tous (sauf terminé            | e et annulé   | RPPS     | Nom         | Prénom        | Date de<br>nomination<br>01/07/2018               | Q R Etat Nouvelle installation                               | Actions                   |
| ombre d'in<br>Date<br>l'arrivée  | N <sup>9</sup><br>Poste       | Tous (sauf terminé            | e et annulé T | RPPS     | Nom         | Prénom        | Date de<br>nomination<br>01/07/2018<br>01/06/2018 | Etat<br>Nouvelle<br>installation<br>Nouvelle                 | Actions<br>© C ×<br>© C × |
| lombre d'in<br>Date<br>d'arrivée | N°<br>Poste                   | Tous (sauf terminée           | e et annulé V | RPPS     | Nom         | Prénom        | Date de<br>nomination<br>01/07/2018<br>01/06/2018 | Etat<br>Nouvelle<br>installation<br>Nouvelle<br>installation | Actions<br>© 2 ×<br>© 2 × |

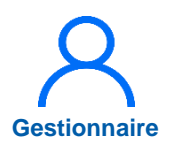

## 7.4.2 Procéder à l'installation des nouveaux PH (4/5)

Le formulaire d'installation du PH s'ouvre. Il faut y renseigner 5 informations :

- Le statut du PH
- La date d'installation du PH
- La date de début d'affectation
- Sa spécialité
- La quotité travaillée
- 4 Cliquer sur **Choisir un fichier** pour télécharger le PV d'installation signé par le directeur de l'établissement (document papier à envoyer au CNG en parallèle).

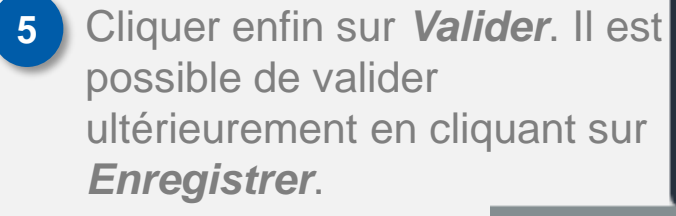

| Données SIGME                       | D                                       |                                                   |                         |
|-------------------------------------|-----------------------------------------|---------------------------------------------------|-------------------------|
| Nom d'usage :                       | Times :                                 | Nom patronymique :                                | ine .                   |
| Prénom :                            |                                         | RPPS:                                             | 11111111111             |
| Statut SIGMED :                     | PH temps plein                          | N° Poste SIGMED :                                 | SHEET OF                |
| Type de poste Logimed :             | Praticien Hospitalier Temps Plein       | Spécialité SIGMED du<br>poste de nomination:      | psychiatrie polyvalente |
| Date de nomination :                | 01/12/2018                              | Date d'arrêté de<br>nomination :                  | 01/12/2018              |
| Spécialité SIGMED du<br>praticien:  | psychiatrie polyvalente                 |                                                   |                         |
| Praticien                           |                                         |                                                   |                         |
| Pour le praticien :                 | Proger Second                           | Quotite de modalité de<br>service :               | 6.00                    |
| Matricule dans<br>l'établissement : | Ar                                      | enseigner                                         |                         |
| * Statut :                          | Praticien Hospitalier Temps P 🔹         | * Date d'installation                             |                         |
| * PV d'install                      | Choisir un fichier Aucun fichier choisi |                                                   |                         |
| 4                                   | Télécharge<br>par le d                  | er le PV d'installation<br>irecteur d'établisseme | signé                   |
| Pôle :                              | poste                                   | Service médical :                                 |                         |
| N° Poste :                          | A                                       | renseigner                                        |                         |
| * Date de début :                   |                                         | Date de fin :                                     | <u> </u>                |
| Commentaire :                       |                                         |                                                   |                         |
|                                     |                                         |                                                   |                         |

## 7.4.2 Procéder à l'installation des nouveaux PH (5/5)

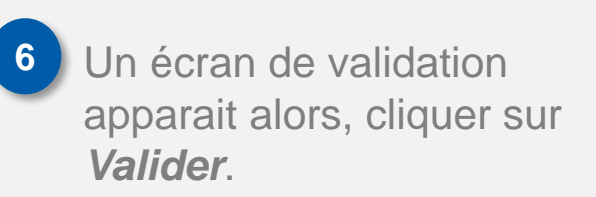

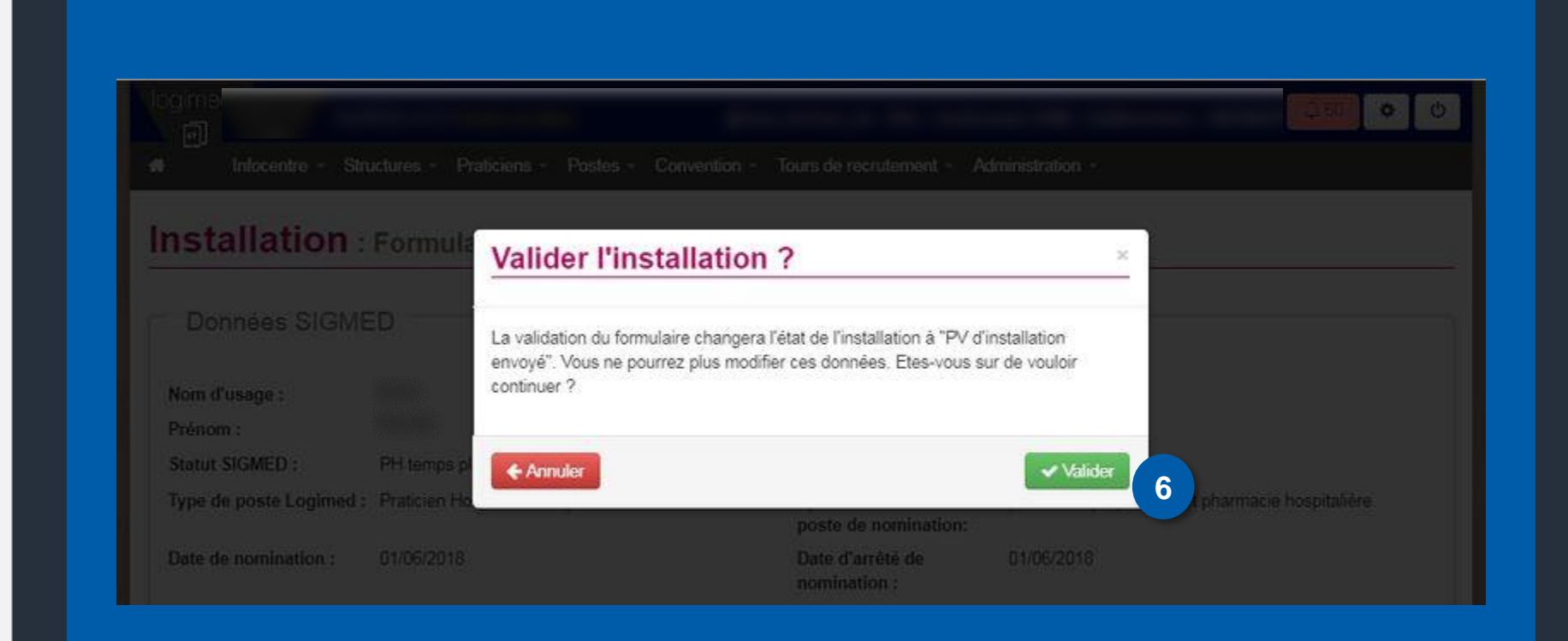

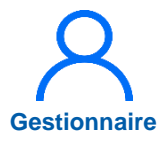

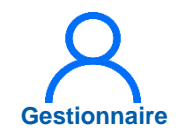

### 7.4.3 Cas de remonté d'erreur (1/3)

De même que pour une nouvelle installation, si un praticien déjà présent dans l'établissement change de quotité, mais que cette information n'a pas été renseignée dans le logiciel RH, LogimedH remontera l'installation en erreur.

| 1.52 5 520                                                                                      | 것 변화가라는 가슴 것 많이 하는                                                | · · · · · · · · · · · · · · · · · · ·                                                                                                 |                                                               |
|-------------------------------------------------------------------------------------------------|-------------------------------------------------------------------|----------------------------------------------------------------------------------------------------|---------------------------------------------------------------|
| Infocentre - Stru                                                                               | uctures - Praticiens - Postes - Convention -                      | Tours de recrutement - Ac                                                                                                    | dministration ~                                               |
| a stall a the se                                                                                |                                                                   |                                                                                                    |                                                               |
| nstallation :                                                                                   | Formulaire d'installation                                         |                                                                                                    |                                                               |
| espectation and the second state                                                                |                                                                   |                                                                                                    |                                                               |
| Echec lors de la saisie de l                                                                    | affectation, la quotite maximale renseignee dans la di            | erniere modalite de service es                                                                                                    | it depassee sur la periode choisie.                           |
|                                                                                                 |                                                                   |                                                                                                    |                                                               |
| Données SIGME                                                                                   | D                                                                 |                                                                                                    |                                                               |
|                                                                                                 |                                                                   |                                                                                                    |                                                               |
|                                                                                                 |                                                                   |                                                                                                    |                                                               |
| Nom d'usage :                                                                                   |                                                                   | Nom patronymique :                                                                                                    |                                                               |
| Nom d'usage :<br>Prénom :                                                                       |                                                                   | Nom patronymique :<br>RPPS :                                                                                                    |                                                               |
| Nom d'usage :<br>Prénom :<br>Statut SIGMED :                                                    | PH temps plein                                                    | Nom patronymique :<br>RPPS :<br>N° Poste SIGMED :                                                                                     |                                                               |
| Nom d'usage :<br>Prénom :<br>Statut SIGMED :<br>Type de poste Logimed :                         | PH temps plein<br>Praticien Hospitalier Temps Plein               | Nom patronymique :<br>RPPS :<br>N° Poste SIGMED :<br>Spécialité SIGMED du<br>poste de nomination:                                     | pharmacie polyvalente et pharmacie hospitalière               |
| Nom d'usage :<br>Prénom :<br>Statut SIGMED :<br>Type de poste Logimed :<br>Date de nomination : | PH temps plein<br>Praticien Hospitalier Temps Plein<br>01/06/2018 | Nom patronymique :<br>RPPS :<br>N° Poste SIGMED :<br>Spécialité SIGMED du<br>poste de nomination:<br>Date d'arrêté de<br>nomination : | pharmacie polyvalente et pharmacie hospitalière<br>01/06/2018 |

# Gestionnaire

## 7.4.3 Cas de remonté d'erreur (2/3)

Par exemple, si on essaye d'installer un praticien en quotité 10...

|                                     | 252-0                                 |                                              |                                                                                                    |  |
|-------------------------------------|---------------------------------------|----------------------------------------------|----------------------------------------------------------------------------------------------------|--|
| Données SIGME                       | Ð                                     |                                              |                                                                                                    |  |
| Nom d'urage :                       |                                       | Nom patronumique -                           | The second second second second second second second second second second second second second second second se                                                                                                    |  |
| Prénom :                            |                                       | RPPS -                                       | and the second second se                                                                                                    |  |
| Statut SIGMED :                     | PH temps partiel                      | N° Poste SIGMED :                            | Construction of Construction of Construction o |  |
| Type de poste Logimed :             | Praticien hospitalier Temps Partiel   | Spécialité SIGMED du<br>poste de nomination: | psychiatrie polyvalente                                                                                                    |  |
| Date de nomination :                | 01/06/2018                            | Date d'arrêté de nomination :                | 01/06/2018                                                                                                    |  |
| Spécialité SIGMED du<br>praticien:  | psychiatrie polyvalente               |                                              |                                                                                                    |  |
| Matricule dans<br>l'établissement : |                                       | service :<br>Email :                         |                                                                                                    |  |
| l'établissement :<br>* Statut :     | Pratician Hospitalian Tamps P         | * Date d'installation                        | 21/(2)2019                                                                                                    |  |
| * DV/ d'installation :              | Chalinizum Enhine Ausum Enhine shaini | (xx/xx/xxxx):                                | 2.07202070                                                                                                    |  |
| FV 0 instanduon .                   | Choisir an inchier choisi             |                                              |                                                                                                    |  |
| Affectation sur le                  | e poste                               |                                              |                                                                                                    |  |
| Pôle :                              |                                       | Service médical :                            |                                                                                                    |  |
|                                     |                                       | Quotité différente                           |                                                                                                    |  |
| N° Poste :                          |                                       |                                              |                                                                                                    |  |
| N° Poste :<br>* Date de début :     | 21/12/2018                            | Date de fin :                                | <i>I</i>                                                                                                    |  |

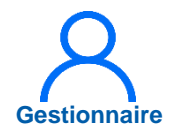

### 7.4.3 Cas de remonté d'erreur (3/3)

... alors que sur sa fiche, sa modalité de service apparaît encore en quotité 6 (ou inversement).

| Date de début                                                                           | Date de fir                      | ±                                                                          | Quotite                                   | Description                                                 |                     |
|-----------------------------------------------------------------------------------------|----------------------------------|----------------------------------------------------------------------------|-------------------------------------------|-------------------------------------------------------------|---------------------|
| 16/03/2015                                                                              | 31/12/3000                       | )                                                                          | 6.00                                      |                                                             |                     |
| Contrat de Service Pu                                                                   | blic Exclusif                    |                                                                            |                                           | 🔲 Af                                                        | ficher l'historique |
| Date de début                                                                           | Date de fin                      | Date de fi                                                                 | n prév.                                   | Description                                                 |                     |
| 16/03/2018                                                                              | 30/09/2021                       |                                                                            |                                           |                                                             |                     |
| Activité libérale<br>Date de début                                                      | Date de fin                      | Date de fin prév.<br>Aucune activité lib                                   | Quotité                                   | Aft Nature du contrat                                       | icher l'historique  |
| Activité libérale<br>Date de début                                                      | Date de fin                      | Date de fin prév.<br>Aucune activité lib                                   | Quotité                                   | Af                                                          | ficher l'historique |
| Activité libérale<br>Date de début<br>Activité d'intérêt géné                           | Date de fin                      | Date de fin prév.<br>Aucune activité lib                                   | Quotité                                   | Af                                                          | icher l'historique  |
| Activité libérale<br>Date de début<br>Activité d'intérêt géné<br>Date de début          | Date de fin<br>ral<br>Date de fi | Date de fin prév.<br>Aucune activité l/b                                   | Quotité<br>érale<br>Quotité               | Af Nature du contrat  Af Af Af Af Af Af Af Af Af Af A A A A | ficher l'historique |
| Activité libérale<br>Date de début<br>Activité d'intérêt géné<br>Date de début          | Date de fin<br>ral<br>Date de fi | Date de fin prév.<br>Aucune activité l/b<br>in<br>Aucune activité d'intéré | Quotité<br>érale<br>Quotité<br>El général | Af Nature du contrat  Af Af Af Af Af Af Af Af Af A A A A A  | ficher l'historique |
| Activité libérale<br>Date de début<br>Activité d'intérêt géné<br>Date de début<br>Prime | Date de fin<br>ral<br>Date de fi | Date de fin prév.<br>Aucune activité lib<br>n<br>Aucune activité d'intéré  | Quotité<br>érale<br>Quotité<br>êt général | Af Nature du contrat Af Af Organisme                        | ficher l'historique |

1

2

### 8. Réservation de postes et recrutement des contractuels

### Réservation d'un poste contractuel ou titulaire

**Embauche d'un praticien contractuel** 

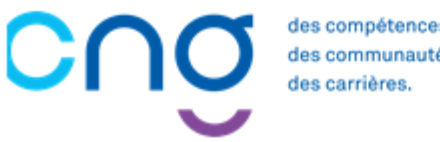

# 8.1 Réservation d'un poste contractuel ou titulaire (1/5)

### **Objectif de l'étape**

• Réserver un poste contractuel ou titulaire qui servira à recruter un praticien contractuel

Rappel :

- Une alerte sera créée automatiquement dans la fiche de poste
- Ce poste sera gelé pour le tour de recrutement

### Occurrence

• Selon le besoin, à chaque tour de recrutement

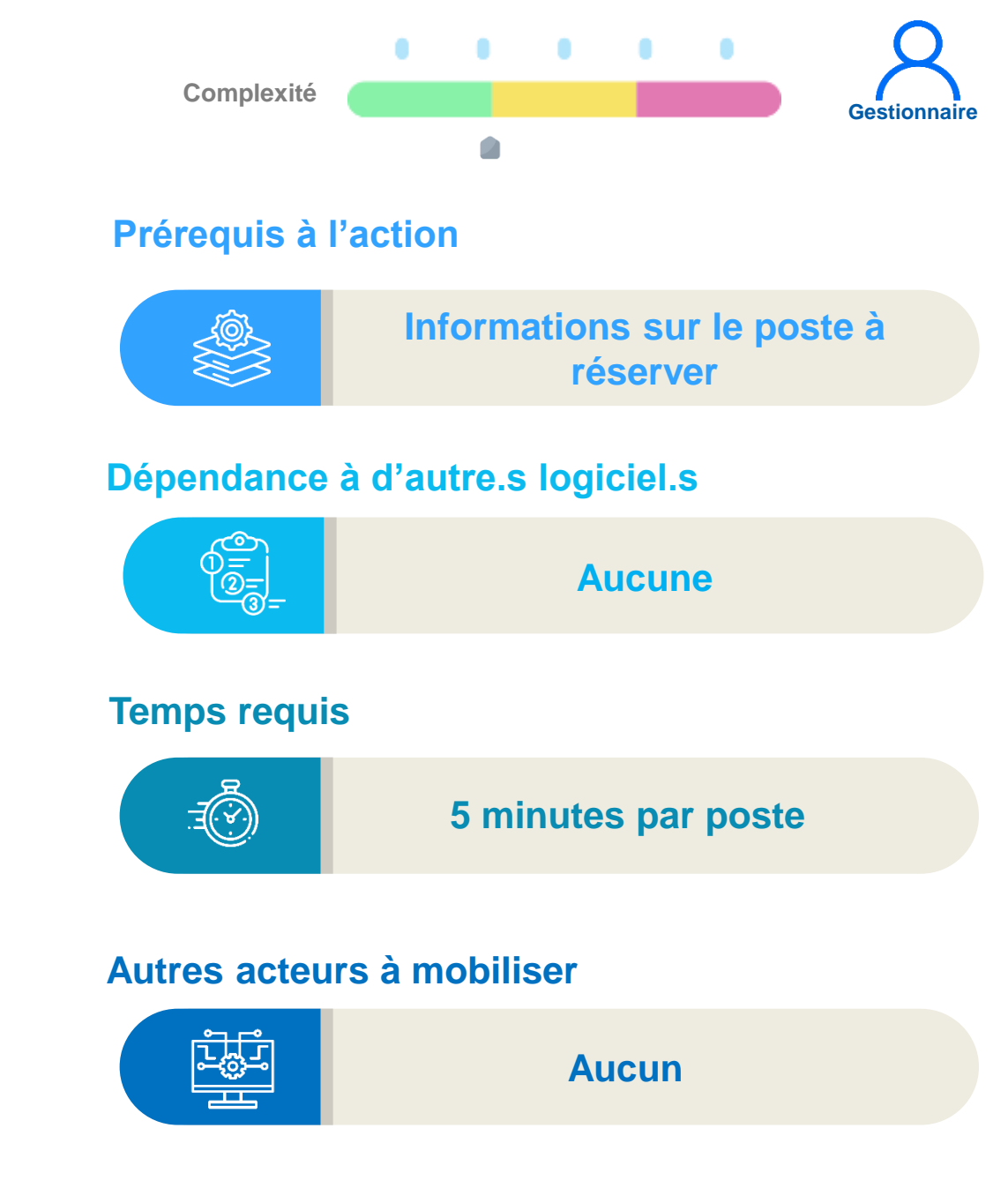

# 8.1 Réservation d'un poste contractuel ou titulaire (6/9)

Dans le menu Recrutement, sélectionner Contractuels puis Embauche

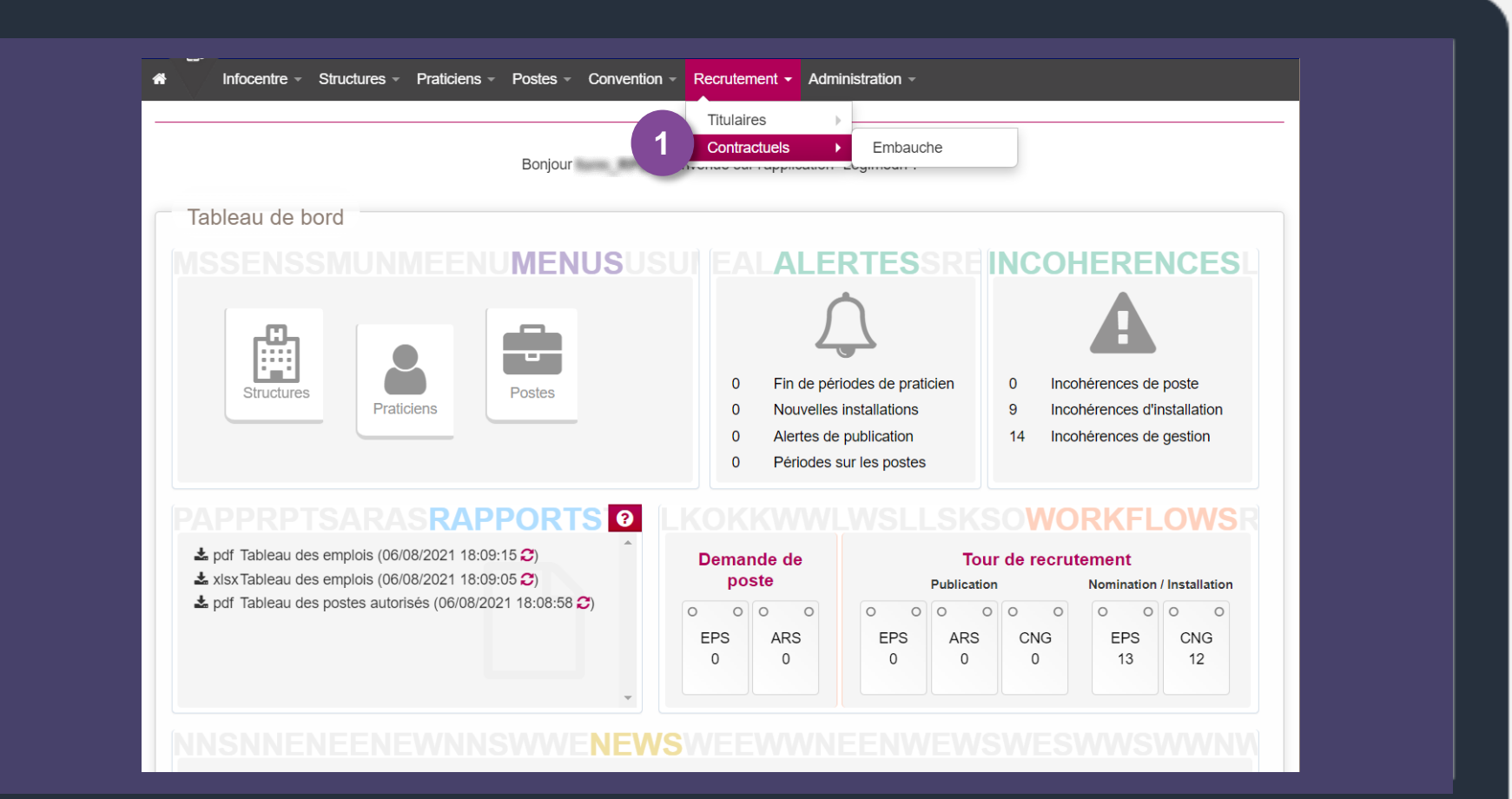

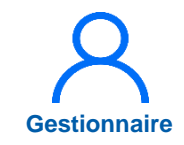

# 8.1 Réservation d'un poste contractuel ou titulaire (3/9)

Gestionnaire

2 Une fois dans le module *Recrutement*, cliquer sur *Nouvelle Réservation* 

| Recher        | rche       |                     |                   |                  |       |             |            |
|---------------|------------|---------------------|-------------------|------------------|-------|-------------|------------|
| Etablisseme   | ent :      |                     |                   | Délégation ARS : |       |             |            |
| Pôle          |            | Tous                | •                 | Service médical  | Tous  |             | ~          |
| N° Poste      |            |                     | •                 | Type de poste    | Tous  |             | •          |
|               |            |                     |                   |                  |       |             | Q Recherch |
| 2             |            |                     |                   |                  |       |             |            |
| + Nouvelle ré | eservation | + Nouvelle embauche | mbre de réservati | ons:0            |       |             |            |
|               |            |                     |                   |                  |       |             |            |
| N° Poste      | Pôle       | Service médical     | Type de p         | ooste Date de l  | début | Date de fin | Actions    |
|               |            |                     |                   |                  |       |             |            |

# 8.1 Réservation d'un poste contractuel ou titulaire (4/9)

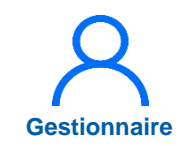

3 Sélectionner le *N° du poste* et la *date de début de réservation*.

> La *date de fin de réservation* est optionnelle mais il est préconisé de la renseigner

- 4
- Cliquer ensuite sur *Valider* pour enregistrer la réservation de poste

| Réservation de p                  | oste |   |                            |           |           |
|-----------------------------------|------|---|----------------------------|-----------|-----------|
| * N° Poste                        |      | ▼ |                            |           |           |
| Type de poste :                   | -    | ) | Spécialité du              | poste : - |           |
| * Date de début de<br>réservation |      |   | Date de fin de réservation | e         |           |
| Information praticien             |      |   | Sélection du praticien     |           |           |
|                                   |      |   |                            |           |           |
| ▲ Potour à la liste               |      |   |                            |           |           |
|                                   |      |   |                            |           | 4 Valider |
|                                   |      |   |                            |           |           |
|                                   |      |   |                            |           |           |
|                                   |      |   |                            |           |           |

# 8.1 Réservation d'un poste contractuel ou titulaire (5/9)

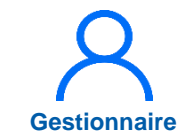

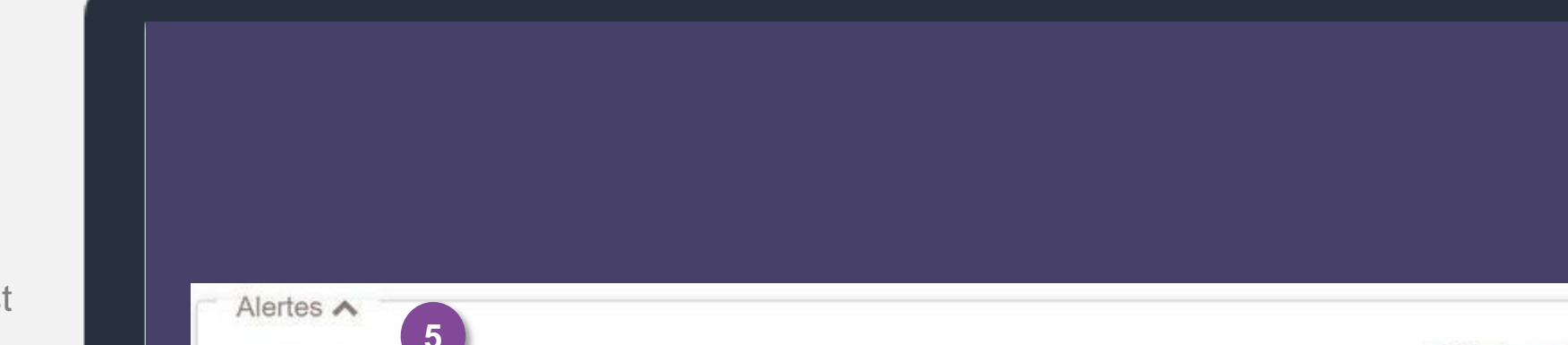

5 Une fois le poste réservé, une *alerte P\_RESERV* est créée automatiquement dans la fiche du poste.

|                     | O Ajouter une ale |                      |                                                               |         |             | er une alert |
|---------------------|-------------------|----------------------|---------------------------------------------------------------|---------|-------------|--------------|
| Date mise en oeuvre | Code              | Libellé              | Justification                                                 | Fichier | Date de fin | Actions      |
| 27/08/2020          | P RESERV          | Réservation de poste | Nouvelle réservation sur le poste - Créée le 24/08/2020 11:43 |         |             | @×           |
## 8.1 Réservation d'un poste contractuel ou titulaire (6/9)

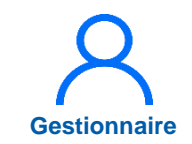

Pour annuler une réservation :

6 Cliquer sur **Recrutement**, puis **Contractuels** puis **Embauche** 

Cliquer sur la réservation à supprimer via l'icône

|                                            |                     |                       | Titulaires       |                                                                |                                |                                  |         |
|--------------------------------------------|---------------------|-----------------------|------------------|----------------------------------------------------------------|--------------------------------|----------------------------------|---------|
| Recruter                                   | nent : Liste        | des réservat          | Contractuels     | Embauche 6                                                     |                                |                                  |         |
|                                            |                     |                       |                  |                                                                | ·                              |                                  | 0       |
| Recherche                                  |                     |                       |                  |                                                                |                                |                                  |         |
| Établissement :                            |                     |                       |                  |                                                                |                                |                                  |         |
| ARS :                                      | Child and an other  | and designed in       | Délégation ARS : |                                                                |                                |                                  |         |
| Pôle                                       | Tous                | •                     | Service médical  | Tous                                                           |                                | ~                                |         |
| N° Poste                                   |                     |                       | Type de poste    | Tous                                                           |                                | •                                |         |
|                                            |                     |                       |                  |                                                                |                                | O Roch                           | orchor  |
|                                            |                     |                       |                  |                                                                |                                | C I Neol                         | ercher  |
|                                            |                     |                       |                  |                                                                |                                |                                  |         |
|                                            | + Nouvelle embauche | Nombre de réservation | ons:4            |                                                                |                                |                                  |         |
| Nouvelle réservation                       |                     |                       |                  |                                                                |                                |                                  |         |
| + Nouvelle réservatior                     |                     |                       |                  |                                                                | Date de                        | Date de                          |         |
| + Nouvelle réservatior<br>N°<br>Poste Pôle |                     | Service médica        | 1                | Type de poste                                                  | Date de<br>début               | Date de<br>fin                   | Actions |
| + Nouvelle réservation<br>N°<br>Poste Pôle |                     | Service médica        |                  | <b>Type de poste</b><br>Praticien Hospitalier Statut<br>unique | Date de<br>début<br>31/03/2021 | Date de<br>fin<br>Non<br>définie | Actions |

## 8.1 Réservation d'un poste contractuel ou titulaire (7/9)

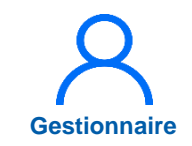

8 Cliquer sur Annuler la réservation

| N° Poste :   Praticien Hospitalier Statut unique  Spécialité du poste :  Conséquence :  Poste à fermer et transformer avec changement de spécialité et de pôle   Praticien   Praticien   Nº Poste :   Poir le praticien :   Pour le praticien :   Pour le praticien :   Pour le praticien :   Pole début d'effet du   Pole de début d'effet du   Pole de début d'effet du   Pole de début d'effet du   Pole :   Pole de début d'effet du   Pole de début d'effet du   Pole de début d'effet du   Date de fin   Date de fin   Date de fin   Pole de début d'effet du   Date de fin   Date de fin   Pole de début d'effet du   Date de fin   Date de fin   Pole :   Pole :   Date de fin   Date de fin   Pole :   Pole :   Date de fin   Date de fin   Pole :   Pole :   Pole :   Date de fin   Date de fin   Pole :   Pole :   Pole :   Pole :   Pole :   Date de fin   Date de fin   Pole :   Pole :   Pole :   Date de fin   Date de fin   Pole :   Pole :   Pole :   Date de fin   Pole :   Pole :   Date de fin   Pole :   Pole :   Date de fin   Pole :   Pole :   Date de fin   Pole :   Pole :   Pole :   Pole :   Pole :   Pole :   Pole :   Pole :   Pole :   Pole :   Pole :   Pole :   Pole :   Pole :   Pole :   Pole :   Pole :   Pole :   Pole :   Pole :   Pole :   Pole :   Pole :   Pole :   Pole :   Pole :   Pole :   Pole :   Pole :   Pole :   Pole :   Pole :   Pole                                                                                                    | Réservation de p                  | oste                                                                                                    |                                 |                                      |
|----------------------------------------------------------------------------------------------------|-----------------------------------|----------------------------------------------------------------------------------------------------|---------------------------------|--------------------------------------|
| Type de poste : Praticien Hospitalier Statut unique Spécialité du poste : chirurgie viscérale et digestive   Date de fin de début de réservation : Non définie   réservation :: Poste à fermer et transformer avec changement de spécialité et de pôle   Praticien   Matricule dans •   Nu définité de modalité de service   Statut de début d'effet du contrat   Pôle :   Service médical :   ** Poste :   • Date de fin   Pôle : Service médical :   ** Poste :   • Date de fin   Commentaire   ** Date de début d'effet du                                                                                                    | Nº Poste :                        | ana a                                                                                                    |                                 |                                      |
| Date de début de 31/03/2021 Date de fin de Non définie réservation : réservation : reservation : reservation : res | Type de poste :                   | Praticien Hospitalier Statut unique                                                                                                    | Spécialité du poste :           | chirurgie viscérale et digestive     |
| Conséquence : Poste à fermer et transformer avec changement de spécialité et de pôle  Praticien  Matricule dans Pour le praticien :  Matricule dans Pour le praticien :  Matricule de début d'effet du  Affectation sur le poste Pôle :  Pôle :  Date de début Date de fin Commentaire                                                                                                    | Date de début de<br>réservation : | 31/03/2021                                                                                                    | Date de fin de<br>réservation : | Non définie                          |
| Praticien         * Matricule dans       Pour le praticien :         * Matricule dans       Pour le praticien :         Quotité de modalité de service       Service médical :         * Date de début d'effet du                                                                                                    | Conséquence :                     | Poste à fermer et transformer avec changement de                                                                                                    | spécialité et de pôle           | na di interne                        |
| * Matricule dans * Matricule dans * Pour le praticien : Outrié de modalité de service Statut : * Date de début d'effet du                                                                                                    | Praticien                         |                                                                                                    |                                 |                                      |
| Yétablissement                                                                                                    | * Matricule dans                  | · · ·                                                                                                    | Pour le praticien :             |                                      |
| Quotifé de modalité de service Statut :                                                                                                    | l'établissement                   |                                                                                                    |                                 |                                      |
| Statut :                                                                                                    | Quotité de modalité de<br>service |                                                                                                    |                                 |                                      |
| * Date de début d'effet du contrat  Affectation sur le poste  Pôle :  Pôle :  Pôle de début Date de début Date de fin Commentaire                                                                                                    | Statut :                          |                                                                                                    |                                 |                                      |
| Affectation sur le poste Pôle : Service médical : Pôle et le début Date de début Commentaire                                                                                                    | * Date de début d'effet du        |                                                                                                    |                                 |                                      |
| Affectation sur le poste Pôle : Service médical : Pôlet de début Date de début Commentaire                                                                                                    | contrat                           |                                                                                                    |                                 |                                      |
| Pôle : Service médical : Service médical : Servi | Affectation sur le                | poste                                                                                                    |                                 |                                      |
| Nº Poste :       * Date de début       Date de fin                                                                                                    | Dôle :                            |                                                                                                    | Service médical :               |                                      |
| N° Poste :<br>Date de début Date de fin Commentaire                                                                                                    | Pole .                            | and the second second se | Service medical .               | THE R. LEWIS CO., LANSING MICH.      |
| Date de début Date de fin Commentaire                                                                                                    | N° Poste :                        | and the second second se |                                 |                                      |
| Commentaire .                                                                                                    | * Date de début                   |                                                                                                    | Date de fin                     |                                      |
|                                                                                                    | Commentaire                       |                                                                                                    |                                 |                                      |
|                                                                                                    |                                   |                                                                                                    |                                 |                                      |
|                                                                                                    |                                   |                                                                                                    |                                 |                                      |
|                                                                                                    |                                   |                                                                                                    |                                 |                                      |
|                                                                                                    |                                   |                                                                                                    |                                 |                                      |
|                                                                                                    |                                   |                                                                                                    |                                 |                                      |
|                                                                                                    | ← Retour à la liste               |                                                                                                    |                                 | 8 Ø Annuler la réservation 🗸 Valider |

# 8.1 Réservation d'un poste contractuel ou titulaire (8/9)

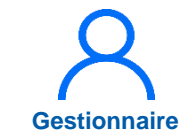

Lorsqu'un praticien contractuel a été retenu sur un des postes réservés, il est possible d'effectuer son embauche en complétant la réservation du poste avec les informations du praticien.

Pour réaliser l'embauche du praticien, il faut connaître son matricule et sa date de début d'installation

(date de début du contrat ≥ date de début de la modalité de service)

Dans la liste des réservations de poste, sélectionner le poste concerné en cliquant sur

|                                             | Structures - Praticiens - Po | ostes - Convention - F                      | Recrutement - Admir | istration -                                                                                                    |                                                                                 |                                                                      |                  |
|---------------------------------------------|------------------------------|---------------------------------------------|---------------------|----------------------------------------------------------------------------------------------------|---------------------------------------------------------------------------------|----------------------------------------------------------------------|------------------|
| Recrute                                     | ment : Liste de              | es réservatio                               | ns de poste         | S                                                                                                    |                                                                                 |                                                                      |                  |
|                                             |                              |                                             |                     |                                                                                                    |                                                                                 |                                                                      | 0                |
| Recherche                                   |                              |                                             |                     |                                                                                                    |                                                                                 |                                                                      |                  |
| Établissement :                             |                              |                                             |                     |                                                                                                    |                                                                                 |                                                                      |                  |
| ARS :                                       |                              |                                             | Délégation ARS :    | <b>Province</b>                                                                                                    |                                                                                 |                                                                      |                  |
| Pôle                                        | Tous                         | •                                           | Service médical     | Tous                                                                                                    |                                                                                 | •                                                                    |                  |
| N° Poste                                    |                              | •                                           | Type de poste       | Tous                                                                                                    |                                                                                 | •                                                                    |                  |
|                                             |                              |                                             |                     |                                                                                                    |                                                                                 | Q Rech                                                               | ercher           |
|                                             |                              |                                             |                     |                                                                                                    |                                                                                 |                                                                      |                  |
| + Nouvelle réservation<br>N°<br>Poste Pôle  | on + Nouvelle embauche       | Nombre de réservations :<br>Service médical | : 4                 | Type de poste                                                                                                    | Date de<br>début                                                                | Date de<br>fin                                                       | Action           |
| + Nouvelle réservatio<br>N°<br>Poste Pôle   | on + Nouvelle embauche       | Nombre de réservations :<br>Service médical | : 4                 | <b>Type de poste</b><br>Praticien Hospitalier Statut<br>unique                                                                              | Date de<br>début<br>31/03/2021                                                  | Date de<br>fin<br>Non<br>définie                                     | Action<br>9      |
| + Nouvelle réservatio<br>l°<br>Poste Pôle   | on + Nouvelle embauche       | Nombre de réservations :<br>Service médical | : 4                 | Type de poste<br>Praticien Hospitalier Statut<br>unique<br>Praticien Hospitalier Statut<br>unique                                           | Date de<br>début<br>31/03/2021<br>31/03/2021                                    | Date de<br>fin<br>Non<br>définie<br>Non<br>définie                   | Action<br>9      |
| Nouvelle réservation      N°     Poste Pôle | on + Nouvelle embauche       | Nombre de réservations :<br>Service médical | : 4                 | Type de poste<br>Praticien Hospitalier Statut<br>unique<br>Praticien Hospitalier Statut<br>unique<br>Praticien Hospitalier Statut<br>unique | Date de<br>début           31/03/2021           31/03/2021           31/03/2021 | Date de<br>fin<br>Non<br>définie<br>Non<br>définie<br>Non<br>définie | Action<br>9<br>7 |

## 8.1 Réservation d'un poste contractuel ou titulaire (9/9)

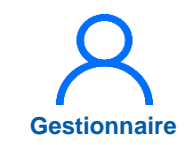

- 10 Dans la fiche de réservation du poste, renseigner le matricule du praticien ainsi que sa date d'installation (date de début de contrat)
  - La date de début de l'affectation est renseignée automatiquement avec la date d'installation
- 12 Cliquer sur *Valider* pour enregistrer

|                                                      | Infocentre - St                                                                                                    | nuctures - Praticiens - Postes - Con                    | vention - Recrutement - Administra                                                | tion -                                    |    |
|------------------------------------------------------|----------------------------------------------------------------------------------------------------|---------------------------------------------------------|-----------------------------------------------------------------------------------|-------------------------------------------|----|
|                                                      | Réservation de<br>N° Poste :<br>Type de poste :<br>Date de début de<br>réservation :<br>Conséquence :                                     | 25/04/2022<br>Nouvelle réservation sur le poste - Créér | Spécialité du poste :<br>Date de fin de<br>réservation :<br>2 le 25/04/2022 13:49 | gynécologie et obstétrique<br>Non définie |    |
| 1                                                    | Praticien<br>* Matricule dans<br>l'établissement<br>Quotité de modalité de<br>service<br>Statut :<br>* Date de début d'effet d<br>contrat | ut                                                      | Pour le praticien :                                                               |                                           |    |
| 1                                                    | Affectation sur<br>Pôle :<br>N° Poste :<br>* Date de début<br>Commentaire                                                                 | le poste                                                | Service médical :<br>Date de fin                                                  | CH ALPES LEMAN                            |    |
| L'affectation principale est                         |                                                                                                    |                                                         |                                                                                   |                                           | 12 |
| créée automatiquement dans<br>la fiche du praticien. |                                                                                                    |                                                         |                                                                                   | Ø Annuler la réservation ✓ Valider        |    |

## 8.2 Embauche d'un praticien contractuel (1/3)

### **Objectif de l'étape**

 Cette option permet de saisir directement l'embauche d'un praticien contractuel sur un poste contractuel ou titulaire qui n'a pas été réservé

Rappel : cette étape requiert le matricule et la date de début d'installation du praticien (date de début du contrat qui doit être ≥ à la date de début de la modalité de service

### Occurrence

• A tout moment, selon le besoin

## Complexité Gestionnaire

### Prérequis à l'action

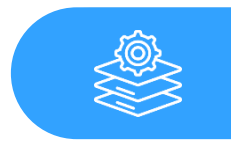

#### Informations sur le praticien (le matricule et la date de début d'installation du praticien)

### Dépendance à d'autre.s logiciel.s

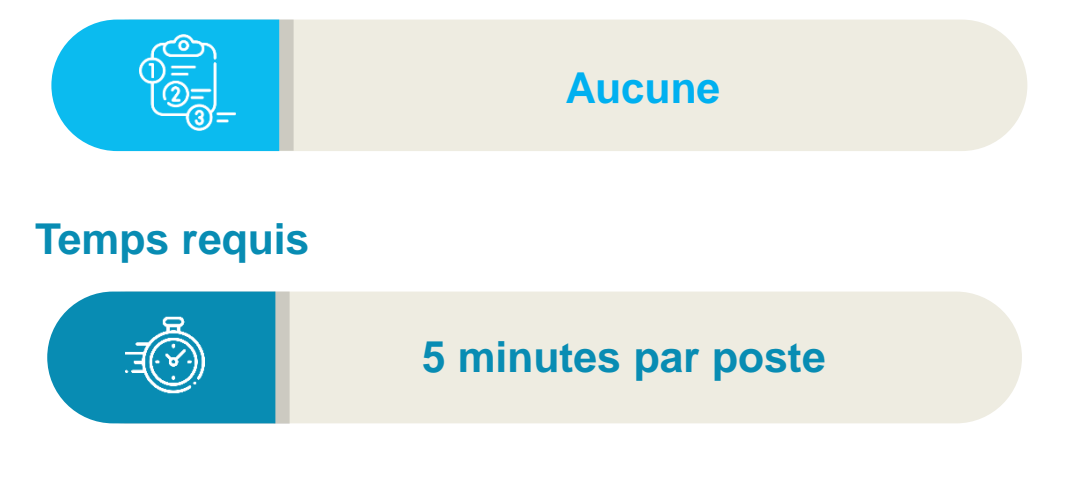

#### Autres acteurs à mobiliser

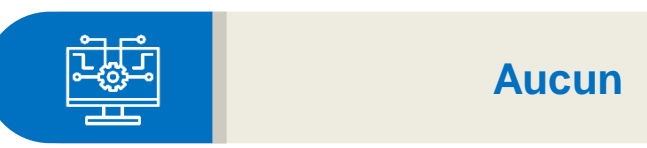

### 8.2 Embauche d'un praticien contractuel (2/3)

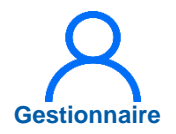

Une fois dans le module *Recrutement > Contractuels*, cliquer sur *Nouvelle embauche* 

|                                          |                                                  |                                     |                                    |                            | Ø            |
|------------------------------------------|--------------------------------------------------|-------------------------------------|------------------------------------|----------------------------|--------------|
| Recherche                                |                                                  |                                     |                                    |                            |              |
| Établissement :                          |                                                  |                                     |                                    |                            |              |
| ARS :                                    |                                                  | Délégation ARS :                    |                                    |                            |              |
| Pôle                                     | Tous                                             | ▼ Service médical                   | Tous                               | •                          |              |
| N° Poste                                 |                                                  | ▼ Type de poste                     | Tous                               | •                          |              |
|                                          |                                                  |                                     | <u></u>                            | QI                         | Rechercher   |
|                                          |                                                  |                                     |                                    | •                          |              |
|                                          |                                                  |                                     |                                    |                            |              |
|                                          |                                                  |                                     |                                    |                            |              |
| + Nouvelle réservation                   | + Nouvelle embauche Nombre de                    | e réservations : 1                  |                                    |                            |              |
| + Nouvelle réservation                   | + Nouvelle embauche Nombre de Service médical    | e réservations : 1<br>Type de poste | Date de début                      | Date de fin                | Actions      |
| + Nouvelle réservation ·<br>° Poste Pôle | + Nouvelle embauche Nombre de<br>Service médical | e réservations : 1<br>Type de poste | <b>Date de début</b><br>25/04/2022 | Date de fin<br>Non définie | Actions      |
| + Nouvelle réservation                   | + Nouvelle embauche Nombre de Service médical    | e réservations : 1<br>Type de poste | <b>Date de début</b><br>25/04/2022 | Date de fin<br>Non définie | Actions      |
| + Nouvelle réservation                   | + Nouvelle embauche Nombre de<br>Service médical | e réservations : 1 Type de poste    | Date de début<br>25/04/2022        | Date de fin<br>Non définie | Actions<br>C |
| + Nouvelle réservation                   | + Nouvelle embauche Nombre de<br>Service médical | e réservations : 1<br>Type de poste | Date de début           25/04/2022 | Date de fin<br>Non définie | Actions<br>2 |

3

### 8.2 Embauche d'un praticien contractuel (3/3)

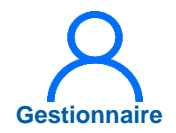

- 2 Renseigner ensuite le n° du poste, le matricule du praticien ainsi que la date de début d'installation.
  - Puis cliquer sur *Valider*

L'affectation principale est créée automatiquement dans la fiche du praticien.

| * N° Poste :                          | 2                       |
|---------------------------------------|-------------------------|
| Type de poste : -                     | Spécialité du poste : - |
| Praticien                             |                         |
| * Matricule dans<br>l'établissement   | Pour le praticien :     |
| Quotité de modalité de<br>service     |                         |
| Statut :                              |                         |
| * Date de début d'effet du<br>contrat |                         |
| Affectation sur le poste              |                         |
| Pôle : -                              | Service médical :       |
| N° Poste : -                          |                         |
| * Date de début                       | Date de fin             |
| Commentaire                           |                         |
|                                       |                         |
|                                       |                         |
|                                       |                         |
|                                       |                         |
|                                       |                         |

## 9. Saisir une affectation secondaire pour un praticien (1/11)

### **Objectifs de l'étape**

L'affectation secondaire du module PRATICIENS permet :

- de répartir l'activité d'un praticien sur une ou plusieurs structures médicales (EJ, pôle, service médical de l'établissement)
- et d'affecter le praticien sur un autre poste de l'établissement.

Rappel : le gestionnaire doit passer par la fiche du praticien et ajouter une affectation secondaire. Lors de la création d'une affectation secondaire, LogimedH crée automatiquement une nouvelle affectation principale calée sur la même période que celle de l'affectation secondaire avec une quotité diminuée.

### Occurrence

• En mode Gestion, dès qu'une affectation secondaire doit être créée, modifiée ou supprimée

### Prérequis à l'action

Complexité

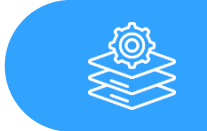

Liste des praticiens à jour

Gestionnaire

### Dépendance à d'autre.s logiciel.s

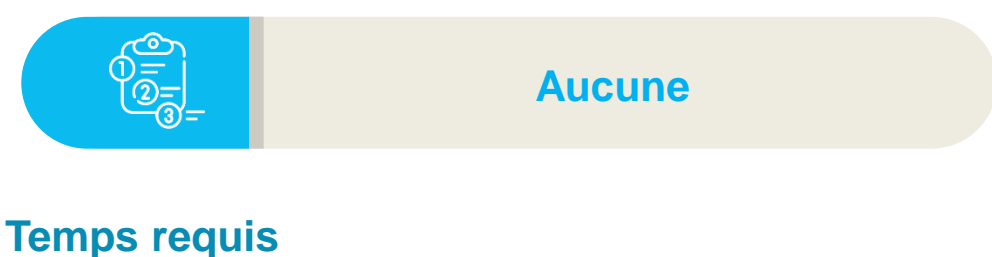

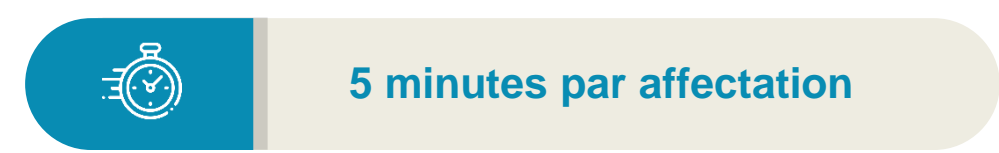

#### Autres acteurs à mobiliser

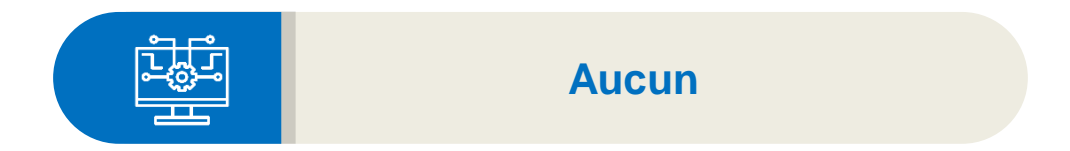

# 9. Saisir une affectation secondaire pour un praticien (2/11)

1

Sur la page d'accueil de LogimedH, cliquer sur *Praticien* puis sur *Liste des praticiens* 

| ogimədn<br>교<br>Infocentre - Structures | Praticiens - Postes - Convention -                                                                                                   | - Recrutement - Administration -                                                                                                    | • •                                                                                                    |
|-----------------------------------------|----------------------------------------------------------------------------------------------------|----------------------------------------------------------------------------------------------------|----------------------------------------------------------------------------------------------------|
| Tableau de bord                         | Liste des praticiens<br>Consultation d'informations issues de<br>Données RH<br>Mails praticien<br>Alertes<br>Avancement des échelons | RPPS<br>Ir l'application "Logimedh".                                                                                                    | INCOHERENCE                                                                                                    |
| Structures Pra                          | <b>S</b> aticiens                                                                                                    | <ul> <li>Fin de périodes de praticien</li> <li>Nouvelles installations</li> <li>Alertes de publication</li> <li>Périodes sur les postes</li> </ul> | <ul> <li>Incohérences de poste</li> <li>Incohérences d'installation</li> <li>Incohérences de gestion</li> </ul> |

## 9. Saisir une affectation secondaire pour un praticien (3/11)

2 La liste des praticiens s'affiche.

Saisir le nom ou matricule du praticien puis cliquer sur *Rechercher* 

Pour modifier la fiche du praticien, cliquer sur 📝

| Recherche       |     |                 |                  |          |                     |              |
|-----------------|-----|-----------------|------------------|----------|---------------------|--------------|
| Etablissement : |     |                 |                  |          |                     |              |
| ARS :           |     |                 | Integration and  |          |                     |              |
| Matricule :     |     |                 | RPPS :           |          |                     |              |
| Nom :           |     | off these is in | Prénom :         |          |                     |              |
| En activité :   | Oui | ~               | Affectation(s) : | Tous     |                     | ~            |
| Statut :        |     |                 |                  |          |                     |              |
| Spécialité :    |     |                 |                  |          |                     |              |
| Pôlo -          |     |                 |                  |          |                     |              |
| Fole.           |     |                 |                  |          |                     |              |
|                 |     |                 |                  | Réinitia | liser le formulaire | Q Rechercher |

Gestionna

3

## 9. Saisir une affectation secondaire pour un praticien (4/11)

4 La fiche du praticien s'ouvre. Dans l'encart *Affectations secondaires,* cliquer sur *Ajouter une affectation* 

### 5 Renseigner :

- La structure (si c'est une affectation sur une structure différente)
- Le poste (si c'est une affectation sur un autre poste)
- La date de début et une date de fin (période comprise dans celle de l'affectation principale)
- La quotité de l'affectation secondaire (≤ à celle de l'affectation principale)
- Puis cliquer sur 🖺

|                 |            | nouvelle a<br>automa | affectation p | rincipale est g<br>ur la même péri | énérée<br>ode        |                               |
|-----------------|------------|----------------------|---------------|------------------------------------|----------------------|-------------------------------|
|                 |            |                      |               |                                    |                      |                               |
|                 |            |                      |               |                                    |                      | 4                             |
| Affectations se | condaires  |                      |               | (                                  | Afficher l'historiqu | e • Ajouter une affectation ? |
| Pôle            | ** Structu | re médical ** Poste  | × Date de     | e début Date de fin                | * Qu                 | otité Action                  |
|                 |            |                      |               |                                    |                      |                               |
|                 |            |                      |               |                                    |                      |                               |
|                 |            |                      |               |                                    |                      |                               |
|                 |            |                      |               |                                    |                      |                               |

Gestionnair

## 9. Saisir une affectation secondaire pour un praticien (5/11)

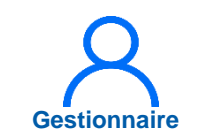

Pour ajouter d'autres affectations secondaires pour le même praticien, renouveler l'opération en cliquant sur **+** *Ajouter une affectation* 

La somme des quotités des affectations secondaires ne doit pas dépasser celle de l'affectation principale.

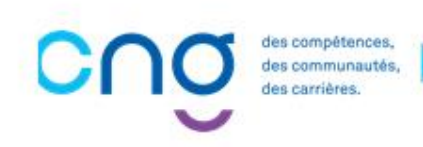

6

## 9. Saisir une affectation secondaire pour un praticien (6/11)

Pour rechercher une affectation secondaire créée :

Sur la page d'accueil de LogimedH, cliquer sur *Praticien* puis sur *Liste des praticiens* 

| <ul> <li>Infocentre → Structures</li> </ul> | Praticiens - Postes - Convention - R                                                                                                    | ecrutement - Administration -                                                                                                    |                                                                               |
|---------------------------------------------|----------------------------------------------------------------------------------------------------|----------------------------------------------------------------------------------------------------|-------------------------------------------------------------------------------|
| Tableau de bord                             | 6<br>Liste des praticiens<br>Consultation d'informations issues de RPP<br>Données RH<br>Mails praticien<br>Alertes<br>Avancement des échelons | νς<br>Ir l'application "Logimedh".                                                                                                    | INCOHERENCES                                                                  |
| Structures                                  | Raticiens                                                                                                    | <ul> <li>Fin de périodes de praticien</li> <li>Nouvelles installations</li> <li>Alertes de publication</li> <li>Périodes sur les postes</li> </ul> | 34Incohérences de poste14Incohérences d'installation14Incohérences de gestion |

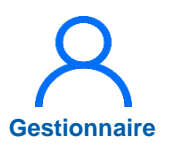

# 9. Saisir une affectation secondaire pour un praticien (7/11)

Gestionnair

7 Sélectionner le praticien en cliquant sur l'icône afin d'accéder à sa fiche

| + Nouveau praticien | <ul> <li>Exporter praticier</li> </ul> | ns (csv) Nombre de praticier | ns : 2340                |           | « < 1 2 3 4 | 5 > »  |
|---------------------|----------------------------------------|------------------------------|--------------------------|-----------|-------------|--------|
| Nom d'usage         | Prénom                                 | Statut                       | Spécialité               | Matricule | RPPS        | Action |
| 4881-142-282, 812   | Confection and                         | mances much                  | Malacra Psychiae 4.      | 100400    | 10001407798 | • 7    |
|                     |                                        |                              | Analtana Baarina         |           |             | ⊛ ♂ ×  |
|                     | -                                      |                              |                          |           |             | • Z ×  |
|                     |                                        |                              |                          |           |             | • 🕑 🗶  |
|                     |                                        |                              | Conversion               |           |             | • I ×  |
|                     |                                        |                              |                          |           |             | • Z ×  |
|                     |                                        |                              |                          |           |             | • Z ×  |
|                     | 1.000                                  |                              |                          |           |             | • 🕑 🗶  |
|                     |                                        |                              | Practications of phases. |           |             | • Z ×  |
|                     |                                        |                              | Malazira process         |           |             | • 🕑 🗶  |
|                     |                                        |                              |                          |           |             | • Z ×  |
|                     | Course .                               |                              |                          |           |             | • Z ×  |
|                     | Carolina                               |                              | formation from .         |           |             | @ 🗹 🗙  |

8

## 9. Saisir une affectation secondaire pour un praticien (8/11)

La fiche du praticien s'ouvre.

Descendre dans l'encart *Affectations secondaires* pour visionner son affectation secondaire

L'affectation secondaire peut ne pas apparaître dans la fiche du praticien ; il suffit alors de cocher **Afficher I'historique** 

| Pôle                               | Stru<br>méd  | icture<br>dicale | Poste        | Etablissement<br>Géo. | Date de début | Date de<br>fin | Quotité Acti         |
|------------------------------------|--------------|------------------|--------------|-----------------------|---------------|----------------|----------------------|
| MORENE UNDER PROVIDENT AND ADDRESS |              | Patricipa        |              |                       |               |                | -                    |
| Affectations secondaires           |              |                  |              |                       |               |                | Afficher l'historiqu |
| Pôle Structure médicale            | Poste        | Date de dé       | but          | Date de fir           | n G           | Quotité        | Action               |
|                                    |              | Patricipa        |              | -                     |               |                |                      |
| Affectations partagées             |              |                  |              |                       |               |                | Afficher l'historiqu |
| Structure partenaire               | Date de débu | ıt               | Da           | ate de fin            | Quotité       |                | Action               |
|                                    |              | Aucune affecta   | tion partagé | е                     |               |                |                      |

## 9. Saisir une affectation secondaire pour un praticien (9/11)

10 Pour modifier ou supprimer une affectation secondaire déjà créée :

> Sur la page d'accueil de LogimedH, cliquer sur *Praticien* puis sur *Liste des praticiens*

| ogimedh<br>데<br>Infocentre - Structures | ✓ Praticiens ✓ Postes ✓ Convention ✓ Re                                                               | crutement - Administration -                                                                                                    | <b>▲</b> 0 <b>▼</b>                                                                                             |
|-----------------------------------------|----------------------------------------------------------------------------------------------------|----------------------------------------------------------------------------------------------------|----------------------------------------------------------------------------------------------------|
| Tableau de bord                         | 0 Liste des praticiens<br>Consultation d'informations issues de RPPS<br>Données RH<br>Mails praticien | S<br>Ir l'application "Logimedh".                                                                                                    |                                                                                                    |
| MSSENSSMUN                              | Alertes<br>Avancement des échelons                                                                    |                                                                                                    |                                                                                                    |
| Structures                              | Postes                                                                                                | <ul> <li>Fin de périodes de praticien</li> <li>Nouvelles installations</li> <li>Alertes de publication</li> <li>Périodes sur les postes</li> </ul> | <ul> <li>Incohérences de poste</li> <li>Incohérences d'installation</li> <li>Incohérences de gestion</li> </ul> |

PAPPRPTSARASRAPPORTS 2 LKOKKWWLWSLLSKSOWORKFLOWSR

# 9. Saisir une affectation secondaire pour un praticien (10/11)

Gestionnaire

Sélectionner le praticien à modifier en cliquant sur l'icône
 afin d'accéder à sa fiche et la modifier.

| + Nouveau praticien | <ul> <li>Exporter praticie</li> </ul> | ns (csv) Nombre de praticier | ns : 2340                |           | « < 1 2 3 4 | 5 > »           |
|---------------------|---------------------------------------|------------------------------|--------------------------|-----------|-------------|-----------------|
| Nom d'usage         | Prénom                                | Statut                       | Spécialité               | Matricule | RPPS        | Action          |
| ABR/142-281, 842    | Confectional.                         | MATCEL/THOR.                 | Middative Physicips et . | 100400    | 10001407798 | <b>●</b> 🖉 🛛 11 |
|                     |                                       |                              | Averture Perry.          |           |             | • 🖉 🗙           |
|                     | 1000                                  |                              |                          |           |             | • Z ×           |
|                     | -                                     |                              |                          |           |             | • Z ×           |
|                     |                                       |                              | Conversion               |           |             | • Z ×           |
|                     |                                       |                              |                          |           |             | ۰ ک ۲           |
|                     |                                       |                              |                          |           |             | • Z ×           |
| ACCESS/URA          |                                       |                              |                          |           |             | ۰ ک ۲           |
|                     |                                       |                              | Pransation & plant.      |           |             | • Z ×           |
|                     |                                       |                              | Malazina peranata        |           |             | • 🖉 🗙           |
|                     |                                       |                              |                          |           |             | • Z ×           |
|                     | Course .                              |                              |                          |           |             | @ 🗷 🗙           |
|                     | Cantha                                |                              | formulage from           |           |             |                 |

# 9. Saisir une affectation secondaire pour un praticien (11/11)

La fiche du praticien s'ouvre. Descendre dans l'encart *Affectations secondaires* 

- 12
- Pour visionner et **modifier** son affectation secondaire en cliquant sur 📝

Pour **supprimer** l'affectation secondaire, cliquer sur **x** 

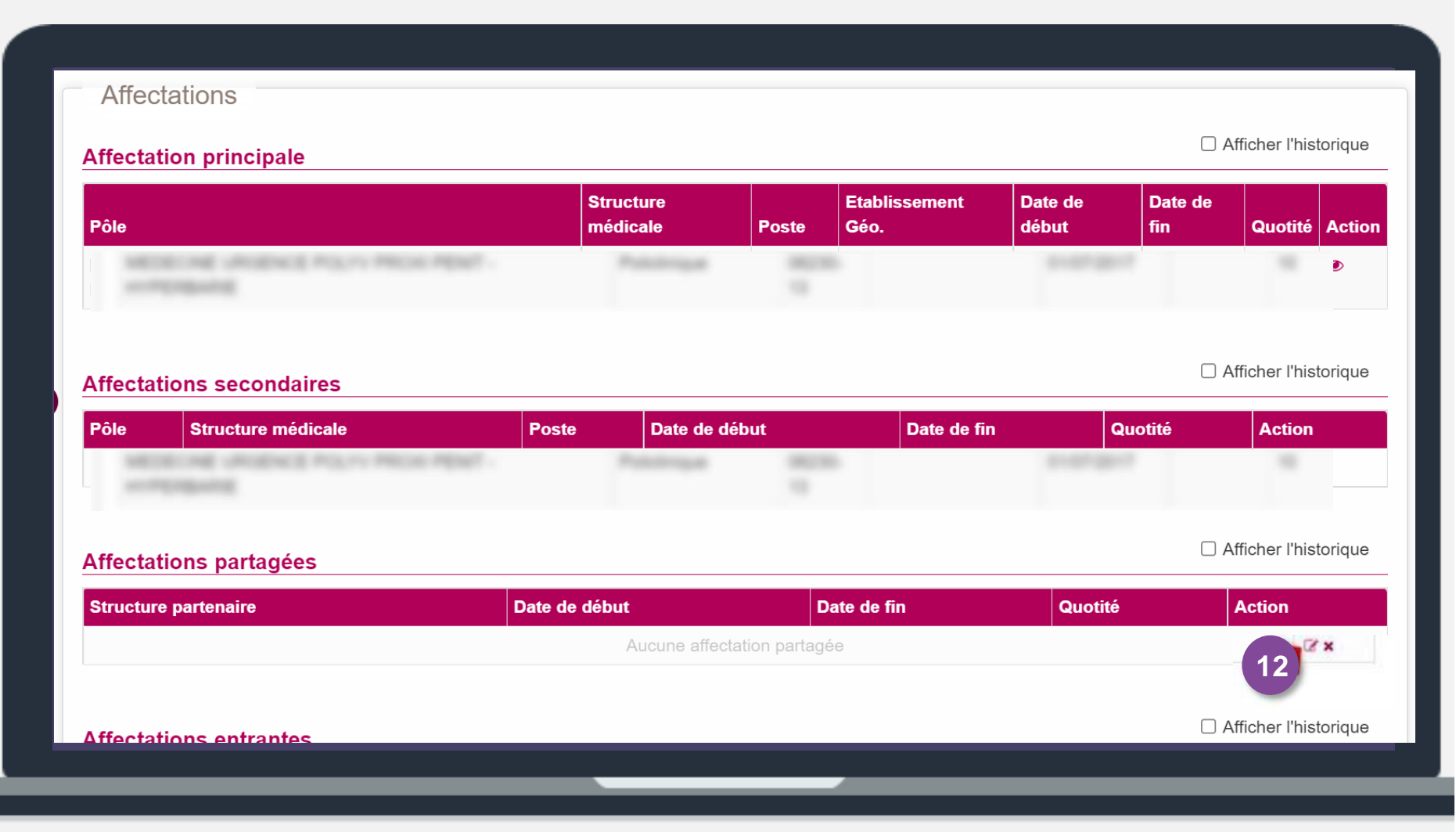

Gestionnaire

### 10. Saisir une décomposition de poste (1/10)

i

La décomposition du module POSTES permet :

- Soit de répartir un poste sur une ou des structures différentes (EJ, pôle ou service de l'établissement)
- Soit de répartir un poste sur un ou des financements différents.

i

Le gestionnaire doit passer par la fiche du poste et ajouter une décomposition.

i

Lors de la création d'une décomposition, LogimedH crée automatiquement un **nouveau rattachement** calé sur la même période que celle de la décomposition avec **une quotité diminuée**.

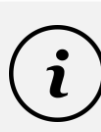

### VOCABULAIRE

- Le poste qui subit une décomposition est appelé poste décomposé.
- Le poste créé artificiellement suite à la décomposition est appelé poste issu de la décomposition. Le n° du poste reprend celui du poste initial auquel est ajouté le suffixe -A, -B...

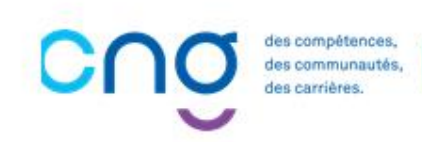

### 10. Saisir une décomposition de poste (2/10)

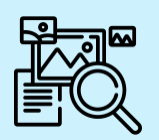

#### Exemple de décomposition sur une structure différente

Je souhaite répartir le poste n° 305 (quotité 10) rattaché au pôle Anesthésie-Réanimation sur le service Urgences avec une quotité de 4.

Suite à cette décomposition :

- Le poste issu de la décomposition rattaché au service Urgence avec comme N° 305-A et une quotité de 4
- Le poste initial rattaché au pôle Anesthésie-Réanimation subit un nouveau rattachement avec une quotité de rattachement de 6 (10 - 4 = 6)

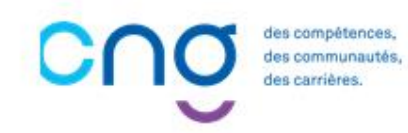

## 10. Saisir une décomposition de poste (3/10)

### **Objectifs de l'étape**

Décomposer un poste dans LogimedH

s compétences, s communautés.

• Rechercher un poste décomposé, le modifier et le supprimer

### Occurrence

 En mode Gestion, à chaque besoin de décomposer un poste

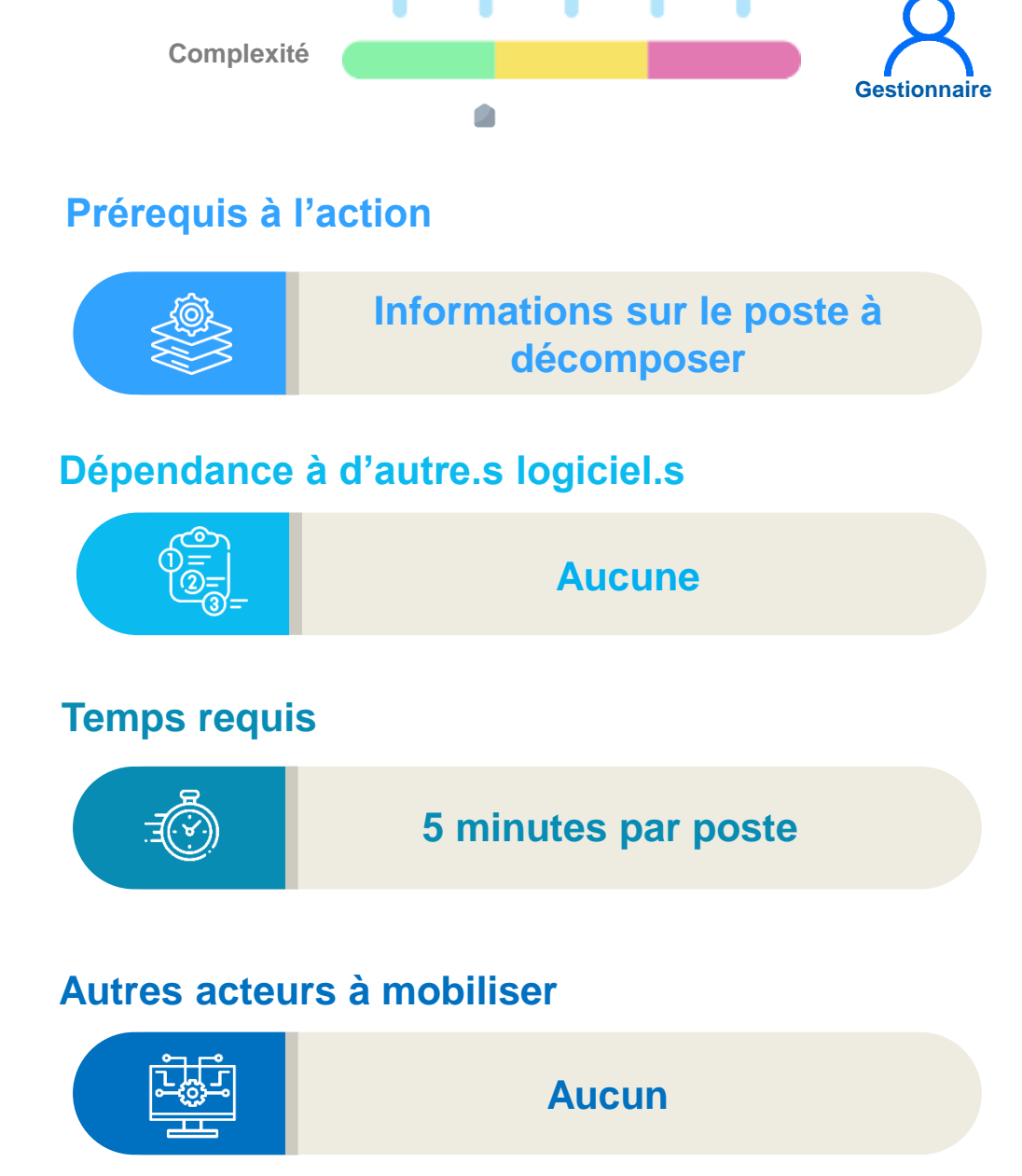

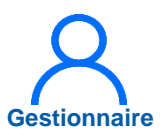

### 10. Saisir une décomposition de poste (4/10)

- Dans le menu « **Postes** », cliquer sur « **Liste des postes**», pour afficher la liste des postes de l'établissement.
- 2
- Saisir les informations du poste puis cliquer sur « **Rechercher** »
- Une fois le poste aperçu dans la liste, cliquer sur pour le modifier.

| Recherche                                      | Alertes<br>Schéma d'emplois | 5                                               | >                                        |
|------------------------------------------------|-----------------------------|-------------------------------------------------|------------------------------------------|
| Etablissement :<br>ARS :<br>Créé à partir du : | JJ/MM/YYYY                  | Délégation ARS :<br>Créé jusqu'au :             | JJ/MM/YYYY                               |
| Num. de poste :<br>Etat du poste :             | Quvert                      | Type de poste :<br>Spécialité du poste :        |                                          |
| Pôle :<br>Service médical :                    |                             | Alertes sur le poste :                          |                                          |
| Postes sans                                    |                             | Postes publiables :<br>* Poste et affectation : |                                          |
| rattachements actifs :                         |                             | Quotité :                                       |                                          |
|                                                |                             |                                                 | Réinitialiser le formulaire Q Rechercher |

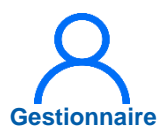

### 10. Saisir une décomposition de poste (5/10)

La fiche du poste à décomposer s'ouvre.

Faire défiler la page jusqu'à l'encart « *Décompositions* », et cliquer sur « *Ajouter une décomposition* »

| Type financement         Organisme         Date de début         Date de fin         Quotité         Action           Aucune décomposition         Aucune décomposition         Aucune déc |
|----------------------------------------------------------------------------------------------------|
| Aucune décomposition                                                                                                    |
|                                                                                                    |
|                                                                                                    |
|                                                                                                    |
|                                                                                                    |
|                                                                                                    |
|                                                                                                    |

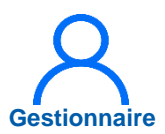

### 10. Saisir une décomposition de poste (6/10)

La fiche de la décomposition s'ouvre.

5 Dans l'encart

**Décomposition**, renseigner les informations demandées (*au moins les informations obligatoires : structure médicale, spécialité, quotité et date de début*).

6

Puis cliquer sur Valider

| Décom | nosition du poste · Nouvelle décomposition  |
|-------|---------------------------------------------|
|       | position du posite : Nouveile decomposition |

| Pour le poste :        | 10                                    | Quotité init. du poste : | 10         |           |
|------------------------|---------------------------------------|--------------------------|------------|-----------|
| Quotite rattachement : | 10                                    |                          |            |           |
| Décomposition          |                                       |                          |            |           |
| * Structure médicale : | ~                                     | * Quotité :              | 4,00       |           |
| * Spécialité :         | cardiologie et maladies vasculaires 🗸 | * Date de début :        | 26/04/2022 |           |
| Date de fin :          |                                       | Type de financement :    |            | ~         |
| Organisme :            |                                       |                          |            |           |
| Commentaire :          |                                       |                          |            |           |
|                        |                                       |                          |            |           |
|                        |                                       |                          |            |           |
|                        |                                       |                          |            | li        |
|                        |                                       |                          |            |           |
| ← Annuler              |                                       |                          |            | ✓ Valider |

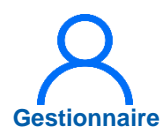

### 10. Saisir une décomposition de poste (7/10)

Revenir sur la fiche du poste initial.

7 Dans l'encart *Rattachements*, un nouveau rattachement a été généré automatiquement.

8 Dans l'encart Décompositions, le nouveau poste a un nouveau numéro.

| Pôle                                | Service médical                             | Spécialité              | Quotité<br>initiale | Date de<br>début       | Date de<br>fin             | Quotité c<br>rattacher    | du<br>ment | Actio             |
|-------------------------------------|---------------------------------------------|-------------------------|---------------------|------------------------|----------------------------|---------------------------|------------|-------------------|
|                                     |                                             | cardiologie et maladies | 10                  | 30/05/2017             | 25/04/2022                 | 10                        |            | <i>⊠</i> ×        |
| Décom                               | positions                                   |                         |                     |                        |                            |                           |            |                   |
| Décompos<br>Décompos                | oositions<br>itions du poste                |                         |                     | C Affiche              | ' l'historique             | O Ajouter u               | ine décomp | osition           |
| Décompos<br>Décompos<br>N° de poste | oositions<br>itions du poste<br>Pôle Servic | e médical Type financer | nent Organ          | Afficher  iisme Date d | l'historique<br>e début Da | ⊖ Ajouter u<br>ate de fin | une décomp | oosition<br>Actio |

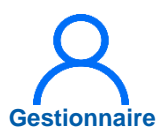

### 10. Saisir une décomposition de poste (8/10)

Pour rechercher un poste issu de la décomposition, se rendre dans le menu **Postes** puis cliquer sur **Liste des Postes** 

- 9
- Saisir les informations du poste puis cliquer sur *Rechercher*
- Une fois le poste aperçu dans la liste, cliquer sur pour accéder à la fiche de poste.

Cliquer sur () ne permet pas de voir que la quotité de rattachement du poste initial a été diminuée.

| Recherche                             |                                                                                                    |                                      |                             |            |
|---------------------------------------|----------------------------------------------------------------------------------------------------|--------------------------------------|-----------------------------|------------|
| Etablissement :                       | Contraction of the second second second second second second second second second second second second second s                                                                                                    | 1303 N 11                            |                             |            |
| ARS:                                  | 4 million and a second second s | Délégation ARS :                     |                             |            |
| Cree a partir du :                    | JJMMMAYYYY                                                                                                    | Cree Jusqu'au :                      | JJ/MM/YYYY                  |            |
| Num. de poste :                       | 1                                                                                                    | Type de poste :                      |                             |            |
| Etat du poste :                       | Ouvert 🗸                                                                                                    | Spécialité du poste :                |                             |            |
| Póle :                                |                                                                                                    | Alertes sur le poste :               |                             |            |
| Service médical :                     |                                                                                                    | * Afficher :                         | Tous les postes 👻           |            |
| 2-15-21-21-21-21                      |                                                                                                    | Postes publiables :                  | 0                           |            |
| Postes sans<br>rattachements actifs : | 0                                                                                                    | Postes sans praticiens<br>affectés : |                             | 9          |
|                                       |                                                                                                    |                                      | Réinitialiser le formulaire | Rechercher |

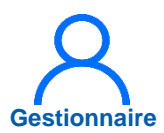

### **10.** Saisir une décomposition de poste (9/10)

(11

Une fois dans la fiche du poste initial, faire défiler la page jusqu'à l'encart **Décompositions** 

Parfois le poste issu de la décomposition n'apparaît pas. Il suffit alors de cocher « Afficher l'historique »

| Rattachement du  | poste           |                                   |                  |                          | C Anois II    | instoringue C | angouter unit | onocrem |
|------------------|-----------------|-----------------------------------|------------------|--------------------------|---------------|---------------|---------------|---------|
| Pôle             | Service médical | Spécialité<br>chirurgie infantile | Quotité initiale | 30/05/2017<br>21/09/2020 | 20/09/2020    | 10.00<br>2.00 | rattachemen   | R Actio |
| Décompositio     | ns 11           |                                   |                  |                          |               |               |               |         |
| Decompositions   | du poste        |                                   |                  |                          | Afficher Fhis | orique O A    | jouter une de | compos  |
| Nº de poste Pole | Serv            | rce medical Type nr               | ancement U       | 21                       | 1/09/2020     | Date de fin   | 8.00          | ⊠ ×     |
|                  |                 |                                   |                  |                          |               |               |               |         |

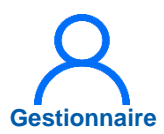

### 10. Saisir une décomposition de poste (10/10)

Pour modifier ou supprimer un poste issu de la décomposition, sélectionner le poste en question pour accéder à sa fiche.

Faire défiler la page jusqu'à l'encart « *Décompositions du poste* ».

- 12 Pour modifier le poste issu de la décomposition, cliquer sur et effectuer les modifications
- Pour supprimer un poste issu de la décomposition, cliquer su× puis Valider. Le poste initial retrouve sa période et sa quotité initiale de rattachement

| Rattachement du | ı poste         |                 |               |                  |                          | Afficher I'      | istorique       | O Ajouter un ra | ttacheme  |
|-----------------|-----------------|-----------------|---------------|------------------|--------------------------|------------------|-----------------|-----------------|-----------|
| Póle            | Service médical | Spéci           | alité         | Quotité initiale | Date de débu             | t Date de fin    | Quotité d       | u rattachement  | Actions   |
|                 |                 | chirur          | gie infantile | 10.00            | 30/05/2017<br>21/09/2020 | 20/09/2020       | 10.00<br>2.00   |                 | ©×        |
| Décompositio    | ons 🔨           |                 |               |                  |                          | 1 Afficher Phist | origue <b>(</b> | Ainsidar una dá |           |
| écompositions   | du poste        |                 |               |                  |                          |                  | 011000          | MODIEL PINE OF  | ompositio |
| Vécompositions  | du poste        | Service médical | Type fin      | ancement Or      | ganisme Da               | te de début      | Date de         | in Quotité      | Actions   |

### 11. Intégrer une convention (mise à disposition)

Le module **CONVENTION** permet d'enregistrer dans LogimedH les mises à disposition (MAD) **établies entre établissements** 

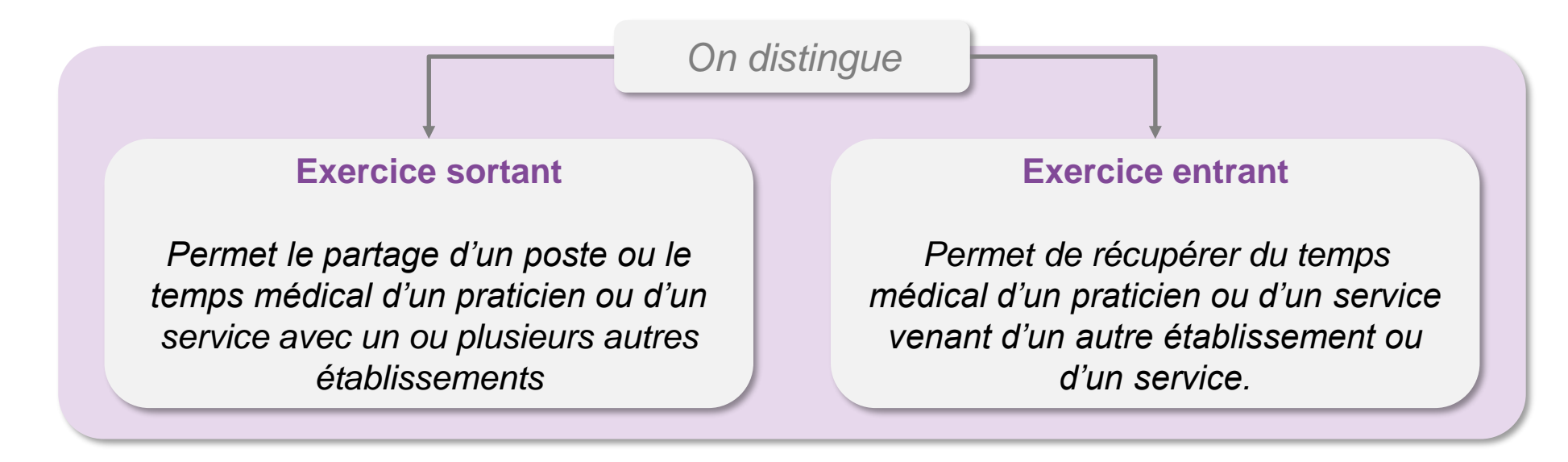

des compétence des communaut des carrières.

### 11.1 Intégrer une convention sortante

### **Objectifs de l'étape**

- Savoir créer une convention pour un **poste partagé** sortant
- Savoir créer une convention pour un **temps partagé** sortant (temps médical d'un praticien en MAD)
- Savoir créer une convention pour une permanence de soin sortante (temps médical d'un service de l'EPS)

### Occurrence

• En mode Gestion, à chaque besoin de créer une convention pour un exercice sortant

### Prérequis à l'action

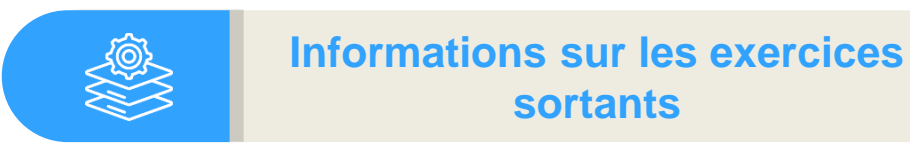

Gestionnaire

### Dépendance à d'autre.s logiciel.s

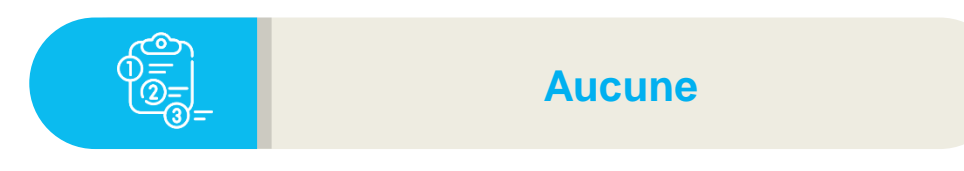

### **Temps requis**

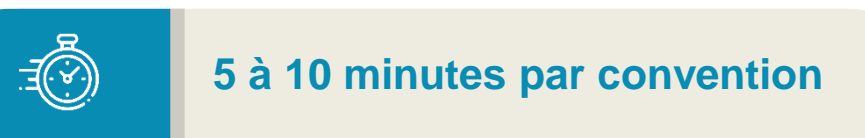

#### Autres acteurs à mobiliser

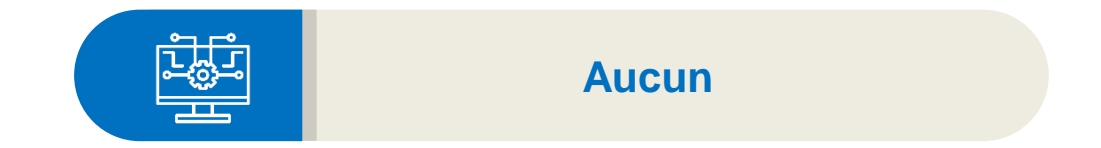

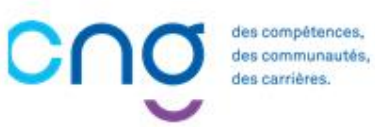

## Gestionnaire

### 11.1.1 Convention pour un poste partagé sortant (1/3)

Au préalable, scanner la Convention papier car elle devra être jointe lors de la saisie dans LogimedH

Dans le menu **Convention**, sélectionner **Exercice sortant** 

2 Puis cliquer sur *Nouvelle convention* 

|                        |                         |              |                |          | e            |
|------------------------|-------------------------|--------------|----------------|----------|--------------|
| Recherche              |                         |              |                |          |              |
| Etablissement :        |                         |              |                |          |              |
| ARS :                  |                         | Délégation A | ARS :          |          |              |
| Num. de convention :   |                         | Date de déb  | ut: JJ/MM/YYYY |          |              |
| Date de fin :          | JJ/MM/YYYY              | Libellé :    |                |          |              |
| Convention fermée :    |                         |              |                |          |              |
| Structure partenaire : |                         |              |                |          |              |
| Praticien concerné :   |                         | •            |                |          |              |
| 2                      | mbre de conventione : 0 |              |                |          | Q Rechercher |
|                        |                         |              | Data début     | Dete for |              |

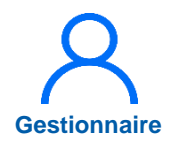

### 11.1.1 Convention pour un poste partagé sortant (2/3)

La fiche de la Convention à saisir s'ouvre.

3

Saisir les informations de la convention : le Numéro, Libellé et Date de début, voire une Date de fin et un Commentaire au besoin

| tablissement :             |   |                  |  |
|----------------------------|---|------------------|--|
|                            |   |                  |  |
| RS :                       |   | Délégation ARS : |  |
| Numéro : 001               | 3 | * Libellé :      |  |
| Date de début : 01/09/2020 |   | Date de fin :    |  |
| ommentaire :               |   |                  |  |
|                            |   |                  |  |
|                            |   |                  |  |

## Gestionnaire

### 11.1.1 Convention pour un poste partagé sortant (3/3)

Une fois les informations de la Convention saisies,

- 4 Dans l'encart **Postes** partagés, cliquer sur Création d'un poste partagé
- 5 Renseigner les informations du poste partagé, cliquer sur l'icône 🖺, insérer en pièce jointe la Convention papier scannée et cliquer sur *Enregistrer*

| Convention Etablissement : |            | Délégation ARS : |  |   |  |  |
|----------------------------|------------|------------------|--|---|--|--|
| * Numéro :                 | 001        | * Libellé :      |  |   |  |  |
| * Date de début :          | 01/09/2020 | Date de fin :    |  |   |  |  |
| Commentaire :              |            | 1                |  |   |  |  |
|                            |            |                  |  | 1 |  |  |

### 11.1.2 Convention pour un temps partagé sortant (1/2)

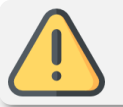

Au préalable, scanner la Convention papier car elle devra être jointe lors de la saisie dans LogimedH

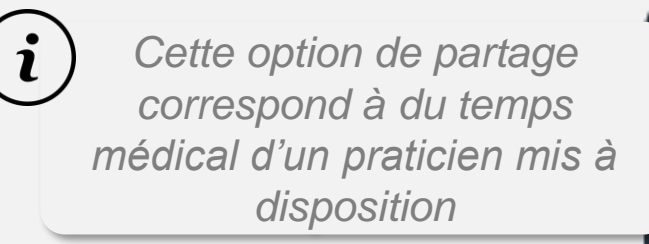

- Dans le menu *Convention*, sélectionner *Exercice sortant*
- 2 Puis cliquer sur *Nouvelle* convention

|                        |                           |     |                  |            |          | 0                   |
|------------------------|---------------------------|-----|------------------|------------|----------|---------------------|
| Recherche              |                           |     |                  |            |          |                     |
| Etablissement :        |                           |     |                  |            |          |                     |
| ARS :                  | Contraction (Contraction) |     | Délégation ARS : |            |          |                     |
| Num. de convention :   |                           |     | Date de début :  | JJ/MM/YYYY |          |                     |
| Date de fin :          | JJ/MM/YYYY                |     | Libellé :        |            |          |                     |
| Convention fermée :    |                           |     |                  |            |          |                     |
| Structure partenaire : |                           |     |                  |            |          |                     |
| Praticien concerné :   |                           |     |                  |            |          |                     |
|                        |                           |     |                  |            |          | <b>Q</b> Rechercher |
| Nouvelle convention    | ombre de conventions : 0  |     |                  |            |          |                     |
|                        | N° Convention             | Lit | ellé Date        | début      | Date fin | Actions             |

Gestionnaire

## 2) Gestionnaire

### 11.1.2 Convention pour un temps partagé sortant (2/2)

Une fois les informations de la Convention saisies,

3

Dans l'encart **Temps** partagés, cliquer sur Création d'un partage de temps

Renseigner les informations du Partage de temps, puis cliquer sur l'icône 🖹. Ensuite, mettre en PJ la Convention papier, puis cliquer sur *Enregistrer* 

| ARS :                                                                                 | 2020-002       |                            |                       | Délégation ARS | S:                           |                           |                                                               |                                        |
|---------------------------------------------------------------------------------------|----------------|----------------------------|-----------------------|----------------|------------------------------|---------------------------|---------------------------------------------------------------|----------------------------------------|
| Numero :                                                                              | 2020-002       |                            |                       | Libelle :      |                              |                           |                                                               |                                        |
| * Date de début :                                                                     | 25/04/2022     |                            | Date de fin :         |                | 24/04/2023                   |                           |                                                               |                                        |
| Commentaire :                                                                         |                |                            |                       |                |                              |                           |                                                               |                                        |
|                                                                                       |                |                            |                       |                |                              |                           |                                                               |                                        |
|                                                                                       |                |                            |                       |                |                              |                           |                                                               |                                        |
|                                                                                       |                |                            |                       |                |                              |                           |                                                               |                                        |
|                                                                                       |                |                            |                       |                |                              |                           |                                                               | h                                      |
|                                                                                       |                |                            |                       |                |                              |                           |                                                               |                                        |
|                                                                                       |                |                            |                       |                |                              |                           |                                                               |                                        |
| Postes partagés                                                                       |                |                            |                       |                |                              |                           |                                                               |                                        |
| Postes partagés                                                                       |                |                            |                       |                |                              |                           |                                                               |                                        |
| Postes partagés                                                                       |                |                            |                       |                |                              |                           | • Création d                                                  | l'un poste parta                       |
| Postes partagés * N° poste initial                                                    | N° poste parta | agé                        | * Structure partenair | re             | * Date début                 | Date fin                  | ◆ Création d<br>* Quotité                                     | l'un poste partag                      |
| Postes partagés<br>* N° poste initial                                                 | N° poste parta | agé                        | * Structure partenair | re :           | * Date début                 | Date fin                  | ◆ Création d<br>* Quotité                                     | l'un poste partag<br>Action            |
| Postes partagés * N° poste initial                                                    | N° poste parta | agé                        | * Structure partenair | re             | * Date début                 | Date fin                  | Création d<br>* Quotité                                       | l'un poste partag                      |
| Postes partagés<br>* N° poste initial<br>Temps partagés                               | N° poste parta | agé                        | * Structure partenair | re             | * Date début                 | Date fin                  |                                                               | l'un poste parta                       |
| Postes partagés<br>* N° poste initial<br>Temps partagés                               | N° poste part  | agé                        | * Structure partenair | re             | * Date début                 | Date fin                  | Création d     Création d     Création d'un                   | l'un poste parta Action partage de tem |
| Postes partagés<br>* N° poste initial<br>Temps partagés                               | N° poste part  | agé<br>Prénom              | * Structure partenair | re             | * Date début                 | Date fin                  | Création d     Création d'un                                  | l'un poste parta Action partage de tem |
| Postes partagés * N° poste initial Temps partagés * Matricule                         | N° poste part  | agé<br>Prénom<br>praticien | * Structure partenair | re             | * Date début<br>* Date début | Date fin<br>3<br>Date fin | Création d<br>Création d'un<br>Création d'un<br>Création d'un | l'un poste parta<br>Action             |
| Postes partagés * N° poste initial Temps partagés * Matricule Rechercher un praticien | N° poste part  | agé<br>Prénom<br>praticien | * Structure partenair | re :           | * Date début<br>* Date début | Date fin<br>3<br>Date fin | Création d<br>* Quotité Création d'un * Quotité               | Partage de tem                         |

## 11.1.3 Convention pour une permanence de soin sortante (1/2)

Au préalable, scanner la Convention papier car elle devra être jointe lors de la saisie dans LogimedH

Cette option de partage correspond à du temps médical d'un service mis à disposition pour un établissement du GHT

- 1 Dans le menu *Convention*, sélectionner *Exercice sortant*
- 2 Puis cliquer sur *Nouvelle convention*

|                          |                          |           |           |            |          | 6            |
|--------------------------|--------------------------|-----------|-----------|------------|----------|--------------|
| Recherche                |                          |           |           |            |          |              |
| Etablissement :          |                          |           |           |            |          |              |
| ARS :                    |                          | Délégatio | on ARS :  |            |          |              |
| Num. de convention :     |                          | Date de c | lébut :   | JJ/MM/YYYY |          |              |
| Date de fin :            | JJ/MM/YYYY               | Libellé : |           |            |          |              |
| Convention fermée :      |                          |           |           |            |          |              |
| Structure partenaire :   |                          |           |           |            |          |              |
| Praticien concerné :     |                          | •         |           |            |          |              |
|                          |                          |           |           |            |          | Q Rechercher |
|                          |                          |           |           |            |          |              |
| Z<br>Nouvelle convention | ombre de conventions : 0 |           |           |            |          |              |
|                          |                          |           |           |            |          |              |
| ° FINESS                 | N° Convention            | Libellé   | Date débu | ıt         | Date fin | Actions      |

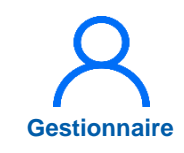
## 11.1.3 Convention pour une permanence de soin sortante (2/2)

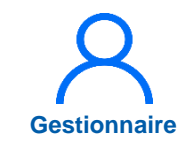

Une fois les informations de la Convention saisies,

3

Dans *Permanences de soins*, cliquer sur *Création d'une permanence de soin* 

Renseigner les informations de la permanence de soins, puis cliquer sur l'icône 🖺 Mettre ensuite en PJ la Convention papier scannée et cliquer sur **Enregistrer** 

| * Matricule    | Nom praticien      | Prénom praticien | * Structure partenaire | * Date début     | Date fin * Quoti  | d'un partage de te  |
|----------------|--------------------|------------------|------------------------|------------------|-------------------|---------------------|
| Matricule      | Nompraucien        | Prenom praucien  | Sudcture partenaire    | Date debut       |                   | Action              |
| Permane        | nces de soins      |                  |                        |                  | -                 |                     |
|                |                    |                  |                        |                  | 3 O Création d'un | ne permanence de    |
| * Service médi | ical               | * Etablissement  | partenaire             | * Date début Dat | te fin * Quotité  | Actio               |
|                |                    | ✓                | ~                      |                  |                   | 58                  |
|                |                    |                  |                        |                  |                   |                     |
|                |                    |                  |                        |                  |                   |                     |
| Pièces Jo      | pintes             |                  |                        |                  |                   |                     |
|                |                    |                  |                        |                  | OA                | jout d'une pièce jo |
| Nom fichier    |                    | Descript         | ion                    | Suppi            | rimer             |                     |
|                |                    |                  |                        |                  |                   |                     |
|                |                    |                  |                        |                  |                   |                     |
|                |                    |                  |                        |                  |                   |                     |
| ← Retour à la  | liste 🖪 Enregistre | r                |                        |                  |                   |                     |

### **11.2 Intégrer une convention entrante**

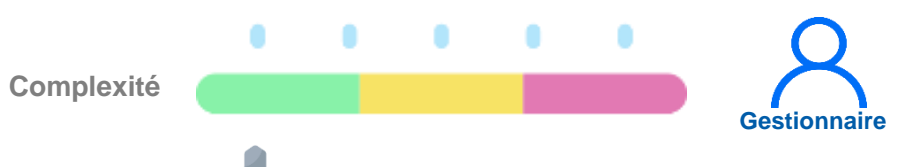

### **Objectifs de l'étape**

- Savoir créer une convention pour un **exercice médical** ٠ entrant (temps médical d'un praticien en MAD entrante)
- Savoir créer une convention pour une permanence de • soin entrante (temps médical d'un service de l'EPS en MAD entrante)

### Occurrence

En mode Gestion, à chaque besoin de créer une ٠ convention pour un exercice entrant

### **Prérequis à l'action**

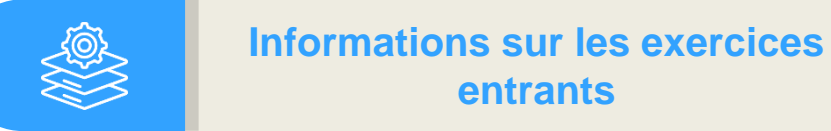

entrants

### Dépendance à d'autre.s logiciel.s

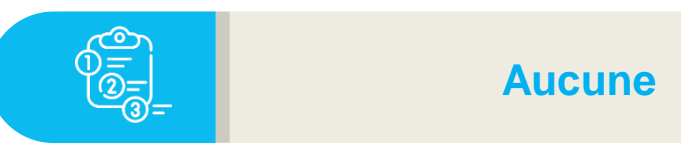

### **Temps requis**

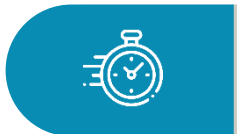

5 à 10 minutes par convention

### Autres acteurs à mobiliser

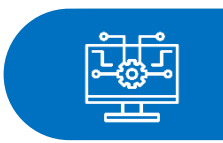

Aucun

### 11.2 Intégrer une convention entrante

La Convention **Exercice Entrant** concerne les **praticiens partagés** venant d'un autre établissement (MAD entrant), les praticiens **libéraux**, et les **intérimaires**.

<u>Avertissement</u> : la saisie d'une convention dans Logimedh n'exonère pas de signer une véritable convention entre les deux établissements.

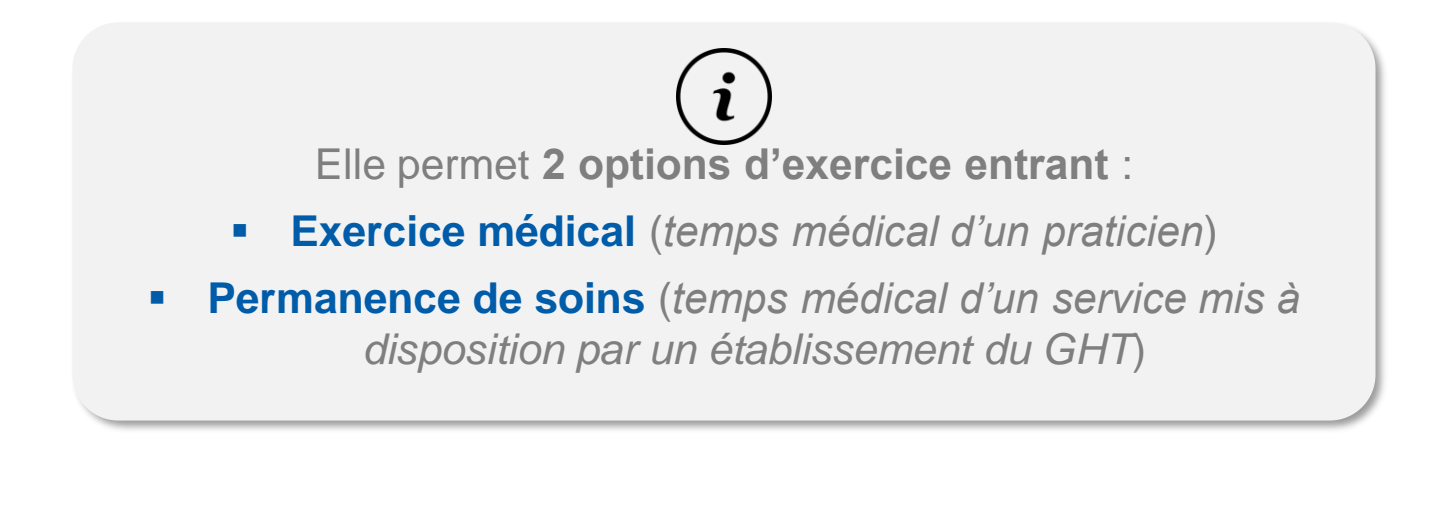

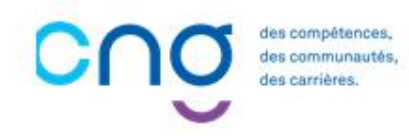

# 11.2.1 Convention pour un exercice médical entrant (1/8)

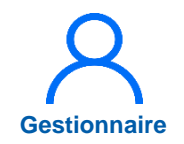

Au préalable, scanner la Convention papier car elle devra être jointe lors de la saisie dans LogimedH

1 Dans le menu *Convention*, sélectionner *Exercice entrant* 

2 Puis cliquer sur *Nouvelle convention* 

| Exercice                                                                                              | Entrant : Lis | Exercice sort | ant 1                                            |            |
|----------------------------------------------------------------------------------------------------|---------------|---------------|--------------------------------------------------|------------|
| Recherche<br>Etablissement :<br>ARS :<br>Num. de convention :<br>Date de fin :<br>Convention fermée : |               |               | Délégation ARS :<br>Date de début :<br>Libellé : |            |
| Praticien concerné :                                                                                  |               | ~             |                                                  | Q Recherch |

## 11.2.1 Convention pour un exercice médical entrant (2/8)

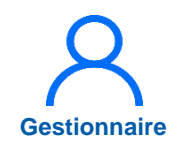

La fiche de la Convention à saisir s'ouvre.

3

Saisir les informations de la convention : Numéro, Libellé et Date de début, voire Date de fin et un Commentaire.

Puis, dans l'encart **Exercices médicaux**, cliquer sur **Création d'un exercice médical** 

| xerci                                    | ice E                        | ntra                       | nt:c | réation               | de la c  | onventio       | n             |          |                   |                                           |              |  |
|------------------------------------------|------------------------------|----------------------------|------|-----------------------|----------|----------------|---------------|----------|-------------------|-------------------------------------------|--------------|--|
| Osmusset                                 |                              |                            |      |                       |          |                |               |          |                   |                                           |              |  |
| Convent                                  |                              |                            |      |                       |          |                |               |          |                   |                                           |              |  |
| anssement                                | i                            |                            |      |                       |          | Délégation ARS | :             | 100      |                   |                                           |              |  |
| * Numéro :                               |                              |                            |      |                       | 3        | * Libellé :    |               | manal    |                   |                                           |              |  |
| * Date de débu                           | ıt :                         |                            |      |                       |          | Date de fin :  |               |          |                   |                                           |              |  |
|                                          |                              |                            |      |                       |          |                |               |          |                   |                                           |              |  |
| Commentaire                              |                              |                            |      |                       |          |                |               |          |                   |                                           |              |  |
| Commentaire                              | :                            |                            |      |                       |          |                |               |          |                   |                                           |              |  |
| Commentaire :                            | :                            |                            |      |                       |          |                |               |          |                   |                                           |              |  |
| Commentaire :                            | :                            |                            |      |                       |          |                |               |          |                   |                                           | k            |  |
| Commentaire :                            | :                            |                            |      |                       |          |                |               |          |                   |                                           | A            |  |
| Exercice                                 | s médica                     | aux                        |      |                       |          |                |               |          | 4                 |                                           | h            |  |
| Exercice                                 | s médica                     | aux                        |      |                       |          |                |               |          | <b>4</b><br>⊙ Cré | ation d'un exerc                          | //           |  |
| Commentaire :<br>Exercice                | s médica                     | aux<br>Prénom              | Boto | ** Service            | # Poots  | * Spráslatiká  | t Data difusi | Data fin | 4<br>Outstild     | ation d'un exerce<br>* Choix              | cice médical |  |
| Commentaire :<br>Exercice<br>* Matricule | s médica<br>Nom<br>praticien | aux<br>Prénom<br>praticien | Pole | ** Service<br>médical | ** Poste | * Spécialité   | * Date début  | Date fin | 4<br>Quotité      | ation d'un exerc<br>* Choix<br>d'exercice | cice médical |  |

# 11.2.1 Convention pour un exercice médical entrant (3/8)

Si la DAM ne souhaite pas enregistrer le praticien entrant dans le logiciel RH, saisir sa fiche Praticien avec un **numéro de matricule fictif** commençant par **C-xxx** pour le distinguer des autres matricules

**Cas 1** : le praticien entrant a été enregistré dans le logiciel RH

- 5 Renseigner les informations de l'exercice médical.
- 6 Cliquer ensuite sur 🖺 pour valider l'exercice médical.
- 7 Insérer en PJ la Convention papier scannée
- 8 Enfin, cliquer sur *Enregistrer*

| * Matricule                             | Nom<br>praticien  | Prénom<br>praticien | Pole        | ** Service<br>médical     | ** Poste | * Spécialité | * Date début | Date fin            | *<br>Quotité            | * Choix<br>d'exercice             | Ac               |
|-----------------------------------------|-------------------|---------------------|-------------|---------------------------|----------|--------------|--------------|---------------------|-------------------------|-----------------------------------|------------------|
| Rechercher                              |                   | 5                   |             | • •                       | ~        | ~            |              |                     |                         | ~                                 | ງ                |
|                                         |                   |                     | Q           |                           |          |              |              |                     |                         |                                   |                  |
|                                         |                   |                     |             |                           |          |              |              |                     |                         |                                   |                  |
| -                                       |                   |                     |             |                           |          |              |              |                     |                         |                                   |                  |
| Perman                                  | iences de         | e soins             |             |                           |          |              |              |                     |                         |                                   |                  |
|                                         |                   |                     |             |                           |          |              |              |                     |                         |                                   |                  |
|                                         |                   |                     |             |                           |          |              |              |                     | Création                | n d'une permane                   | ence de          |
| * Service mé                            | édical            | * Et                | ablissement | t partenaire              |          | * Date début | D            | ate fin             | Création * Quotité      | n d'une permane                   | ence d<br>on     |
| * Service mé                            | édical            | * Et                | ablissement | t partenaire              |          | * Date début | D            | ate fin             | Création     * Quotité  | n d'une permane                   | ence d<br>on     |
| * Service mé                            | édical            | * Et                | ablissement | t partenaire              |          | * Date début | D            | ate fin             | Création     * Quotité  | n d'une permane                   | ence d<br>on     |
| * Service mé                            | dical<br>Jointes  | * Et                | ablissement | t partenaire              |          | * Date début | D            | ate fin             | Création<br>* Quotité   | n d'une permane                   | ence d<br>on     |
| * Service mé                            | édical<br>Jointes | * Et                | ablissement | t partenaire              |          | * Date début | D            | ate fin             | Création                | Ajout d'une p                     | nce de <b>on</b> |
| * Service mé<br>Pièces &<br>Nom fichier | idical<br>Jointes | * Et                | ablissement | partenaire<br>Description |          | * Date début | D<br>S       | ate fin<br>upprimer | • Création<br>* Quotité | Ajout d'une p                     | nce d<br>on      |
| * Service mé<br>Pièces &<br>Nom fichier | dical             | * Et                | ablissement | partenaire<br>Description |          | * Date début | : D<br>S     | ate fin<br>upprimer | • Création<br>* Quotité | Action<br>Action<br>Ajout d'une p | nce de<br>on     |
| * Service mé                            | idical            | * Et                | ablissement | partenaire                |          | * Date début | s D          | ate fin<br>upprimer | Création<br>* Quotité   | Action<br>Action<br>Ajout d'une p | nce d            |
| * Service mé                            | idical            | * Et                | ablissement | partenaire<br>Description |          | * Date début | : D<br>S     | ate fin<br>upprimer | Création<br>* Quotité   | Ajout d'une p                     | pièce            |

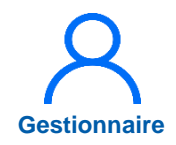

# 11.2.1 Convention pour un exercice médical entrant (4/8)

L'établissement saisit la fiche Praticien avec un **numéro de matricule fictif** commençant par **C-xxx** pour le distinguer des autres matricules (en cas d'intérim, le praticien n'est pas créé dans le SI RH de l'établissement)

**Cas 2** : le praticien entrant n'est pas enregistré dans le logiciel RH paie

5 Dans le champs *Matricule* , saisir *xxx* pour signifier que le praticien n'a pas de matricule.

| * Matricule                          | praticien         | praticien | Pole           | médical                 | ** Poste | * Spécialité | * Date début | Date fin            | Quotité                 | d'exercice                                                        |               |
|--------------------------------------|-------------------|-----------|----------------|-------------------------|----------|--------------|--------------|---------------------|-------------------------|-------------------------------------------------------------------|---------------|
| Rechercher                           |                   |           | ~              | ~                       | ~        | ~            |              |                     |                         |                                                                   |               |
|                                      |                   |           | Q              |                         |          |              |              |                     |                         |                                                                   |               |
|                                      |                   |           |                |                         |          |              |              |                     |                         |                                                                   |               |
| Permar                               | nences de         | e soins   |                |                         |          |              |              |                     |                         |                                                                   |               |
|                                      |                   |           |                |                         |          |              |              |                     |                         |                                                                   |               |
|                                      |                   |           |                |                         |          |              |              |                     | Création                | n d'une permar                                                    | nence         |
| * Service me                         | édical            | * Et      | ablissement pa | artenaire               |          | * Date début | D            | ate fin             | Création     * Quotité  | n d'une permar                                                    | nenc<br>tion  |
| * Service m                          | édical            | * Et      | ablissement pa | artenaire               |          | * Date début | D            | ate fin             | Création     * Quotité  | n d'une permar                                                    | nene<br>tion  |
| * Service m                          | édical            | * Et      | ablissement pa | ntenaire                |          | * Date début |              | ate fin             | Création     * Quotité  | n d'une permar                                                    | nence         |
| * Service m<br>Pièces                | édical<br>Jointes | * Et      | ablissement pa | artenaire               |          | * Date début |              | ate fin             | Création     * Quotité  | n d'une permar                                                    | nenco         |
| * Service m<br>Pièces                | édical<br>Jointes | * Et      | ablissement pa | ntenaire                |          | * Date début |              | ate fin             | ◆ Création * Quotité    | n d'une permar<br>Ac<br>Ajout d'une                               | nenco<br>tion |
| * Service m<br>Pièces<br>Nom fichier | édical<br>Jointes | * Et      | ablissement pa | ntenaire<br>Description |          | * Date début | : D<br>S     | ate fin             | Oréation<br>* Quotité   | <ul> <li>d'une permar</li> <li>Ac</li> <li>Ajout d'une</li> </ul> | nenco<br>tion |
| * Service m<br>Pièces<br>Nom fichier | édical<br>Jointes | * Et      | ablissement pa | ntenaire<br>Description |          | * Date début | s D          | ate fin<br>upprimer | ◆ Création<br>* Quotité | <ul> <li>Ac</li> <li>Ajout d'une</li> </ul>                       | nence<br>tion |
| * Service m<br>Pièces<br>Nom fichier | édical<br>Jointes | * Et      | ablissement pa | Description             |          | * Date début | : D          | ate fin<br>upprimer | Création<br>* Quotité   | • d'une permar<br>Ac                                              | nenco<br>tion |

Gestionnair

# 11.2.1 Convention pour un exercice médical entrant (5/8)

L'établissement saisit la fiche Praticien avec un **numéro de matricule fictif** commençant par **C-xxx** pour le distinguer des autres matricules (en cas d'intérim, le praticien n'est pas créé dans le SI RH de l'établissement)

**Cas 2** : le praticien entrant n'est pas enregistré dans le logiciel RH paie

Un nouveau bouton rouge *Nouveau Praticien* apparaît, cliquer dessus.

LogimedH requiert le numéro RPPS du praticien s'il en a un

|                |             | médical ** Poste | * Spécialité * Date o | lébut Date fin | Quotité d'exerc                                          | ice A       |
|----------------|-------------|------------------|-----------------------|----------------|----------------------------------------------------------|-------------|
| Rechercher     | * Matricule | ✓                | ▼ ▼                   |                |                                                          | ັ ບ         |
|                | XXX         |                  |                       |                |                                                          |             |
| Permane        | Nouveau     | 6                |                       |                |                                                          |             |
| * Service médi | Praticien   | partenaire       | * Date début          | Date fin       | <ul> <li>Création d'une pe</li> <li>* Quotité</li> </ul> | manence d   |
|                | Transien    |                  |                       |                |                                                          |             |
|                |             |                  |                       |                |                                                          |             |
| Pièces Joir    | ntes        |                  |                       |                | •                                                        |             |
|                |             | Description      |                       | Supprimer      | O Ajout                                                  | d'une pièce |
| Nom fichier    |             |                  |                       |                |                                                          |             |
| Nom fichier    |             |                  |                       |                |                                                          |             |

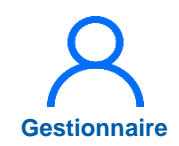

# 11.2.1 Convention pour un exercice médical entrant (6/8)

L'établissement saisit la fiche Praticien avec un **numéro de matricule fictif** commençant par **C-xxx** pour le distinguer des autres matricules (en cas d'intérim, le praticien n'est pas créé dans le SI RH de l'établissement)

**Cas 2** : le praticien entrant n'est pas enregistré dans le logiciel RH paie

LogimedH requiert le numéro RPPS du praticien s'il en a un

| Ce praticien est-il inscrit | à l'ordre ? Non Oui                 |  |
|-----------------------------|-------------------------------------|--|
| ▲ Annuler                   | 7                                   |  |
|                             | Nouveau praticien                   |  |
|                             |                                     |  |
|                             | Saissisez le N° RPPS du praticien : |  |
|                             |                                     |  |
|                             |                                     |  |
|                             |                                     |  |

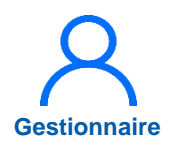

### 11.2.1 Convention pour un exercice médical entrant (7/8)

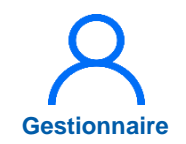

**Cas 2** : le praticien entrant n'est pas enregistré dans le logiciel RH paie

LogimedH renvoie vers la fiche de création d'un nouveau praticien.

- 8 Renseigner un Matricule commençant par la lettre C suivie du numéro de la convention.
- Puis renseigner la date d'entrée dans l'établissement qui correspond à la date de début de l'affectation entrante.
- 10

Enfin, cliquer sur *Enregistrer* 

| Fiche du pratici                       | en                             |                                       |   |
|----------------------------------------|--------------------------------|---------------------------------------|---|
| Etablissement :                        |                                |                                       |   |
| ARS :                                  |                                | Délégation ARS :                      |   |
| GHT :                                  |                                |                                       |   |
| - Donnéos Brotio                       | ian                            |                                       |   |
| Donnees Prauc                          | len                            | 0000                                  |   |
| Matricule;                             | C-03                           | RPPS:                                 | Q |
| Email professionnel:                   |                                | Email personnel:                      |   |
| * Nom d'usage:                         |                                | Nom patronymique:                     |   |
| * Prénom:                              |                                | * Sexe:                               | ~ |
| * Statut:                              | Assistant des Hopitaux (decn 🐱 | Date d'entrée dans le statut:         |   |
| Spécialité ordinale:                   | Gériatrie 🗸                    | Spécialité de concours:               |   |
| Spécialité exercée :                   | · · · ·                        | * Date de naissance:                  |   |
|                                        |                                | Echelon:                              |   |
| Date d'entrée dans<br>l'établissement: | 15/09/2020                     | Date de sortie de<br>l'établissement: |   |
| Données Administr                      | atives                         |                                       |   |
| Position administrative:               | ~                              | Date début:                           |   |
|                                        |                                | Date de fin:                          |   |

## 11.2.1 Convention pour un exercice médical entrant (8/8)

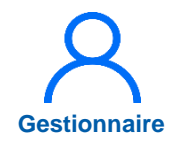

**Cas 2** : le praticien entrant n'est pas enregistré dans le logiciel RH paie

- 11 LogimedH renvoie vers la fiche de la convention
- 2 Compléter l'exercice médical.
- 13 Cliquer sur l'icône 🖺 pour valider l'exercice médical

Puis, comme précédemment, insérer en PJ la Convention papier scannée et cliquer sur *Enregistrer* pour sauvegarder la convention.

| Convention Etablissement : ARS : Délégation ARS : S * Numéro : 202005 * Libellé : MAD entrant Dr * Date de début : 01/09/2020 Date de fin : Commentaire : Exercises médicaux | Contraction of the second second second |            |         |            |                |                       |  |
|----------------------------------------------------------------------------------------------------|-----------------------------------------|------------|---------|------------|----------------|-----------------------|--|
| Etablissement :<br>ARS : Délégation ARS : S<br>* Numéro : 202005 * Libellé : MAD entrant Dr<br>* Date de début : 01:09/2020 Date de fin :<br>Commentaire :                   | Convention                              |            |         |            |                |                       |  |
| ARS: Délégation ARS: S *Numéro: 202005 *Libellé : MAD entrant Dr Date de début : 01/09/2020 Date de fin : Commentaire : Exercices médicaux                                   | tablissement :                          |            | 1       |            |                |                       |  |
| * Numéro : 202005 * Libellé : MAD entrant Dr                                                                                                    | IRS:                                    |            | Déléga  | tion ARS : | 5              |                       |  |
| Date de début : 01/09/2020 Date de fin :                                                                                                    | Numéro :                                | 202005     | * Libel | é: (       | MAD entrant Dr |                       |  |
| Commentaire :                                                                                                    | Date de début :                         | 01/09/2020 | Date d  | e fin :    |                |                       |  |
| Evercines médicaux                                                                                                    | commentaire :                           |            |         |            |                |                       |  |
| Excludes mouldaux                                                                                                    |                                         |            |         |            |                |                       |  |
|                                                                                                    | Exercices mé                            | dicaux     |         |            | 0              | Création d'un exercio |  |
| Creation d un exercice men                                                                                                    | Exercices mé                            | dicaux     |         |            |                |                       |  |

# 11.2.2 Convention pour une permanence de soins entrante (1/3)

Gestionnaire

Au préalable, scanner la Convention papier car elle devra être jointe lors de la saisie dans LogimedH

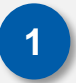

Dans le menu *Convention*, après avoir sélectionné *Exercice entrant*,

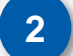

Cliquer sur

Nouvelle convention

| CENTRE HOSPITALIER DE LUNEVILLE | (54000080)                                                 |                                                                                                    |                                                                                                    |
|---------------------------------|------------------------------------------------------------|----------------------------------------------------------------------------------------------------|----------------------------------------------------------------------------------------------------|
| Grand Est                       | Délégation ARS :                                           | REIMS                                                                                                    |                                                                                                    |
|                                 | Date de début :                                            | JJ/MM/YYYY                                                                                                    |                                                                                                    |
| JJ/MM/YYYY                      | Libellé :                                                  |                                                                                                    |                                                                                                    |
| 0                               |                                                            |                                                                                                    |                                                                                                    |
|                                 |                                                            |                                                                                                    |                                                                                                    |
|                                 |                                                            |                                                                                                    | O Dechara                                                                                                    |
|                                 | CENTRE HOSPITALIER DE LUNEVILLE<br>Grand Est<br>JJ/MM/YYYY | CENTRE HOSPITALIER DE LUNEVILLE (54000080)<br>Grand Est Délégation ARS :<br>Date de début :<br>JJ/MM/YYYY Libellé : | CENTRE HOSPITALIER DE LUNEVILLE (54000080)         Grand Est       Délégation ARS :       REIMS         JJ/MM/YYYY       Date de début :       JJ/MM/YYYY         Libellé : |

## 11.2.2 Convention pour une permanence de soins entrante (2/3)

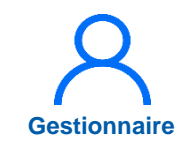

La fiche de la Convention à saisir s'ouvre.

- 3 Saisir les informations de la convention : le n°, libellé et date de début, voire une date de fin et un commentaire.

Puis, dans l'encart *Permanence de soins*, cliquer sur *Création d'une permanence de soin* 

| Etablissement :<br>ARS :<br>' Numéro :<br>' Date de début : |                                         | Délégation ARS :<br>* Libellé :<br>Date de fin : |                               |                                                             |
|-------------------------------------------------------------|-----------------------------------------|--------------------------------------------------|-------------------------------|-------------------------------------------------------------|
| Commentaire :                                               |                                         |                                                  |                               |                                                             |
|                                                             |                                         |                                                  |                               |                                                             |
|                                                             |                                         |                                                  |                               | 4                                                           |
| Exercices médic                                             | caux                                    |                                                  |                               | æ                                                           |
| Exercices médic                                             | CAUX                                    | Service médical ** Poete * Snácialitá * (        | late début Date fin * Quotité | Création d'un exercice médical                              |
| Exercices médic                                             | CAUX<br>ien Prénom praticien Pole ** \$ | Service médical   ** Poste   * Spécialité   * [  | ate début Date fin * Quotité  | Création d'un exercice médical<br>* Choix d'exercice Action |

## 11.2.3 Convention pour une permanence de soins entrante (3/3)

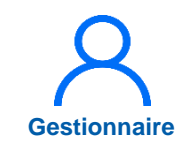

- 5 Renseigner les informations de la permanence de soins.
- 6 Cliquer sur l'icône pour valider la permanence de soins.
- 7 Insérer en pièce jointe la Convention papier scannée.
- 8 Puis cliquer sur *Enregistrer* pour sauvegarder la convention.

| * Service médical 5 * Etablissement partenaire * Date début Date fin * Quotité<br>26/04/2022 19/10/2022 1<br>Pièces Jointes 7 | Permanences de soins | 5                          |   |              |            | Création d'une per | manence de (   |
|----------------------------------------------------------------------------------------------------|----------------------|----------------------------|---|--------------|------------|--------------------|----------------|
| Pièces Jointes                                                                                                    | * Service médical    | * Etablissement partenaire |   | * Date début | Date fin   | * Quotité          | Actio          |
| Pièces Jointes 7 Ajout d'une pi                                                                                               |                      |                            | · | 26/04/2022   | 19/10/2022 | 1                  | 5 B            |
|                                                                                                    | Pièces Jointes       |                            |   |              |            | 7 Aiout            | l'une pièce io |
| Nom fichier Description Supprimer                                                                                             | Nom fichier          | Description                |   |              | Supprimer  | Ajour              | a une prece jo |

### 12. Création d'un tableau des emplois et des effectifs

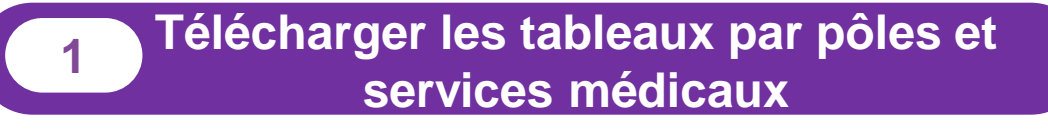

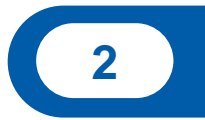

Télécharger le tableau pour l'ensemble de l'établissement

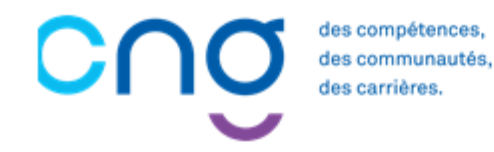

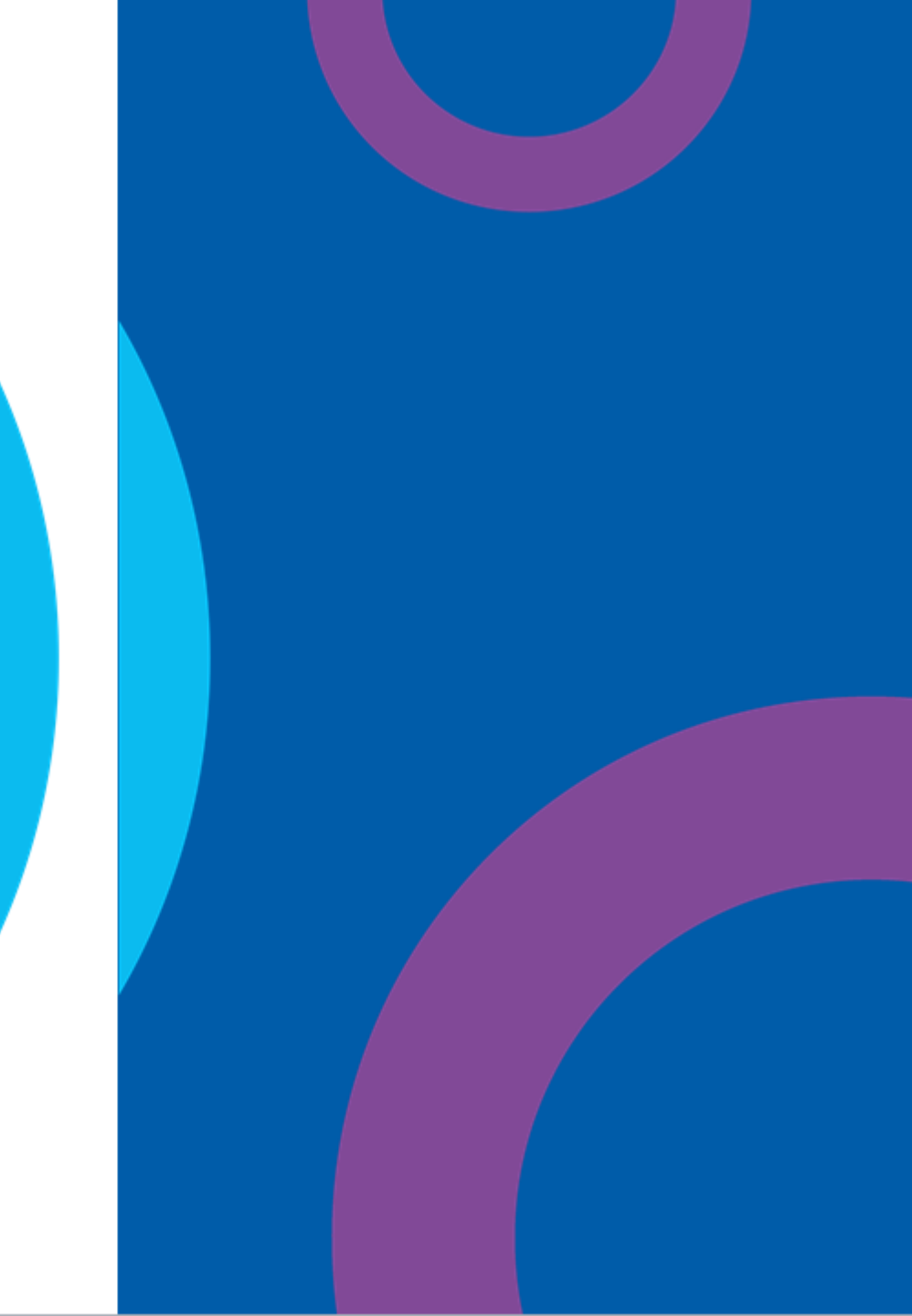

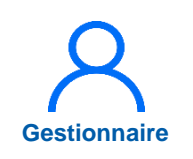

### 12.1 Télécharger les tableaux par pôles et services médicaux

- 1 Le tableau des emplois par pôle / service avec leur chefferie est accessible via le Menu. *Infocentre > Tableau des emplois par pôle.* 
  - Une fois dans la liste, sélectionner le Pôle souhaité puis cliquer sur **Rechercher**.
    - Le tableau est proposé au format PDF et XLS. Cliquer sur 
      pour le télécharger.
  - Les commentaires saisis dans LogimedH sont visibles seulement dans le rapport Excel (XLS).

| Partage de donné<br>Module QlikSens<br>Affectation des lic | ées<br>e<br>cences Qlik | lois et des effectifs                                                                                                    |                                                                                                    |
|------------------------------------------------------------|-------------------------|----------------------------------------------------------------------------------------------------|----------------------------------------------------------------------------------------------------|
| Recherche                                                  |                         |                                                                                                    |                                                                                                    |
| Etablissement :<br>ARS :                                   |                         | Délégation ARS :                                                                                                    | 2                                                                                                    |
| Pôle :                                                     | Tous 🗸                  | , Rapport :                                                                                                    |                                                                                                    |
|                                                            |                         |                                                                                                    | Q Rechercher                                                                                                    |
|                                                            |                         |                                                                                                    |                                                                                                    |
| ombre de rapports : 18<br>Etablissement                    | Pôle                    | Rapport                                                                                                    |                                                                                                    |
| ombre de rapports : 18<br>Etablissement                    | Póle                    | Rapport<br>Tableau des emplois.pdf                                                                                                    | <ul> <li>&lt; 1 &gt; »</li> <li>Action</li> <li>O</li> </ul>                                                                                                    |
| ombre de rapports : 18<br>Etablissement                    | Pôle                    | Rapport       Tableau des emplois.pdf       Tableau des emplois.xls                                                                                                    | <ul> <li>&lt; 1 &gt; ≫</li> <li>Action</li> <li>0</li> <li>3</li> </ul>                                                                                                    |
| ombre de rapports : 18<br>Etablissement                    | Pôle                    | Rapport       Tableau des emplois.pdf       Tableau des emplois.xls       Tableau des emplois.pdf                                                                                                    | <ul> <li>≪</li> <li>Action     </li> <li>⊕     </li> <li>3     </li> </ul>                                                                                                    |
| ombre de rapports : 18<br>Etablissement                    | Pôle                    | Rapport       Tableau des emplois.pdf       Tableau des emplois.xls       Tableau des emplois.pdf       Tableau des emplois.pdf       Tableau des emplois.xls                                                                                                    | <ul> <li>&lt; 1 &gt; »</li> <li>Action</li> <li><ul> <li><ul> <li><ul></ul></li></ul></li></ul></li></ul>                                                                                                    |
| ombre de rapports : 18<br>Etablissement                    | Pôle                    | Rapport         Tableau des emplois.pdf         Tableau des emplois.xls         Tableau des emplois.gdf         Tableau des emplois.xls         Tableau des emplois.xls         Tableau des emplois.xls         Tableau des emplois.xls         Tableau des emplois.xls                                                                                                    | <ul> <li>&lt; 1 &gt; &gt;&gt;</li> <li>Action</li> <li><ul> <li><ul> <lul> <li><ul> <li><ul> <li><ul> <li><ul> <li><ul> <li< td=""></li<></ul></li></ul></li></ul></li></ul></li></ul></li></lul></ul></li></ul></li></ul> |
| ombre de rapports : 18<br>Etablissement                    | Pôle                    | Rapport       Tableau des emplois.pdf       Tableau des emplois.xls       Tableau des emplois.pdf       Tableau des emplois.xls       Tableau des emplois.xls       Tableau des emplois.xls       Tableau des emplois.xls       Tableau des emplois.xls       Tableau des emplois.xls       Tableau des emplois.xls                                                                                                    | (     1     >       Action       ()       ()       ()       ()       ()       ()       ()       ()       ()       ()       ()       ()       ()       ()       ()       ()       ()       ()       ()       ()       ()       ()       ()                                                                                                    |
| ombre de rapports : 18 Etablissement                       | Pôle                    | Rapport       Tableau des emplois.pdf       Tableau des emplois.xls       Tableau des emplois.xls       Tableau des emplois.xls       Tableau des emplois.xls       Tableau des emplois.xls       Tableau des emplois.xls       Tableau des emplois.xls       Tableau des emplois.xls       Tableau des emplois.xls       Tableau des emplois.xls       Tableau des emplois.xls       Tableau des emplois.xls                                                                                                    | «     1     >       Action       •       •       •       •       •       •       •       •       •       •       •       •       •       •       •       •       •       •       •       •       •       •       •       •       •       •       •       •       •       •       •       •       •       •       •       •       •       •       •       •       •       •       •       •       •       •       •       •       •       •       •       •       •       •       •       •       •       •       •       •       •       •       •       •       •                                                                                                    |
| lombre de rapports : 18 Etablissement                      | Pôle                    | Rapport         Tableau des emplois.pdf         Tableau des emplois.xls         Tableau des emplois.xls         Tableau des emplois.xls         Tableau des emplois.xls         Tableau des emplois.xls         Tableau des emplois.xls         Tableau des emplois.xls         Tableau des emplois.xls         Tableau des emplois.xls         Tableau des emplois.xls         Tableau des emplois.xls         Tableau des emplois.xls         Tableau des emplois.xls                                                                 | «     1     >       Action       •       •       •       •       •       •       •       •       •       •       •       •       •       •       •       •       •       •       •       •       •       •       •       •       •       •       •       •       •       •       •       •       •       •       •       •       •       •       •       •       •       •       •       •       •       •       •       •       •       •       •       •       •       •       •       •       •       •       •       •       •       •       •       •       •                                                                                                    |
| embre de rapports : 18                                     | Pôle                    | Rapport         Tableau des emplois.pdf         Tableau des emplois.xls         Tableau des emplois.xls | <                                                                                                    |

### 12.2 Télécharger le tableau pour l'ensemble de l'établissement

Gestionnaire

Le tableau des emplois de l'ensemble des pôles et services de l'établissement avec leur chefferie est accessible via le **Tableau de Bord** (le menu principal de LogimedH), dans l'encart **RAPPORTS**. Le tableau est proposé aux formats PDF et XLS. Cliquer sur l'icône C pour rafraîchir les données (la date et l'heure indiquent que le rapport a été mis à jour).

Puis, cliquer su 🛓 pour le télécharger.

Les commentaires saisis dans LogimedH sont visibles uniquement dans le rapport Excel.

| Bonjour                                                                                                    | Bienvenue sur l'application "L                                | .ogimedh".                                                                |                                                                                 |
|----------------------------------------------------------------------------------------------------|---------------------------------------------------------------|---------------------------------------------------------------------------|---------------------------------------------------------------------------------|
| Tableau de bord                                                                                                    |                                                               |                                                                           |                                                                                 |
| ISSENSSMUNMEENUMENUSUS                                                                                                    |                                                               | RTESSREIN                                                                 | COHERENCES                                                                      |
| Structures Praticiens                                                                                                    | 28 Fin de péri<br>2 Nouvelles<br>0 Alertes de<br>0 Périodes s | odes de praticien 0<br>installations 0<br>publication 14<br>ur les postes | Incohérences de poste<br>Incohérences d'installation<br>Incohérences de gestion |
| ▲ pdf Tableau des emplois (06/08/2021 18:09:15 €)         1           ▲ xlsx Tableau des emplois (06/08/2021 18:09:05 €)         1 | Demande de poste                                              | Tour de<br>Publication                                                    | recrutement<br>Nomination / Installation                                        |
| Ł pdf Tableau des postes autorisés (06/08/2021 18:08:58 €)                                                                         | OOOO<br>EPS ARS<br>0 0                                        | 0 0 0 0 0<br>EPS ARS 0<br>2 0                                             | 0     0     0     0       CNG     EPS     CNG       0     1     0               |

### Merci !

Pour toute question, contactez-nous à l'adresse support : <u>supportlogimedh@magellan-consulting.eu</u>

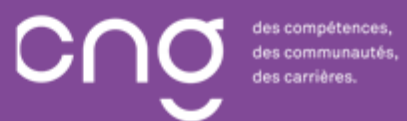